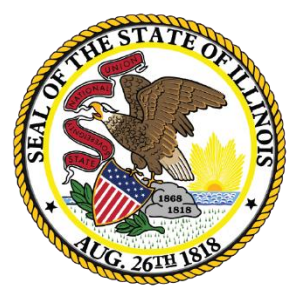

Illinois State Board of Education

# ESSA Site-Based Expenditure Reporting – FY 2022

Approaches to Data Calculation for Single-Site Districts

June 28, 2022

This webinar will be recorded and posted at <u>www.isbe.net/site-based</u>, where you can also find all other SBER resources.

# ICYMI: FY 2022 Site-Based Expenditure Reporting Supports

| Key Dates                                                                                                    | Dates                            |
|----------------------------------------------------------------------------------------------------|----------------------------------|
| Pre-Recorded Webinar: FY 2022 Guidance Highlights                                                               | June 7                           |
| Live Webinar: Site-Based Expenditure Reporting: Approaches to Data Calculation for <b>Multi-Site Districts</b>  | June 27, 2022<br>(10-11:30 a.m.) |
| Live Webinar: Site-Based Expenditure Reporting: Approaches to Data Calculation for <b>Single-Site Districts</b> | June 28, 2022<br>(10-11 a.m.)    |
| Office hours begin; available every Thursday from 9 a.m<br>Noon                                                 | July 7, 2022-<br>August 25, 2022 |

Sign up for office hours at <u>https://calendly.com/site-based</u>. If no hours are available that work for you, email <u>site-based@isbe.net</u> to set up an alternative time.

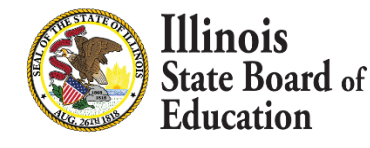

# Agenda

- Introductions
- Site-Based Expenditure Reporting Background and Single-Site Guidance
- IWAS Enhancements and Guidance Highlights
  - Reporting Approaches
  - IWAS enhancements
  - Exclusions and Omissions
  - Single-Site Automation
- Demo: Approaches to Calculation for single-site districts in FY 2022
  - IWAS Online Tool
  - Other Reporting Options
- Open Q&A

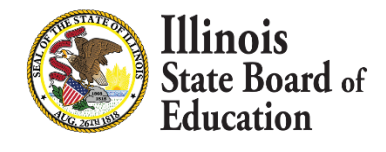

## **ISBE's Site-Based Team**

- Steve Koester, Software Solutions
- Luke Corry, Finance
- Software Solutions
  - Roshini Srinivasan
  - Kevin Scheufele
- Regional Financial Consultants
  - Vince Gallo
  - Maddie Dean

The full ISBE Site-Based Expenditure Reporting team is available at **site-based@isbe.net** for questions not answered by the guidance or supporting materials.

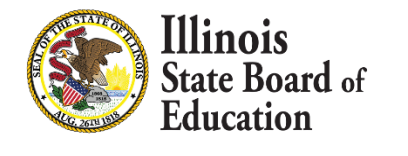

# FY 2022 Site-Based Expenditure Reporting Key Milestones

| Key Dates                                           | Dates           |
|-----------------------------------------------------|-----------------|
| FY 2022 enrollment reports available in IWAS        | July 1, 2022    |
| IWAS reporting window opens                         | July 1, 2022    |
| FY 2022 reporting due; IWAS editing window open     | August 16, 2022 |
| FY 2022 editing due; no further submissions to IWAS | August 31, 2022 |
| Report Card publishes FY 2022 site-based data       | October 2022    |

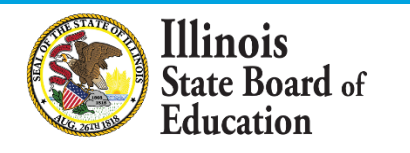

## FY 2022 Approaches to Calculation

# ISBE IWAS Online Tool

- Users upload an expense template and use advanced filtering to allocate expenditures.
- Site-level expenditures are calculated entirely within IWAS.
- Single sites have option for increased automation

Vendor Reports

- Some accounting systems produce site-level spending figures on behalf of districts.
- Users may enter the required data from these reports either through an Excel template or manually through an Add/Edit screen.

# Off-Sheet Calculations

- Reporting entities may conduct independent calculation to determine per-pupil expenditures at each site.
- As with figures derived from vendor reports, users may submit their data in IWAS through an Excel template or manually through the Add/Edit screen.

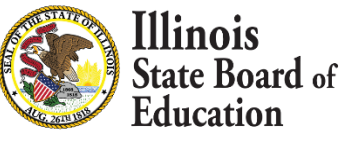

# Data Calculation Template: Retired as of FY 2022

- ISBE will no longer support use of the data calculation template for site-based reporting.
  - The data calculation template was an ISBE-created Excel sheet that districts could use to complete their expenditure reports. We encourage all districts that formerly used the data calculation template to use the ISBE IWAS Online Tool in FY 2022.

"The built-in tool provided within the application was fantastic! Once I uploaded the data from our software it was super easy to allocate the funds using the query tools to disaggregate different account code ranges. Thank you, ISBE, for providing this tool - it was extremely helpful and cut down significantly on the time required to prepare this report."

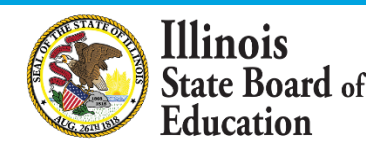

# **Additional IWAS Enhancements for All Users**

- 8
- Start Page: After viewing the welcome screen, users will be asked a series of questions designed to recommend a reporting approach and to assist with uploading the required documentation.
- Vendor-Specific Recommendations: Depending on the district's accounting software, IWAS may suggest vendor-specific file names to facilitate transfer into IWAS upload templates.
- Targeted Support Requests: Users that need additional support will find help request forms embedded at key stages within the reporting process. For example, if a user is struggling to transfer data from an expenditure report into the IWAS expense template for upload, the user may use the form to describe the issue and to attach supporting documentation. ISBE's site-based team will monitor help requests to provide timely support.

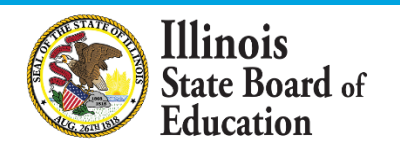

# **Exclusions and Omissions**

All district expenditures, including, but not limited to, personnel costs, transportation, security, administration, and those that are funded privately, should be included in the numerator within either (A) site-level expenditures or (B) the site's proportional share of the district's centralized expenditures. Certain expenditures should be excluded from the per-pupil expenditures reported and will instead be reported as a lump sum in the category of "exclusions." <u>Certain other accounts, such</u> <u>as those related to transfers or working cash, should be omitted entirely</u> <u>from reporting.</u>

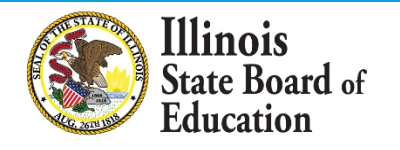

# **Omissions and Exclusions**

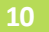

# The intent behind these exclusions and omissions is to reflect expenses that are:

|             | Pre-K through<br>12  | • Reflect only expenditures for pre-K through 12th- grade students being served or placed by the LEA (thereby excluding costs for adult education, for example).                                         |
|-------------|----------------------|----------------------------------------------------------------------------------------------------|
| Exclusions  | Ongoing              | <ul> <li>Reflect expenditures that are largely ongoing, normal course<br/>resource allocations (thereby excluding non-education fund<br/>capital expenditures and debt service, for example).</li> </ul> |
| Omissions - | Actually<br>Expended | <ul> <li>Avoid overstating total system expenditures (thereby omitting<br/>transfers and working cash from reporting, for example).</li> </ul>                                                           |

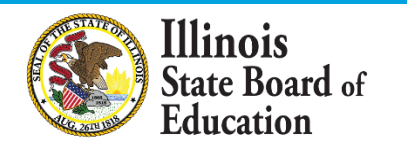

## **Exclusions from Per-Pupil Calculations**

- 1. Fund 30: Bond and Interest Fund (Debt Service Fund)
- 2. Fund 60: Site and Construction/Capital Improvements Fund
- 3. Fund 90: Fire Prevention and Safety Fund
- 4. Function 1300: Adult/Continuing Education Programs
- 5. Function 3000: Community Services
- 6. Functions 4130, 4230, and 4330: Payments to Other Governmental Agencies for Adult/Continuing Education Programs
- 7. Function 5000: Debt Services
- 8. Object 500: Capital Outlay except for those in Fund 10 (Education), which should be included
- **9. County Juvenile Detention Center Expenditures:** The costs incurred by any school district to administer or outsource services for a county juvenile detention center within its geographic boundaries shall be excluded for site-based expenditure reporting
- **10.Legacy Pension Obligations**

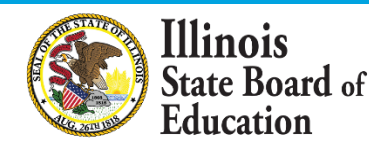

## **Omissions from Site-Based Expenditure Reporting**

- Fund 70:Working Cash Fund -- Transfers and working cash are not expenditures and therefore should be omitted. Once the working cash and/or transferred dollars are expended, they become subject to site-based expenditure reporting.
- 2. Function 1115: Tuition Payments to Charter Schools -- District-authorized charter school expenditures will be reported in the charter school's site-based expenditure section. This tuition payment to charters should be omitted to avoid overstating total system expenditures.
- **3. Function 1999: Student Activity Fund Expenditures** -- These expenditures are not directed by the LEA and therefore should be omitted from reporting.
- 4. Reimbursable Expenditures (in some cases): Reimbursable expenditures should be omitted only in cases in which the reimbursement comes from an LEA that is reporting the expenditure as part of its own site-based expenditure reporting. In these cases, if both LEAs were to report the expenditure, total system expenditures would be overstated.
- **5. Expenditures Paid On Behalf of LEA:** Payments that are not paid by the LEA but are rather paid by outside entities on behalf of the LEA (such as Teachers' Retirement System payments made by the state of Illinois on behalf of LEAs) should be omitted from Site-Based Expenditure Reporting.

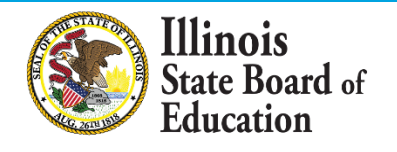

# <u>Reporting Guidance</u>, available at <u>www.isbe.net/site-</u> <u>based</u>, describes *who* must report *what*.

|       |             | Site-Level Per-Pupil<br>Expenditures |         |                     | District Centralized Per-Pupil<br>Expenditures |                | Total Per-Pupil Expenditures |         |         |         |            |            |     |
|-------|-------------|--------------------------------------|---------|---------------------|------------------------------------------------|----------------|------------------------------|---------|---------|---------|------------|------------|-----|
|       | Student FTE | State and                            |         | State and State and |                                                | State and      |                              |         |         | Total   |            |            |     |
| Sites | Enrollment  | Federal                              | Local   | Subtotal            | Federal                                        | Local          | Subtota                      | Federal | Local   | Total   | Exclusions | Expenditu  | res |
|       |             |                                      |         |                     |                                                |                |                              |         |         |         |            |            |     |
| ES1   | 300         | \$344                                | \$5,148 | \$5,493             | \$529                                          | \$2,781        | \$3,31                       | \$874   | \$7,929 | \$8,803 |            |            |     |
|       |             |                                      |         |                     |                                                |                |                              |         |         |         |            |            |     |
|       |             |                                      |         |                     |                                                |                |                              |         |         |         |            |            |     |
| -     |             |                                      |         |                     |                                                | 4              |                              |         |         |         |            |            |     |
| LEA   | 300         | \$344                                | \$5,148 | \$5,493             | \$529                                          | <b>\$2,781</b> | \$3,310                      | \$874   | \$7,929 | \$8,803 | \$535,400  | \$3,176,30 | 0   |
|       | С           |                                      | A / 0   |                     |                                                | B              | ′ C                          |         | (A      | +B)/ C  |            | D          |     |

LEAs may also optionally submit narratives (internal/external) and notation of allocation methodologies (internal).

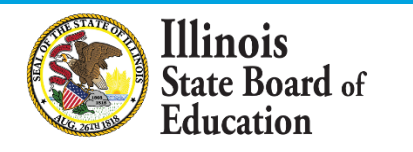

# From the Guidance: Centralized Expenditures and Single Sites

ISBE recognizes that the distinction between centralized expenditures and site-level expenditures may seem arbitrary for single-site LEAs. ISBE recommends that single-site LEAs seeking clarity on when to label an expenditure as "district-centralized" vs. as "site-level" consider under what auspices an expenditure is incurred. If an LEA incurs an expenditure because it is acting in the capacity of an LEA, then the expenditure could be considered a centralized expenditure. For example, providing board services is a responsibility borne by an LEA rather than by a school, and so board services costs likely belong in the centralized expenditure column.

The site-based team has modified the IWAS online tool for single-site LEAs to support the classification of certain functions as site-level, district-centralized, or district choice. Single-site LEAs have the option to use this tool.

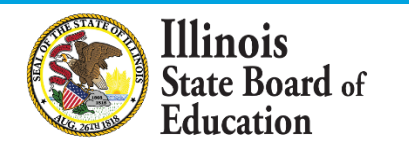

# Single-Site Wizard

A wizard is a step-by-step process that allows users to input information in a prescribed order and in which subsequent steps may depend on information entered in previous ones.

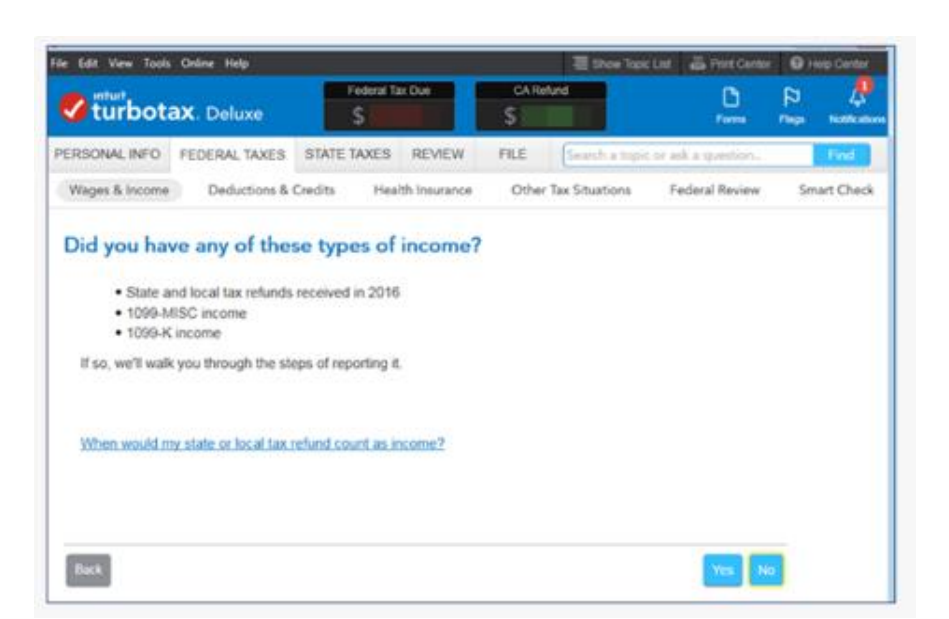

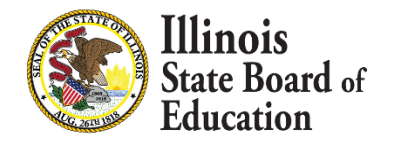

# **Considerations for Enhanced Single-Site Reporting in Online Tool**

- IWAS will recognize single-site districts and provide a prompt to use the single-site wizard. LEAs that decline to use the wizard may still use the online tool.
- Account requirements: the online tool recognizes accounts aligned with the codes in 23 Illinois Administrative Code Part 100 and the Program Accounting Manual. Accounts that do not align cannot be pre-identified.
- The wizard will follow a specific path to identify records (below). For each step, you will see the number of records ISBE identified. Confirming these identification will advance you to the next step; declining these identification will end the wizard.
- All ISBE-identified accounts will be reviewable through filters; districts have the autonomy to re-classify any accounts to better reflect service delivery.
- Certain functions remain district choice. For example, districts will choose whether food services are a site-level or centralized expenditure. Additionally, any accounts that could not be identified by ISBE will remain for the district to categorize.

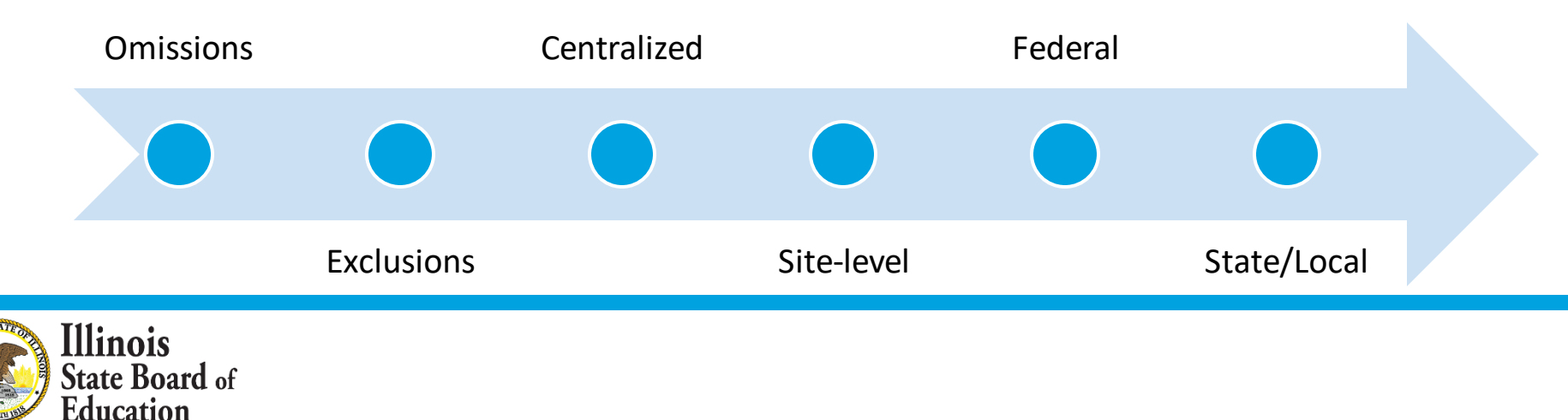

# Examples

| Function  | Description                                  | Classification  |
|-----------|----------------------------------------------|-----------------|
| 1100      | Regular K12 Programs                         | Site-Level      |
| 1115      | Charter School Tuition                       | Omission        |
| 1300-1390 | Adult Education                              | Exclusion       |
| 2300-2365 | Support Services – General<br>Administration | Centralized     |
| 2560-2569 | Food Services                                | District Choice |

• ISBE and the Reporting Guidance are informed by the core belief that districts know their own data best.

 While the table above provides guidance, ISBE limits mandates about centralized expenditures; districts are best positioned to make their own centralized expenditure allocation decisions to reflect their resource allocation most accurately and most meaningfully. Reclassification is allowed.

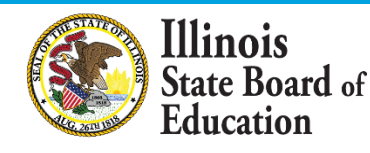

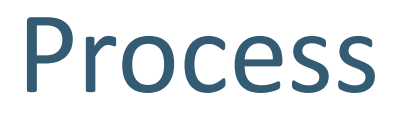

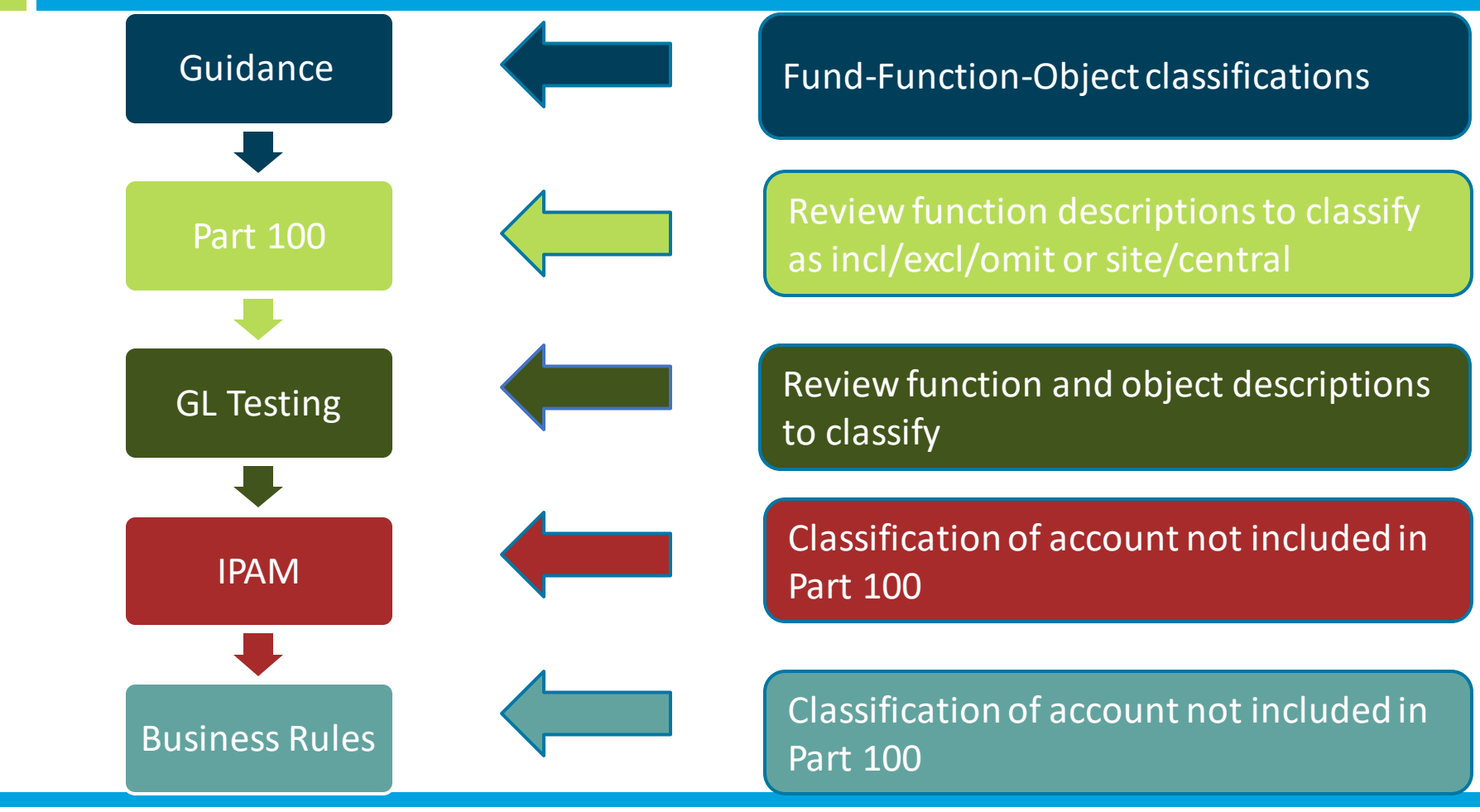

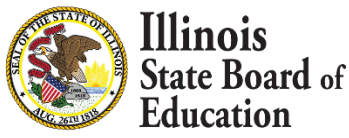

# **Resulting Documentation**

| Fund Description                                      | Fund | Fund Notes ( From Administrative Code 100)                                                            | Expenditure Type |
|-------------------------------------------------------|------|----------------------------------------------------------------------------------------------------|------------------|
|                                                       |      | This is effectively the district's general fund. Each transaction not accommodated by another         |                  |
| Educational Fund                                      | 10   | specific fund shall be processed through this fund. [105 ILCS 5/17-2]                                 | Inclusion        |
|                                                       |      | This is a sub-fund within the Education Fund to account for Student Activity Funds in accordance      |                  |
| Restricted Student Activity Fund (Sub-Education Fund) | 11   | with GASB 84.                                                                                         | Omission         |
|                                                       |      | This fund is required if a tax is levied for purposes of operations and maintenance. [105 ILCS 5/17-2 |                  |
| Operations & Maintenance Fund                         | 20   | and 17-7]                                                                                             | Inclusion        |
|                                                       |      | This fund or fund group is required if taxes are levied to retire bond principal or to pay bond       |                  |
|                                                       |      | interest, or if other revenue, including revenue from School Facilities Occupation Tax proceeds, is   |                  |
|                                                       |      | pledged to pay principal, interest, or service charges on other long-term debt instruments. A         |                  |
|                                                       |      | separate fund shall be established for each issue, but the funds shall be aggregated for reporting    |                  |
| Debt Service Fund or Fund Group                       | 30   | purposes. [105 ILCS 5/Art. 19]                                                                        | Exclusion        |
|                                                       |      |                                                                                                    |                  |
|                                                       |      | This fund is required if a district pays for transporting pupils for any purpose. All costs of        |                  |
|                                                       |      | transportation, other than those authorized by statute to be paid from another fund, shall be paid    |                  |
|                                                       |      | from this fund. Any funds received for transportation purposes must be deposited into this fund,      |                  |
| Transportation Fund                                   | 40   | with amounts due other funds appropriately transferred thereafter.                                    | Inclusion        |
|                                                       |      | This fund is required if a tax is levied to pay for contributions to municipal retirement systems,    |                  |
| Municipal Retirement and Social Security Fund         | 50   | Social Security, or Medicare. [105 ILCS 5/17-1, 21-110, and 21-110.1]                                 | Inclusion        |
|                                                       |      |                                                                                                    |                  |
|                                                       |      | This fund or fund group is required to account for proceeds resulting from each bond issue, receipts  |                  |
|                                                       |      | from other long term financing agreements (including impact fee agreements), receipts from            |                  |
|                                                       |      | School Facilities Occupation Tax proceeds, or construction or maintenance grants used to finance a    |                  |
|                                                       |      | capital project, capital lease, lease purchase agreement, or if a tax is levied in accordance with    |                  |
|                                                       |      | Section 17-2.3 of the School Code. A separate fund shall be established for each project or financing |                  |
| Capital Projects Fund or Fund Group                   | 60   | source, but aggregated for reporting purposes.                                                        | Exclusion        |

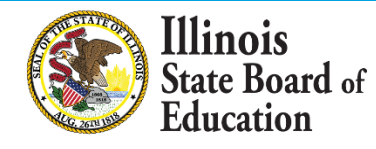

## FY 2022 Approaches to Calculation

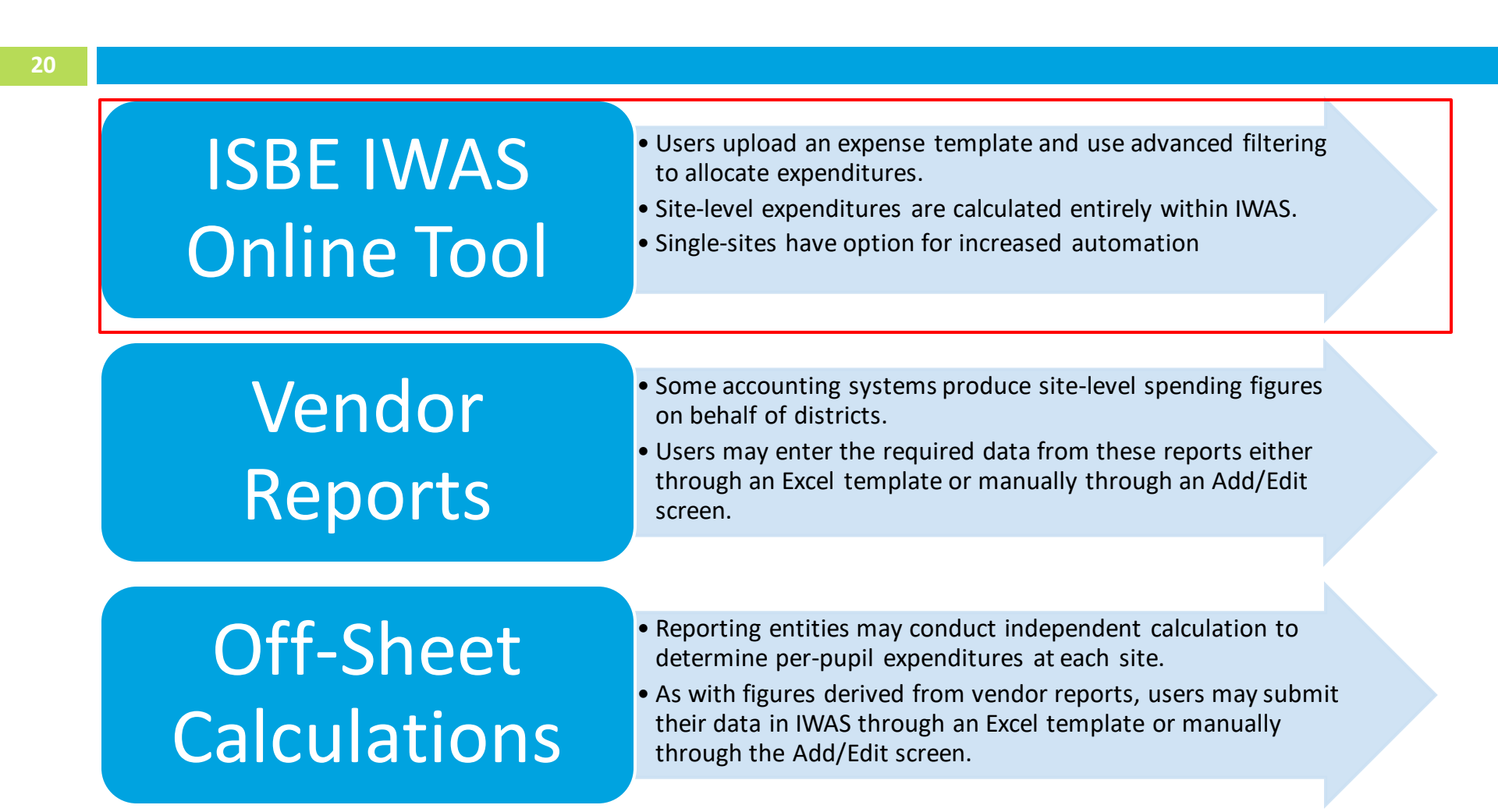

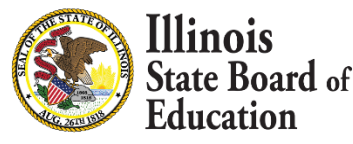

# IWAS System Listing - Under Annual section of the Reporting category

| III: : . Crata Danal - CI                                                                                                | 71                                                                                                    |
|----------------------------------------------------------------------------------------------------|----------------------------------------------------------------------------------------------------|
| Illinois State Board of I                                                                                                | Education                                                                                                    |
| Darren Reisberg, Chairman Dr. Carmen I. Ayala, State Su                                                                  | perintendent of Education                                                                                                    |
| NASTRAIN IWASTRAIN IWASTRAIN I                                                                                           | WASTRAIIN IWASTRAIN                                                                                                    |
| My Systems                                                                                                    |                                                                                                    |
| Below are systems that you are either authorized to use or<br>either your district (Pending-District), ROE (Pending-ROE) | are awaiting authorization from<br>or ISBE (Pending-ISBE). Once you                                                                                                    |
| are "Authorized" to access a system, simply click on the sys                                                             | tem description to use it.                                                                                                    |
| ATE                                                                                                    | Click Here for Due Dates                                                                                                    |
| Categories - Click to Expand/Collapse Tree                                                                               | Authorization                                                                                                    |
| E Reporting                                                                                                    |                                                                                                    |
| 🖻 Annual                                                                                                    |                                                                                                    |
| - Site-Based Expenditure Reporting System                                                                                | 0 💽 🔮 Authorized                                                                                                    |
| Legend: 🕦 : System Description - Detailed 📑 : Due Dates 💈                                                                | 3 : Profile                                                                                                    |
| Builden Mar                                                                                                    | Want to Signup for Other Systems?                                                                                                    |
| Copyright © 2021 Illinois State Board of Ed                                                                              | lucation                                                                                                    |
|                                                                                                    |                                                                                                    |
|                                                                                                    |                                                                                                    |
|                                                                                                    |                                                                                                    |
|                                                                                                    |                                                                                                    |
|                                                                                                    |                                                                                                    |
|                                                                                                    |                                                                                                    |
|                                                                                                    | Illinois State Board of P<br>Darren Reisberg. Chairman<br>My Systems<br>Below are systems that you are either authorized to use or<br>either your district (Pending-District), ROE (Pending-ROE))<br>are "Authorized" to access a system, simply click on the syst<br>Categories - Click to Expand/Collapse Tree<br>Reporting<br>Annual<br>Site-Based Expenditure Reporting System<br>Legend: : System Description - Detailed : Due Dates |

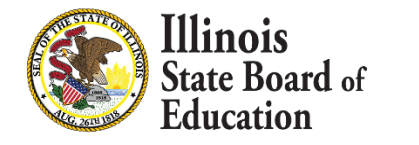

# **IWAS System: Welcome Page**

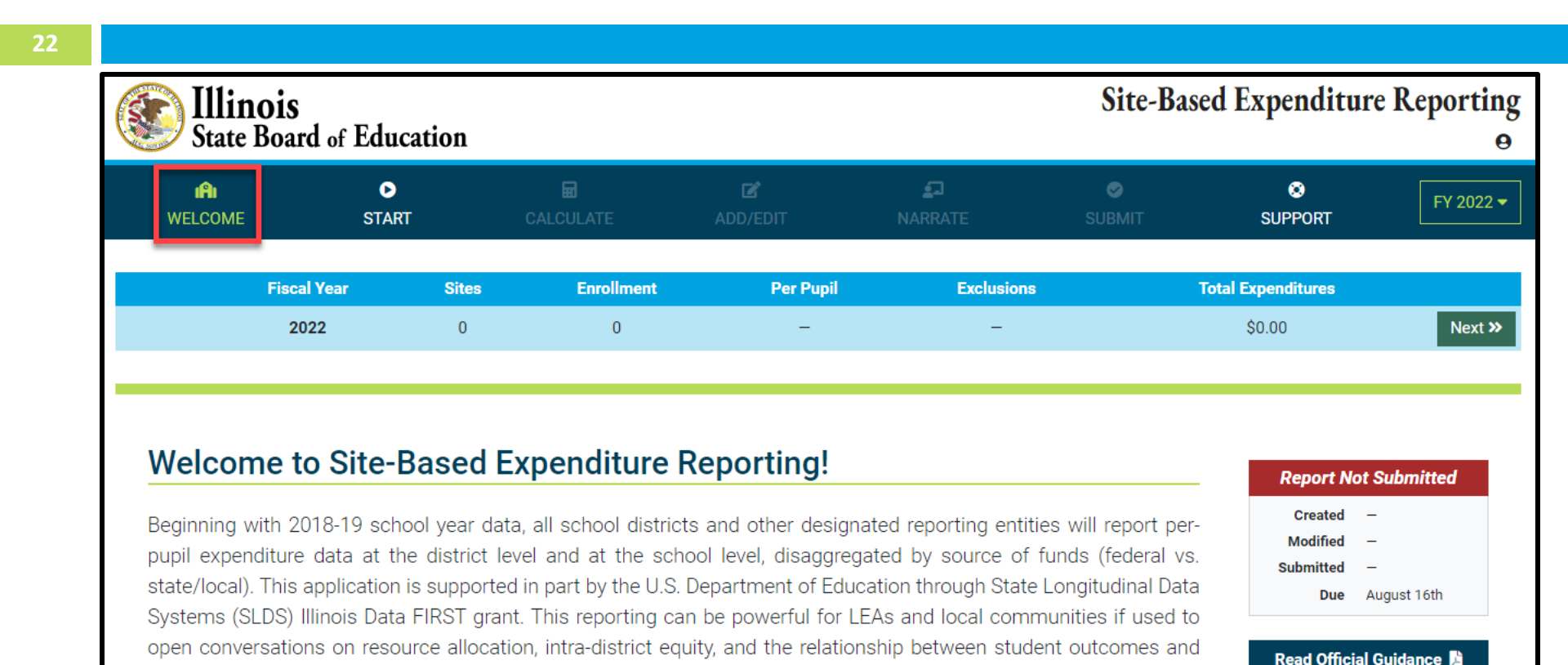

Review Enrollment Report >>

Read the <u>Guidance</u> and more on the <u>ISBE Site-Based Expenditure Reporting</u> website.

financial investments.

Illinois

State Board of Education

## **Enrollment Report**

| In WELCOME                                                  | ●<br>Start                                                     | START CALCULATE                       |                                            | C<br>ADD/EDIT                              | NARRATE                                                                                | SUBMIT                                           | SUPPORT                                                      | FY 2022 -                     |
|-------------------------------------------------------------|----------------------------------------------------------------|---------------------------------------|--------------------------------------------|--------------------------------------------|----------------------------------------------------------------------------------------|--------------------------------------------------|--------------------------------------------------------------|-------------------------------|
|                                                             | Fiscal Year                                                    | Sites                                 | Enrollment                                 | Per                                        | Pupil Exclusions                                                                       |                                                  | Total Expenditures                                           |                               |
| <b>«</b> Back                                               | 2022                                                           | 0                                     | 0                                          | -                                          |                                                                                        |                                                  | \$0.00                                                       |                               |
|                                                             |                                                                |                                       |                                            | ENROLLM                                    | ENT REPORT                                                                             |                                                  |                                                              |                               |
| The <b>Site-Based</b><br>Import Template<br>based expenditu | Expenditure Reporting<br>es. The included enrollm<br>ure data. | (SBER) Enrollme<br>ent figures are d  | ent Report provide<br>erived entirely from | es insight into the c<br>m the ISBE Studen | alculations used to populate the de<br>t Information System (SIS). LEAs sl             | fault enrollments f<br>hould verify both er      | ound in the SBER Data Calcu<br>rrollments and sites prior to | lation and<br>reporting site- |
| NOTE: Provided associated expe                              | enrollments include an<br>enditures fall under one             | y nonpublic stud<br>of the establishe | ents included in a<br>d SBER exclusion     | n LEA's SIS data. T<br>Is (see pages 12-13 | hese nonpublic students <b>should</b> be<br>3 and 18 in the FY22 <u>reporting guid</u> | included in site-ba<br><u>ance</u> ₪).           | sed expenditure reporting <b>u</b> r                         | <b>less</b> their             |
| filter entries by sit                                       | te name                                                        |                                       |                                            |                                            | Filter <b>Y</b> 1 entries                                                              | <ul><li>Call out em</li><li>Separate d</li></ul> | bedded Pre-K classrooms<br>istrict outplacements             |                               |
|                                                             |                                                                |                                       | Enrollment FTE                             |                                            |                                                                                        |                                                  |                                                              |                               |
| Site                                                        |                                                                | Fall                                  | Spring                                     | Average                                    | Rule                                                                                   |                                                  |                                                              |                               |
| Any Senior High                                             | School                                                         | 615.71                                | 600.14                                     | 607.93                                     | Home enrollment PDA from SIS                                                           |                                                  |                                                              | Q                             |
| Dublis O. L. L                                              |                                                                | -1                                    | -1                                         | -1                                         | State Funded placements reported                                                       | l at serving site                                |                                                              |                               |
| Public School<br>525 Any St, City, IL                       |                                                                |                                       |                                            |                                            |                                                                                        |                                                  |                                                              |                               |
| Public School<br>525 Any St, City, IL<br>RCDTS 1234567890   | 01-0001                                                        | -1                                    | -1                                         | -1                                         | Tuition-in enrollments not reported                                                    | 1                                                |                                                              |                               |
| Public School<br>525 Any St, City, IL<br>RCDTS 1234567890   | 01-0001                                                        | -1<br>613.71                          | -1<br>598.14                               | -1<br>605.93                               | Tuition-in enrollments not reported                                                    | 1                                                |                                                              |                               |

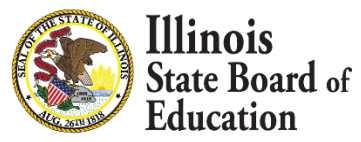

## **Enrollment Report – Site Details**

#### **Q** ENROLLMENT REPORT - SITE DETAILS

#### Any Senior High School

Public School 525 Any St, City, IL RCDTS 12345678901-0001

| Enrollment FTE |        |        |         |                                                  |                                  |
|----------------|--------|--------|---------|--------------------------------------------------|----------------------------------|
| Grade Level    | Fall   | Spring | Average | Rule                                             | Details                          |
| Grade 9        | 197    | 187    | 192     | Home enrollment PDA from SIS                     |                                  |
|                | 197    | 187    | 192     |                                                  |                                  |
| Grade 10       | 139    | 137    | 138     | Home enrollment PDA from SIS                     |                                  |
|                | 139    | 137    | 138     |                                                  |                                  |
| Grade 11       | 140    | 143    | 141.5   | Home enrollment PDA from SIS                     |                                  |
|                | 140    | 143    | 141.5   |                                                  |                                  |
| Grade 12       | 139.71 | 133.14 | 136.43  | Home enrollment PDA from SIS                     |                                  |
|                | -1     | -1     | -1      | State Funded placements reported at serving site | Serving: Any State Funded School |
|                | -1     | -1     | -1      | Tuition-in enrollments not reported              |                                  |
|                | 137.71 | 131.14 | 134.43  |                                                  |                                  |
|                | 613.71 | 598.14 | 605.93  | Total Site Enrollment FTE                        |                                  |
|                |        |        |         |                                                  |                                  |

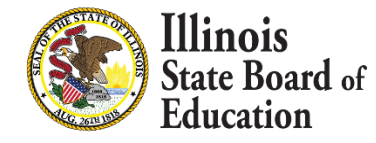

## **START Page – ISBE Online tool Approach**

Education

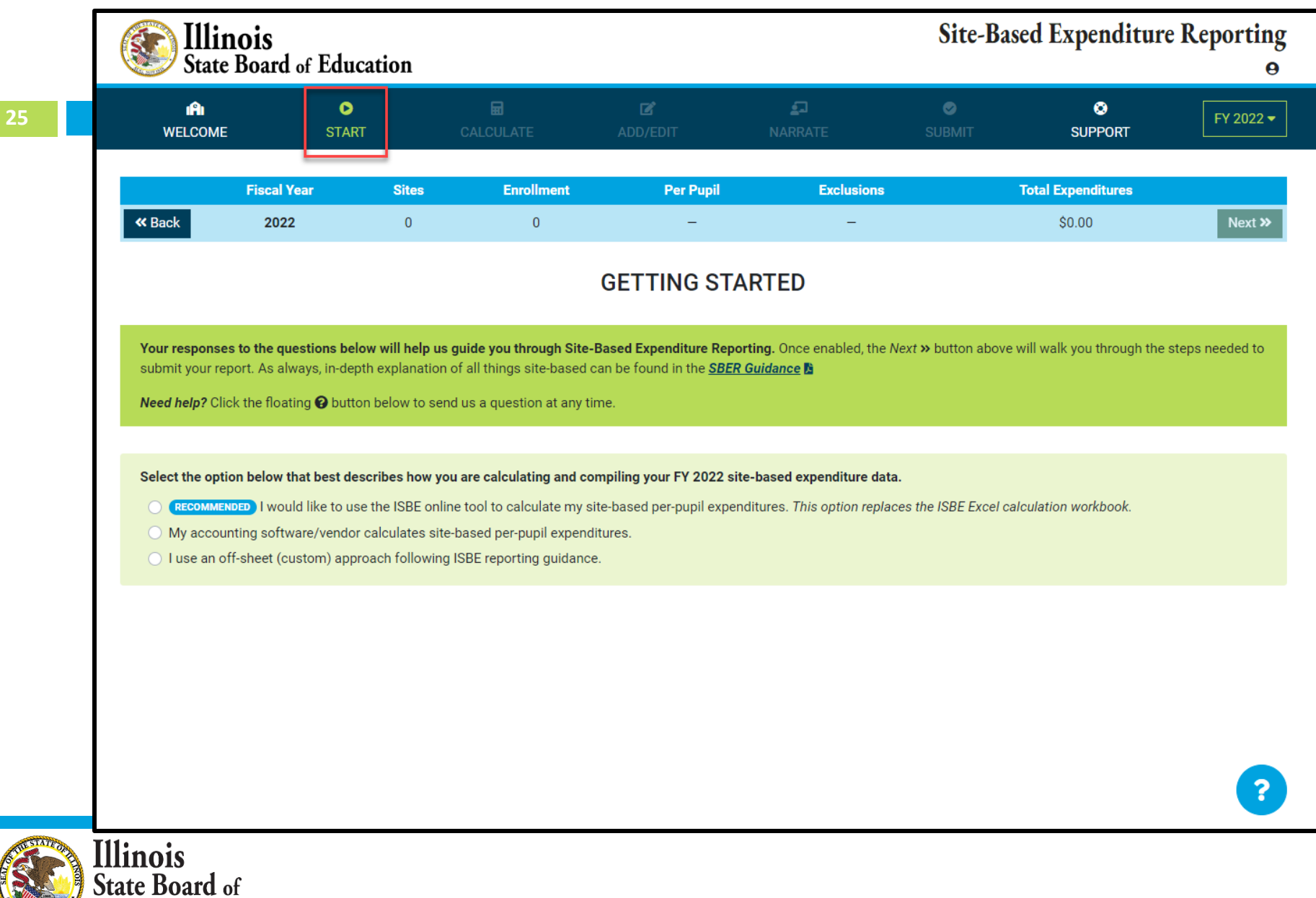

## **START Page – ISBE Online tool Approach**

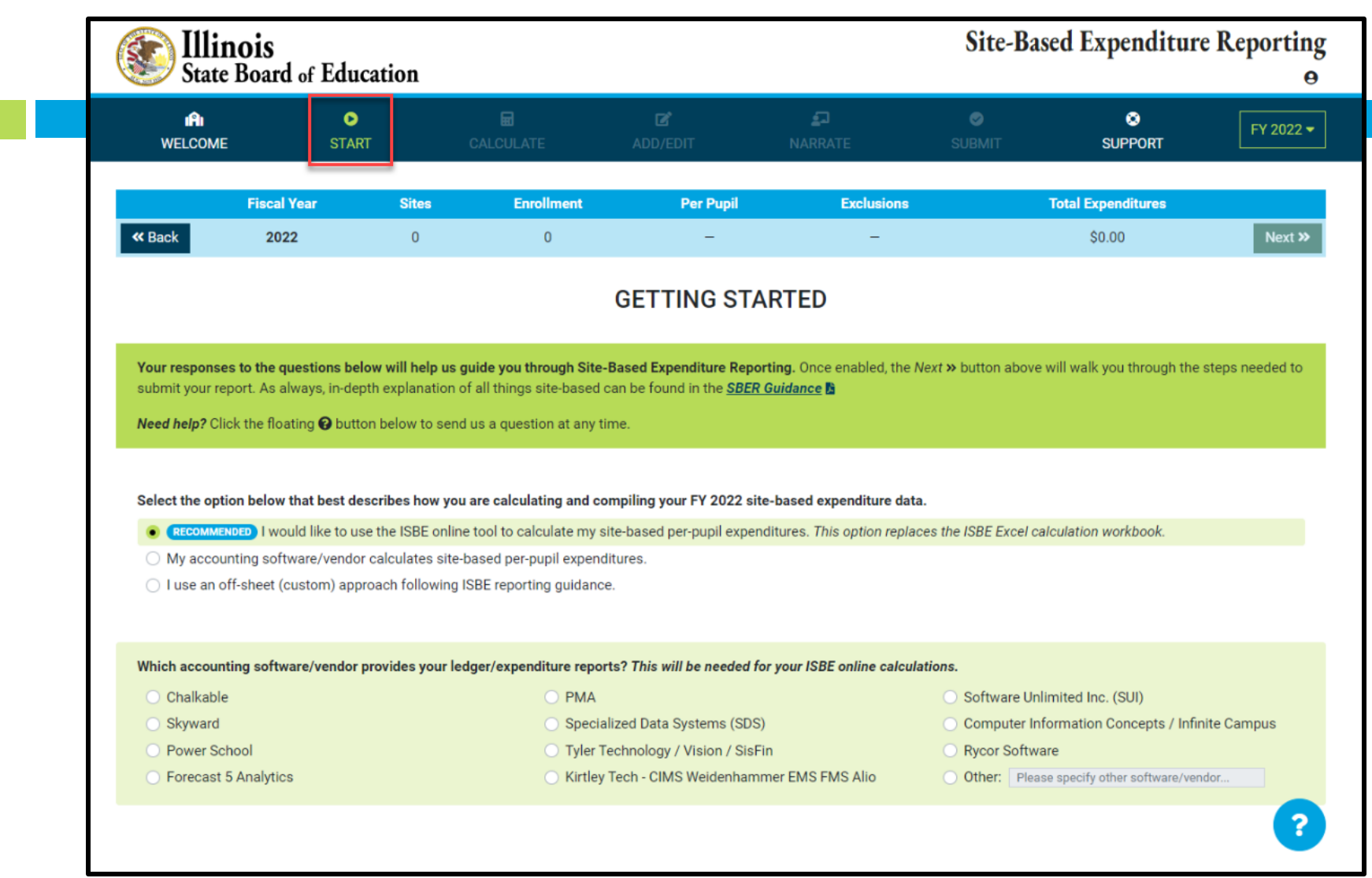

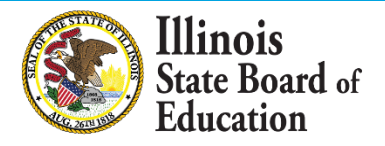

## **START Page – ISBE Online tool Approach**

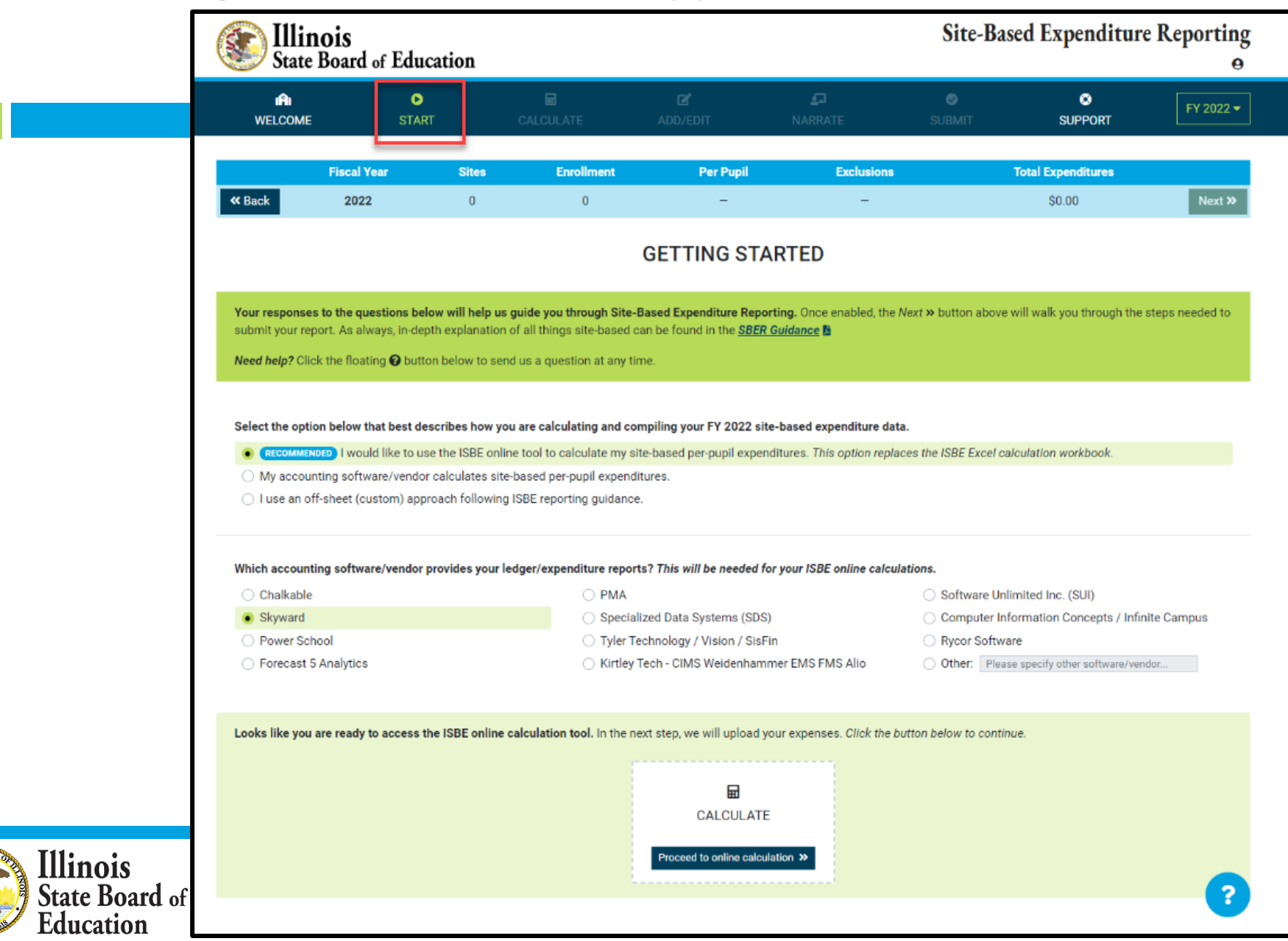

## Calculate -- > Upload

### Access Expense Template

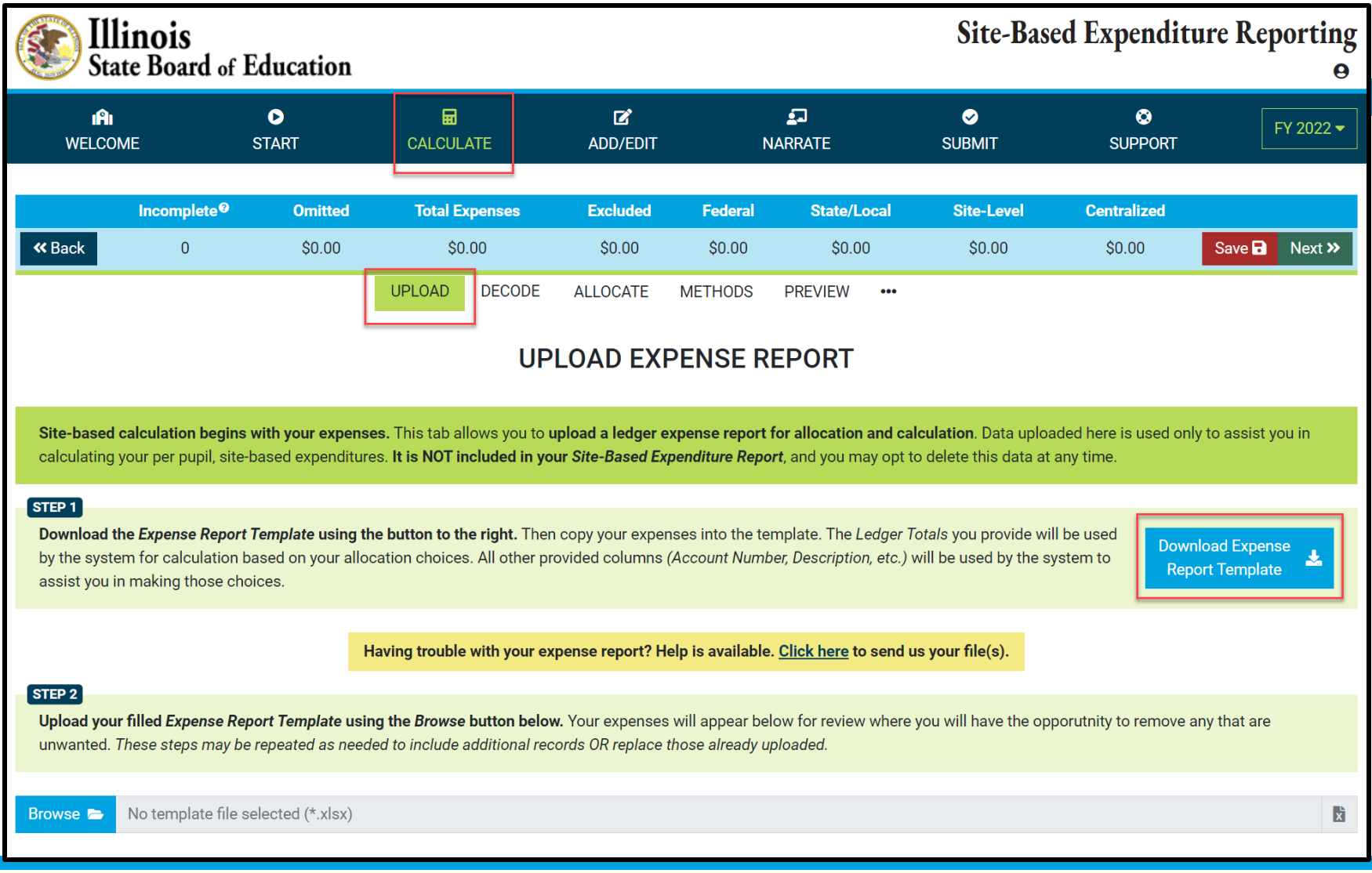

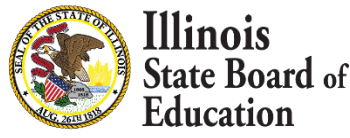

# **GL Expense Template**

| 29          |                                                                                                    |                   |                       |                        |                              |                        |             |              |
|-------------|----------------------------------------------------------------------------------------------------|-------------------|-----------------------|------------------------|------------------------------|------------------------|-------------|--------------|
|             | Α                                                                                                    | В                 | С                     | D                      | E                            | F                      | G           | Н            |
| 1<br>2<br>3 | I       ##       Fill in the columns below with your modified expense report.         I       ##       Then upload this spreadsheet to the IWAS Site-Based Expenditure Reporting system.         ##       *Be sure to fill in Location and Source when available and not already provided in Account Number.         3       ************************************ |                   |                       |                        |                              |                        |             |              |
| 4           |                                                                                                    | Skip any of these | e columns to allow IW | /AS to extract these ; | fields from <b>Account I</b> | <b>lumber</b> for you. |             | ##<br>##     |
| 6           | Account Number                                                                                                    | Fund              | Function              | Object                 | Location*                    | Source*                | Description | Ledger Total |
| 7           |                                                                                                    |                   |                       |                        |                              |                        |             |              |
| 8           |                                                                                                    |                   |                       |                        |                              |                        |             |              |
| 9           |                                                                                                    |                   |                       |                        |                              |                        |             |              |
| 11          |                                                                                                    |                   |                       |                        |                              |                        |             |              |

| Acct. #                    | Enter Account # as represented within your Expense Report. This is a required field.                                                                                      |
|----------------------------|----------------------------------------------------------------------------------------------------|
| Fund                       | Enter Fund # as represented within your Expense Report ONLY IF not already part of the Account # and IF available.                                                        |
| Function                   | Enter Function # as represented within your Expense Report ONLY IF not already part of the Account # and IF available.                                                    |
| Object                     | Enter Object # as represented within your Expense Report ONLY IF not already part of the Account # and IF available.                                                      |
| Location/Responsibility #  | Enter Location/Responsibility Code as represented within your Expense Report ONLY IF not already part of the Account # and IF available. Highly recommended IF available. |
| Fund Source                | Enter Fund/ Source Code as represented within your Expense Report ONLY IF not already<br>part of the Account # and IF available. Highly recommended IF available.         |
| Account Description        | Enter Account Description as represented within your Expense Report. This is a required field.                                                                            |
| Ledger Total               | Enter Ledger Total as represented within your Expense Report. This is a required field.                                                                                   |
| Illinois<br>State Board of |                                                                                                    |

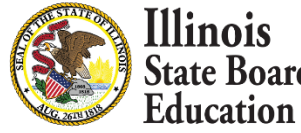

## **GL Expense Template**

|             | А                       | В                 | С                                            | D                                                                 | E                                                                | F                                                                 | G                                              | Н              |
|-------------|-------------------------|-------------------|----------------------------------------------|-------------------------------------------------------------------|------------------------------------------------------------------|-------------------------------------------------------------------|------------------------------------------------|----------------|
| 1<br>2<br>3 | ##<br>##<br>##          | *                 | Fi<br>Then upload<br>Be sure to fill in Loca | II in the columns be<br>this spreadsheet to<br>ttion and Source w | elow with your mod<br>the IWAS Site-Base<br>when available and i | lified expense repo<br>ed Expenditure Rep<br>not already provided | ort.<br>orting system.<br>d in Account Number. | ##<br>##<br>## |
| 4           | ##<br>##                | Skip any of these | columns to allow IW                          | /AS to extract these                                              | e fields from <b>Accour</b>                                      | <b>t Number</b> for you.                                          |                                                | ##<br>##       |
| 6           | Account Number 🚽        | Fund 🗖            | Function                                     | Object 🔻                                                          | Location*                                                        | Source* 🔻                                                         | Description 👻                                  | Ledger Total 💌 |
| 7           | 10E000 1130 110 00 1310 |                   |                                              |                                                                   |                                                                  |                                                                   | FACULTY SALARIES                               | \$3,978,486.35 |
| 8           | 10E000 1130 120 00 1310 | 1                 |                                              |                                                                   |                                                                  |                                                                   | EXTRA CONTRACT - FACULTY                       | \$10,500.00    |
| 9           | 10E000 1130 120 00 1310 |                   |                                              |                                                                   |                                                                  |                                                                   | ILLNESS-SUBSTITUTE SALAR                       | \$5,330.00     |
| 10          | 10E000 1130 215 00 1310 |                   |                                              |                                                                   |                                                                  |                                                                   | TRS EMPLR CONTRIBUTION                         | \$429,426.02   |
| 11          | 10E000 1130 215 00 1310 |                   |                                              |                                                                   |                                                                  |                                                                   | FACULTY TRS HEALTH INS (                       | \$63,659.22    |
| 12          | 10E000 1130 222 00 1310 |                   |                                              |                                                                   |                                                                  |                                                                   | FACULTY HEALTH INS.                            | \$445,679.23   |
| 13          | 10E000 1130 314 00 1310 |                   |                                              |                                                                   |                                                                  |                                                                   | ON-LINE CURRICULUM CONTR SERVI                 | \$17,866.23    |
| 14          | 10E000 1130 325 00 1310 |                   |                                              |                                                                   |                                                                  |                                                                   | COPIER LEASE-TCHR WORKROOM                     | \$14,346.00    |
| 15          | 10E000 1200 110 00 1310 |                   |                                              |                                                                   |                                                                  |                                                                   | SPECIAL ED DIRECTOR SALARY                     | \$114,598.00   |
| 16          | 10E000 1200 215 00 1310 |                   |                                              |                                                                   |                                                                  |                                                                   | SP ED DIRECTOR TRS                             | \$12,064.24    |
| 17          | 10E000 1205 111 00 3110 |                   |                                              |                                                                   |                                                                  |                                                                   | SP.ED FACULTY SALARIES                         | \$999,719.05   |
| 18          | 10E000 1205 112 00 3110 |                   |                                              |                                                                   |                                                                  |                                                                   | SP.ED. PARAPROF. SALARY                        | \$205,439.23   |
| 19          | 10E000 1205 215 00 1310 |                   |                                              |                                                                   |                                                                  |                                                                   | SP ED FACULTY TRS                              | \$112,022.98   |
| 20          | 10E000 1205 215 00 3110 |                   |                                              |                                                                   |                                                                  |                                                                   | SP.ED. FACULTY THIS                            | \$16,605.25    |
| 21          | 10E000 1205 222 00 3110 |                   |                                              |                                                                   |                                                                  |                                                                   | SP.ED FACULTY HEALTH INS                       | \$157,554.10   |
| 22          | 10E000 1400 111 00 0000 |                   |                                              |                                                                   |                                                                  |                                                                   | VOCATIONAL TCHR SALARY                         | \$573,787.11   |
| 23          | 10E000 1400 120 00 1310 |                   |                                              |                                                                   |                                                                  |                                                                   | VOCATIONAL SUB SALARY                          | \$21,721.51    |
| 24          | 10E000 1400 215 00 1310 |                   |                                              |                                                                   |                                                                  |                                                                   | VOCATIONAL TRS                                 | \$61,452.61    |
| 25          | 10E000 1400 222 00 1310 |                   |                                              |                                                                   |                                                                  |                                                                   | VOCATIONAL TCHR HLTH INS                       | \$77,585.96    |
| 26          | 10E000 2310 317 00 1310 |                   |                                              |                                                                   |                                                                  |                                                                   | BOARD AUDIT FEES                               | \$23,200.00    |
| 27          | 10E000 2560 222 00 1310 |                   |                                              |                                                                   |                                                                  |                                                                   | FOOD SERVICE HEALTH INS.                       | \$35,228.79    |
| 28          | 10E000 2560 340 00 1310 |                   |                                              |                                                                   |                                                                  |                                                                   | FOOD SERVICE DUPLICATION                       | \$0.00         |
| 29          | 10E000 2560 410 00 1310 |                   |                                              |                                                                   |                                                                  |                                                                   | FOOD SERVICE FOOD                              | \$114,906.70   |
| 30          | 10E000 2561 110 00 1310 |                   |                                              |                                                                   |                                                                  |                                                                   | FOOD SERVICE DIR SALARY                        | \$49,177.92    |
| 31          | 10E000 2561 222 00 1310 |                   |                                              |                                                                   |                                                                  |                                                                   | FOOD SERVICE DIR HLTH INS                      | \$14,849.13    |
|             | Expense Template        | +                 |                                              |                                                                   |                                                                  |                                                                   |                                                | ÷ •            |

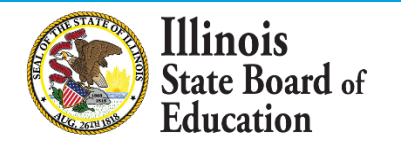

## Calculate -- > Upload

### Help Link

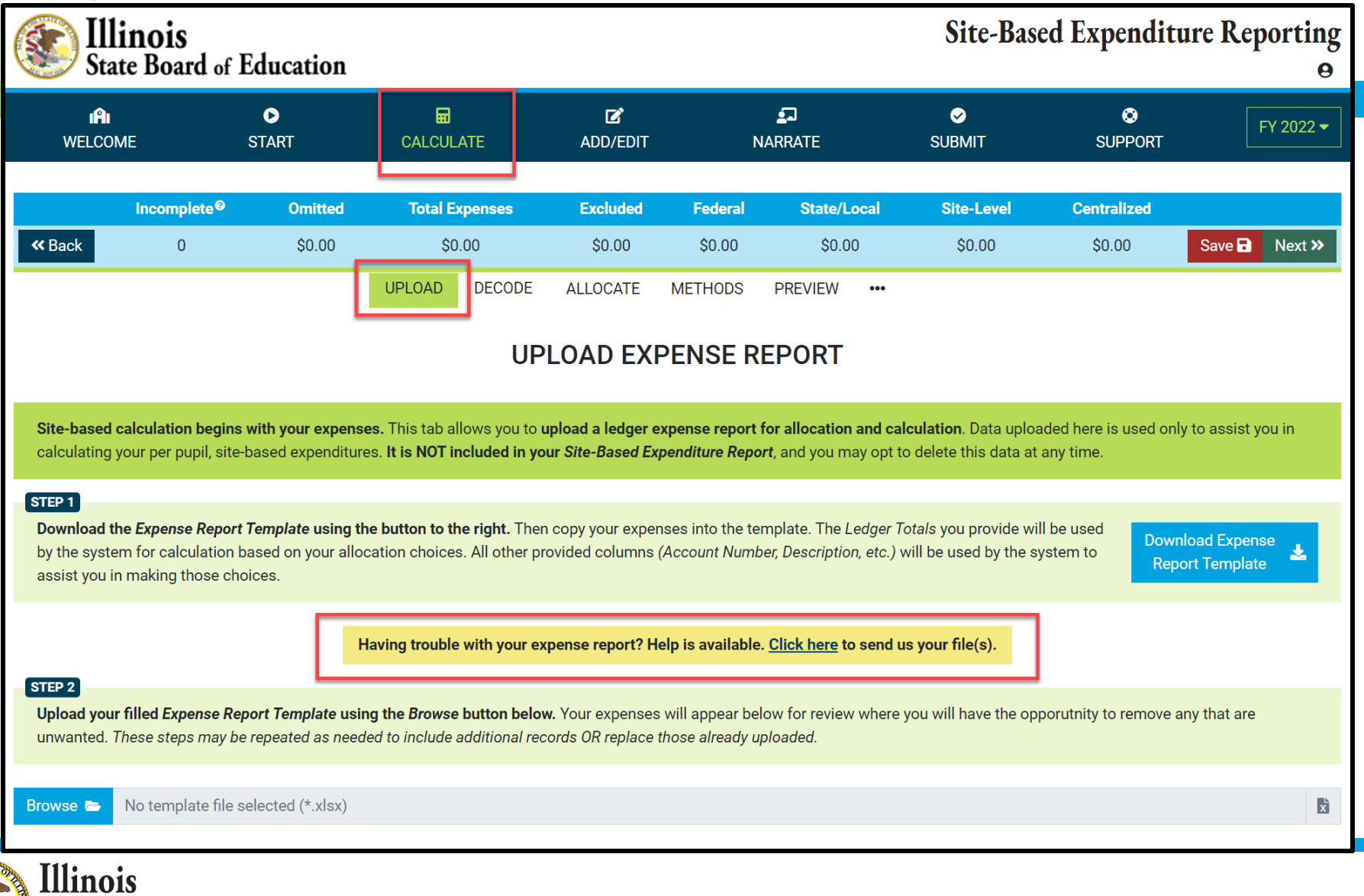

## Calculate -- > Upload Help Link

| <b>Illinois</b><br>State Boa                                            | SEND US YOUR FILES                                                                                                    | Site Recod Even                                                               | s<br>X | ture Reporting<br>O             |
|-------------------------------------------------------------------------|----------------------------------------------------------------------------------------------------|-------------------------------------------------------------------------------|--------|---------------------------------|
| i <b>fi</b><br>Welcome                                                  | Use the Browse button below to select the files you would like ass<br>concerns. Be sure to confirm your contact information so we can r | <b>istance with.</b> Please also provide us with your questions and each you. |        | FY 2022 -                       |
| Incomp<br>« Back C                                                      | Files to Send (e.g. expense reports, spreadshee                                                                                         | ets, works-in-progress)                                                       |        | Save 🖬 Next »                   |
|                                                                         | How can we help?                                                                                                    |                                                                               |        |                                 |
| Site-based calculatio                                                   | share any questions and concerns here                                                                                                   |                                                                               | *      | nly to assist you in            |
| Download the Expens<br>by the system for calc<br>assist you in making t | How can we reach you?<br><sub>Name</sub>                                                                                                | Position/Title/Role                                                           | lt     | vnload Expense<br>port Template |
| STEP 2                                                                  | Roshini Srinivasan<br>Email Address                                                                                                    | Phone Number                                                                  |        |                                 |
| Upload your filled Exp<br>unwanted. These step                          | rsriniva@isbe.net                                                                                                    | 111111111                                                                     |        | any that are                    |
| Browse 🖨 No temp                                                        | Send to ISBE                                                                                                    |                                                                               |        | ×                               |

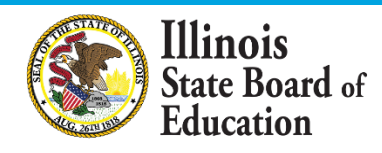

## Calculate -- > Upload

### **Browse Files**

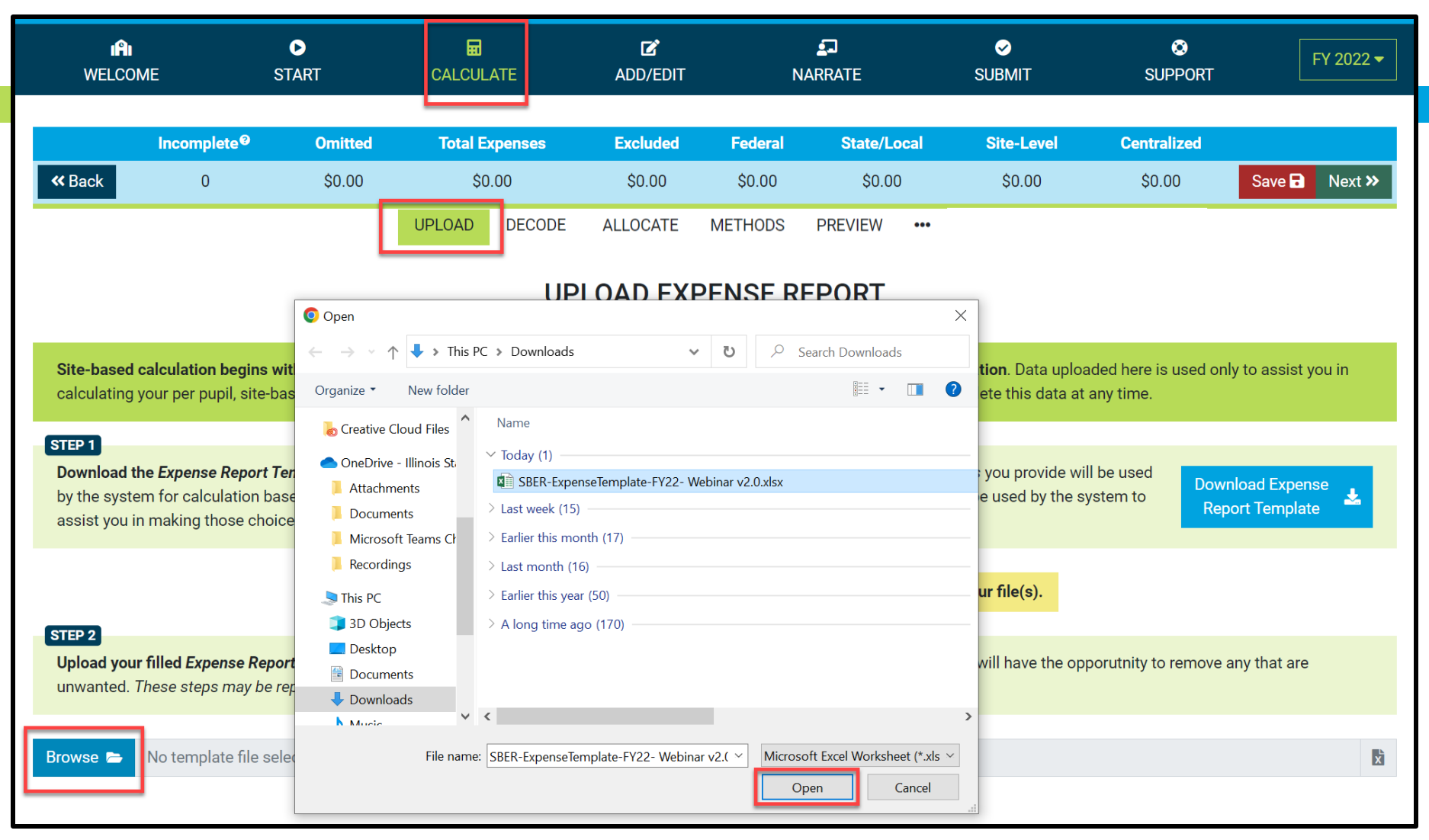

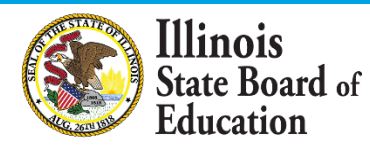

## Calculate -- > Upload (Display Records with \$0 Ledger Total)

| ,                                                                                           | IÂI<br>WELCOME                                                                                                    | ●<br>START                                                                                                    |                                                                                           | TE ADD/E                                                                                                    | DIT                                                                        | <b>⊈</b><br>NARRATE                                                                                 | SUBMIT                                                                                                    | SUPP                                               | ort F                                                                                                    | FY 2                                                                                                 |
|---------------------------------------------------------------------------------------------|----------------------------------------------------------------------------------------------------|----------------------------------------------------------------------------------------------------|-------------------------------------------------------------------------------------------|----------------------------------------------------------------------------------------------------|----------------------------------------------------------------------------|----------------------------------------------------------------------------------------------------|----------------------------------------------------------------------------------------------------|----------------------------------------------------|----------------------------------------------------------------------------------------------------|----------------------------------------------------------------------------------------------------|
|                                                                                             | Incomplete                                                                                                    | e® Omitte                                                                                                    | d <del>Total Ex</del> j                                                                   | penses Exclude                                                                                                    | ed Federal                                                                 | State/Local                                                                                         | Site-Level                                                                                                    | Centraliz                                          | ed                                                                                                    |                                                                                                    |
| <b>«</b> Ba                                                                                 | ck 0                                                                                                    | <del>\$0.00</del>                                                                                                    | <del>\$0.(</del>                                                                          | 90 \$0.00                                                                                                    | ) <del>\$0.00</del>                                                        | <del>\$0.00</del>                                                                                   | <del>\$0.00</del>                                                                                                    | <del>\$0.00</del>                                  | Save 🖬                                                                                                    | Ν                                                                                                    |
|                                                                                             |                                                                                                    |                                                                                                    | UPLOAD                                                                                    | DECODE WIZARD                                                                                                    | ALLOCATE                                                                   | METHODS PR                                                                                          | EVIEW •••                                                                                                    |                                                    |                                                                                                    |                                                                                                    |
|                                                                                             |                                                                                                    |                                                                                                    |                                                                                           | UPLOAD E                                                                                                    | EXPENSE I                                                                  | REPORT                                                                                              |                                                                                                    |                                                    |                                                                                                    |                                                                                                    |
| Brows                                                                                       | se 🚍 SBER-Expens                                                                                                    | seTemplate-FY22 -                                                                                                    | Webinar Single Site                                                                       | e LEA v2.0.xlsx                                                                                                    |                                                                            |                                                                                                    |                                                                                                    | ×                                                  | / Expense Ten                                                                                                    | m                                                                                                    |
|                                                                                             |                                                                                                    |                                                                                                    | neonar ongio on                                                                           |                                                                                                    |                                                                            |                                                                                                    |                                                                                                    |                                                    | , Expense ren                                                                                                    |                                                                                                    |
|                                                                                             | Incomplet                                                                                                    | e <sup>©</sup> Omitt                                                                                                    | ed Total                                                                                  | Expenses Exc                                                                                                    | luded Fed                                                                  | deral State/                                                                                        | /Local Site-                                                                                                    | Level C                                            | entralized                                                                                                    |                                                                                                    |
|                                                                                             |                                                                                                    |                                                                                                    |                                                                                           |                                                                                                    |                                                                            |                                                                                                    |                                                                                                    |                                                    |                                                                                                    |                                                                                                    |
| STEP<br>Revi<br>migi<br>chai                                                                | 160<br>3<br>ew the expense reco<br>ht consider removing<br>nges made. When sat                                                                                                    | rds pulled from you<br>using the trash but<br>isifed, <b>click the Up</b> l                                                                                                    | <b>ur template.</b> The pi<br>tons to the right. H<br><b>load above button t</b>          |                                                                                                    | can be used to sh<br>not required, and                                     | how or hide all rows<br>your data may be u                                                          | s found. <b>Initially,</b> thos<br>ploaded as-is. The bl                                                                                                    | –<br>e buttons are tog<br>ue summary bar           | gled to show rows j<br>above will reflect ar                                                                                                    | Jpl<br>ya<br>ny                                                                                      |
| STEP<br>Revi<br>migu<br>chan                                                                | 3<br>ew the expense reco<br>th consider removing<br>ages made. When sat<br>0 with inv<br>Account Number                                                                                                    | rds pulled from you<br>using the trash but<br>isifed, click the Upu<br>valid Ledger Total                                                                                         | ur template. The pi<br>tons to the right. H<br>load above button t<br>① missing A<br>Eund | II-shaped buttons below<br>owever, their removal is<br>to continue.<br>ccount Number ()                                 | can be used to sh<br>not required, and<br>0 missing Descrip                | how or hide all rows<br>your data may be u<br>iption () 8 with                                      | s found. <i>Initially</i> , thos<br>ploaded as-is. The bl<br>n \$0 Ledger Total <b>@</b>                                                                                                    | e buttons are tog<br>ue summary bar                | - U<br>gled to show rows y<br>above will reflect ar<br>issues X                                                                                                    | yo<br>ny                                                                                             |
| STEP<br>Revi<br>migu<br>char<br>Row                                                         | 3<br>ew the expense recont consider removing<br>nges made. When sat<br>0 with inv<br>Account Number<br>10E000 2560 340                                                                                                    | rds pulled from you<br>using the trash but<br>isifed, click the Up<br>valid Ledger Total                                                                                          | ur template. The pi<br>tons to the right. H<br>load above button t<br>① missing A<br>Fund | -<br>II-shaped buttons below<br>owever, their removal is<br>to continue.<br>Account Number ④<br>Function Object         | can be used to sh<br>not required, and<br>0 missing Descrip<br>Location So | how or hide all rows<br>your data may be u<br>iption () (8 with<br>iource Description<br>FOOD SERVI | s found. <i>Initially</i> , thos<br>ploaded as-is. The bl<br>n \$0 Ledger Total<br>n<br>CE DUPLICATION                                                                                                    | e buttons are tog<br>ue summary bar<br>160 with no | - U gled to show rows j above will reflect ar issues  Ledger Tota \$0.00                                                                                                    | yc<br>ny<br>al                                                                                       |
| STEP<br>Revi<br>migi<br>chai<br>Row<br>28<br>65                                             | 160<br>3<br>we the expense reconnection of the expense reconnection of the expense reconnection of the expense reconnection of the expense of the expense of the | rds pulled from you<br>using the trash but<br>isifed, click the Upi<br>valid Ledger Total<br>00 1310<br>00 1310                                                                   | ur template. The pi<br>tons to the right. H<br>load above button t<br>O missing A<br>Fund | II-shaped buttons below<br>owever, their <i>removal is</i><br>to continue.<br>Account Number ()<br>Function Object      | can be used to sh<br>not required, and<br>0 missing Descrip<br>Location St | how or hide all rows<br>your data may be u<br>iption                                                | s found. <i>Initially</i> , thos<br>ploaded as-is. The bl<br>n \$0 Ledger Total<br>n<br>ICE DUPLICATION<br>AGE                                                                                                    | e buttons are tog<br>ue summary bar<br>160 with no | - U<br>gled to show rows y<br>above will reflect an<br>issues (%)<br>Ledger Tota<br>(\$0.00<br>(\$0.00)                                                                                                    | yo<br>nny<br>al                                                                                      |
| STEP<br>Revi<br>migu<br>char<br>Row<br>28<br>65<br>66                                       | 160<br>3<br>ew the expense reconnection of the expense reconnection of the expense reconne | rds pulled from you<br>using the trash but<br>isifed, click the Up<br>valid Ledger Total<br>00 1310<br>00 1310<br>00 1310                                                         | ur template. The pi<br>tons to the right. H<br>load above button t<br>O missing A<br>Fund | -<br>II-shaped buttons below<br>owever, their removal is<br>to continue.<br>Account Number ()<br>Function Object        | can be used to sh<br>not required, and<br>0 missing Descri<br>Location Se  | how or hide all rows<br>your data may be u<br>iption () () () () () () () () () () () () ()         | s found. <i>Initially</i> , thos<br>ploaded as-is. The bl<br>n \$0 Ledger Total<br>CE DUPLICATION<br>AGE<br>EST FEES                                                                                                    | e buttons are tog<br>ue summary bar<br>160 with no | - U<br>gled to show rows j<br>above will reflect ar<br>issues X<br>Ledger Tota<br>\$0.00<br>\$0.00                                                                                                    | Up<br>yc<br>iny<br>al<br>0                                                                           |
| STEP<br>Revi<br>migu<br>char<br>Row<br>28<br>65<br>66<br>66                                 | 160<br>3<br>we the expense reconnection of the expense reconnection of the expense reconne | rds pulled from you<br>using the trash but<br>isifed, click the Upu<br>valid Ledger Total<br>00 1310<br>00 1310<br>00 1310<br>00 1310                                             | ur template. The pi<br>tons to the right. H<br>load above button t<br>O missing A<br>Fund | -<br>II-shaped buttons below<br>owever, their <i>removal is</i><br>to continue.<br>Account Number ()<br>Function Object | can be used to sh<br>not required, and<br>0 missing Descrip<br>Location St | how or hide all rows<br>your data may be u<br>iption                                                | s found. <i>Initially</i> , thos<br>ploaded as-is. The bl<br>n \$0 Ledger Total<br>CE DUPLICATION<br>AGE<br>EST FEES<br>PLICATION                                                                                                    | e buttons are tog<br>ue summary bar                | - U<br>gled to show rows y<br>above will reflect an<br>issues<br>Ledger Tota<br>\$0.00<br>\$0.00<br>\$0.00                                                                                                    | Up<br>yc<br>iny<br>al<br>i0<br>i0<br>i0                                                              |
| STEP<br>Rev<br>mig<br>chai<br>28<br>65<br>66<br>66<br>67<br>82                              | 160<br>3<br>ew the expense recont<br>t consider removing<br>ages made. When sat<br>0 with inv<br>Account Number<br>10E000 2560 340<br>10E014 1130 340<br>10E014 1130 640<br>10E020 1130 340                                                                                                    | rds pulled from you<br>using the trash but<br>isifed, click the Up<br>valid Ledger Total<br>00 1310<br>00 1310<br>00 1310<br>00 1310<br>00 0000                                   | ur template. The pi<br>tons to the right. H<br>load above button t<br>O missing A<br>Fund | -<br>II-shaped buttons below<br>owever, their removal is<br>to continue.<br>Account Number (2)<br>Function Object       | can be used to sh<br>not required, and<br>0 missing Descri<br>Location So  | how or hide all rows<br>your data may be u<br>iption () () () () () () () () () () () () ()         | s found. <i>Initially</i> , thos<br>ploaded as-is. The bl<br>s \$0 Ledger Total<br>S0 Ledger Total<br>CE DUPLICATION<br>AGE<br>EST FEES<br>PLICATION<br>ETICS VISION                                                                                                    | e buttons are tog<br>ue summary bar                | - U<br>gled to show rows j<br>above will reflect ar<br>issues X<br>Ledger Tota<br>\$0.00<br>\$0.00<br>\$0.00<br>\$0.00<br>\$0.00                                                                                                    | Up<br>yc<br>iny<br>al<br>i0<br>i0<br>i0<br>i0<br>i0<br>i0<br>i0<br>i0<br>i0<br>i0<br>i0<br>i0<br>i0  |
| STEP<br>Revi<br>migu<br>char<br>28<br>65<br>66<br>66<br>67<br>82<br>110                     | 160<br>3<br>we the expense recontrol consider removing the expense recontrol of the expense recontrol of the expense recontro | rds pulled from you<br>using the trash but<br>isifed, click the Upu<br>valid Ledger Total<br>00 1310<br>00 1310<br>00 1310<br>00 1310<br>00 0310<br>00 1310<br>00 0000<br>00 1310 | ur template. The pi<br>tons to the right. H<br>load above button t                        | -<br>II-shaped buttons below<br>owever, their <i>removal is</i><br>to continue.<br>ccount Number ()<br>Function Object  | can be used to sh<br>not required, and<br>0 missing Descrip<br>Location St | how or hide all rows<br>your data may be u<br>iption                                                | s found. <i>Initially</i> , thos<br>ploaded as-is. The bl<br>n \$0 Ledger Total<br>CE DUPLICATION<br>AGE<br>EST FEES<br>PLICATION<br>ETICS VISION<br>RECTOR POSTAGE                                                                                                    | e buttons are tog<br>ue summary bar                | - U<br>gled to show rows y<br>above will reflect an<br>issues<br>Ledger Tota<br>\$0.00<br>\$0.00<br>\$0.00<br>\$0.00<br>\$0.00<br>\$0.00<br>\$0.00                                                                                                    | Up<br>yc<br>iny<br>al<br>i0<br>i0<br>i0<br>i0<br>i0<br>i0<br>i0<br>i0<br>i0<br>i0                    |
| <b>STEP</b><br><b>Rev</b><br><i>mig</i><br>char<br>28<br>65<br>66<br>67<br>82<br>110<br>170 | 160<br>3<br>ew the expense reco<br>at consider removing<br>ages made. When sat<br>0 with inv<br>Account Number<br>10E000 2560 340<br>10E014 1130 340<br>10E014 1130 640<br>10E001 1502 222<br>20E201 2541 340<br>80E908 2330 221                                                                                                    | rds pulled from you<br>using the trash but<br>isifed, click the Up<br>valid Ledger Total<br>00 1310<br>00 1310<br>00 0310<br>00 0000<br>00 1310<br>00 0310                        | ur template. The pi<br>tons to the right. H<br>load above button t                        | II-shaped buttons below<br>owever, their removal is<br>to continue.<br>Account Number ()<br>Function Object             | can be used to sh<br>not required, and<br>0 missing Descri<br>Location So  | how or hide all rows<br>your data may be u<br>iption () () () () () () () () () () () () ()         | s found. <i>Initially</i> , thos<br>ploaded as-is. The bl<br>s \$0 Ledger Total<br>S C Ledger Total<br>S C Ledger S C Ledger S C | e buttons are tog<br>ue summary bar                | - U<br>gled to show rows y<br>above will reflect an<br>issues (*)<br>Ledger Tota<br>(\$0.00<br>(\$0.00<br>(\$0.00<br>(\$0.00<br>(\$0.00<br>(\$0.00<br>(\$0.00)<br>(\$0.00) | yc<br>iny<br>al<br>io<br>io<br>io<br>io<br>io<br>io<br>io                                            |
| <b>STEP</b><br>Revi<br>migu<br>char<br>28<br>65<br>66<br>67<br>82<br>110<br>170<br>171      | 160<br>3<br>we the expense recontrol consider removing the same when sate when sate when s | rds pulled from you<br>using the trash but<br>isifed, click the Upu<br>valid Ledger Total<br>00 1310<br>00 1310<br>00 1310<br>00 0000<br>00 1310<br>00 1310<br>00 1310<br>00 1310 | ur template. The pi<br>tons to the right. H<br>load above button t                        | -<br>II-shaped buttons below<br>owever, their <i>removal is</i><br>to continue.<br>Account Number ()<br>Function Object | can be used to sh<br>not required, and<br>0 missing Descrip<br>Location St | how or hide all rows<br>your data may be u<br>iption                                                | s found. <i>Initially</i> , thos<br>ploaded as-is. The bl<br>a \$0 Ledger Total<br>CE DUPLICATION<br>AGE<br>EST FEES<br>PLICATION<br>ETICS VISION<br>RECTOR POSTAGE<br>OR OFFICE LIFE INS<br>OR OFFICE VISION INS                                                                                                    | e buttons are tog<br>ue summary bar                | - U<br>gled to show rows y<br>above will reflect an<br>issues<br>Ledger Tota<br>\$0.00<br>\$0.00                                                                                                    | <b>yc</b><br>iny<br>al<br>i0<br>i0<br>i0<br>i0<br>i0<br>i0<br>i0<br>i0<br>i0<br>i0<br>i0<br>i0<br>i0 |

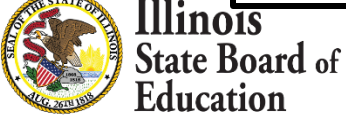

## Calculate -- > Upload

### (Display Records with valid Ledger Total)

| ٧           | IÎI<br>VELCOME         | D<br>START           | CALCULATE                  | C<br>ADD/EDIT        | <b>S</b><br>NARRATE              | <i>S</i> UBMIT                         | SUPPORT                            | FY 2022 <del>▼</del> |
|-------------|------------------------|----------------------|----------------------------|----------------------|----------------------------------|----------------------------------------|------------------------------------|----------------------|
|             | Incomplete®            | Omitted              | Total Expenses             | Excluded             | Federal State                    | -/Local Site-Level                     | Centralized                        |                      |
| <b>«</b> Ba | ck <del>0</del>        | <del>\$0.00</del>    | <del>\$0.00</del>          | <del>\$0.00</del>    | <del>\$0.00</del> <del>\$0</del> | <del>).00</del> \$ <del>0.00</del>     | <del>\$0.00</del> Save 🖬           | Next »               |
|             |                        |                      | UPLOAD DECODE              | WIZARD ALI           | OCATE METHODS                    | PREVIEW ····                           |                                    |                      |
|             |                        |                      |                            |                      |                                  |                                        |                                    |                      |
|             |                        |                      | U                          | PLOAD EXP            | ENSE REPOR                       | Г                                      |                                    |                      |
| D           |                        |                      |                            | 0                    |                                  |                                        |                                    |                      |
| Brows       | e 👄 SBER-Expense i     | emplate-FY22 - Web   | oinar Single Site LEA V2.0 | J.XISX               |                                  |                                        | × / Expense ler                    | npiate 🗴             |
|             | Incomplete®            | Omitted              | Total Expenses             | Excluded             | Federal                          | State/Local Site-                      | Level Centralized                  |                      |
|             | 160                    | -                    | -                          | -                    | -                                |                                        |                                    | Jpload 🧘             |
| STEP        | 3                      |                      |                            |                      |                                  |                                        |                                    | _                    |
| Revi        | ew the expense records | pulled from your te  | mplate. The pill-shaped    | buttons below can be | e used to show or hide a         | II rows found. <i>Initially,</i> those | e buttons are toggled to show rows | <b>you</b>           |
| char        | ges made. When satisif | ed, click the Upload | above button to continu    | ie.                  | <b>uncu</b> , and your data me   |                                        | ac our mary but above winterfeet a | ,                    |
|             |                        |                      |                            |                      |                                  |                                        |                                    |                      |
|             | 0 with invali          | d Ledger Total 🧿     | 0 missing Account N        | umber 💿 0 miss       | sing Description 💿               | 0 with \$0 Ledger Total ④              | 160 with no issues ④               |                      |
| Row         | Account Number         |                      | Fund Functio               | on Object Loc        | ation Source Desc                | ription                                | Ledger Tota                        | al 💼                 |
| 7           | 10E000 1130 110 00     | 1310                 |                            |                      | FACU                             | JLTY SALARIES                          | \$3,978,486.3                      | 5 💼                  |
| 8           | 10E000 1130 120 00     | 1310                 |                            |                      | EXTR                             | RA CONTRACT - FACULTY                  | \$10,500.0                         | 0 💼                  |
| 9           | 10E000 1130 120 00     | 1310                 |                            |                      | ILLNE                            | ESS-SUBSTITUTE SALAR                   | \$5,330.0                          | 0 💼                  |
| 10          | 10E000 1130 215 00     | 1310                 |                            |                      | TRS                              | EMPLR CONTRIBUTION                     | \$429,426.0                        | 2 💼                  |
| 11          | 10E000 1130 215 00     | 1310                 |                            |                      | FACU                             | ULTY TRS HEALTH INS (                  | \$63,659.2                         | 2 💼                  |
| 12          | 10E000 1130 222 00     | 1310                 |                            |                      | FACU                             | ILTY HEALTH INS.                       | \$445,679.2                        | 3 💼                  |
| 13          | 10E000 1130 314 00     | 1310                 |                            |                      | ON-L                             | INE CURRICULUM CONTR SERV              | \$17,866.2                         | 3 💼                  |
| 14          | 10E000 1130 325 00     | 1310                 |                            |                      | COPI                             | ER LEASE-TCHR WORKROOM                 | \$14,346.0                         | 0 💼                  |
| 15          | 10E000 1200 110 00     | 1310                 |                            |                      | SPEC                             | CIAL ED DIRECTOR SALARY                | \$114,598.0                        | 0 💼                  |
| 16          | 10E000 1200 215 00     | 1310                 |                            |                      | SP EI                            | D DIRECTOR TRS                         | \$12,064.2                         | 4 💼                  |
| 17          | 10E000 1205 111 00     | 3110                 |                            |                      | SP.ED                            | FACULTY SALARIES                       | \$999,719.0                        | e =                  |
|             |                        |                      |                            |                      |                                  |                                        |                                    | 5 🔟                  |

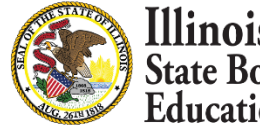

# **GL Expense Template Uploaded and Saved**

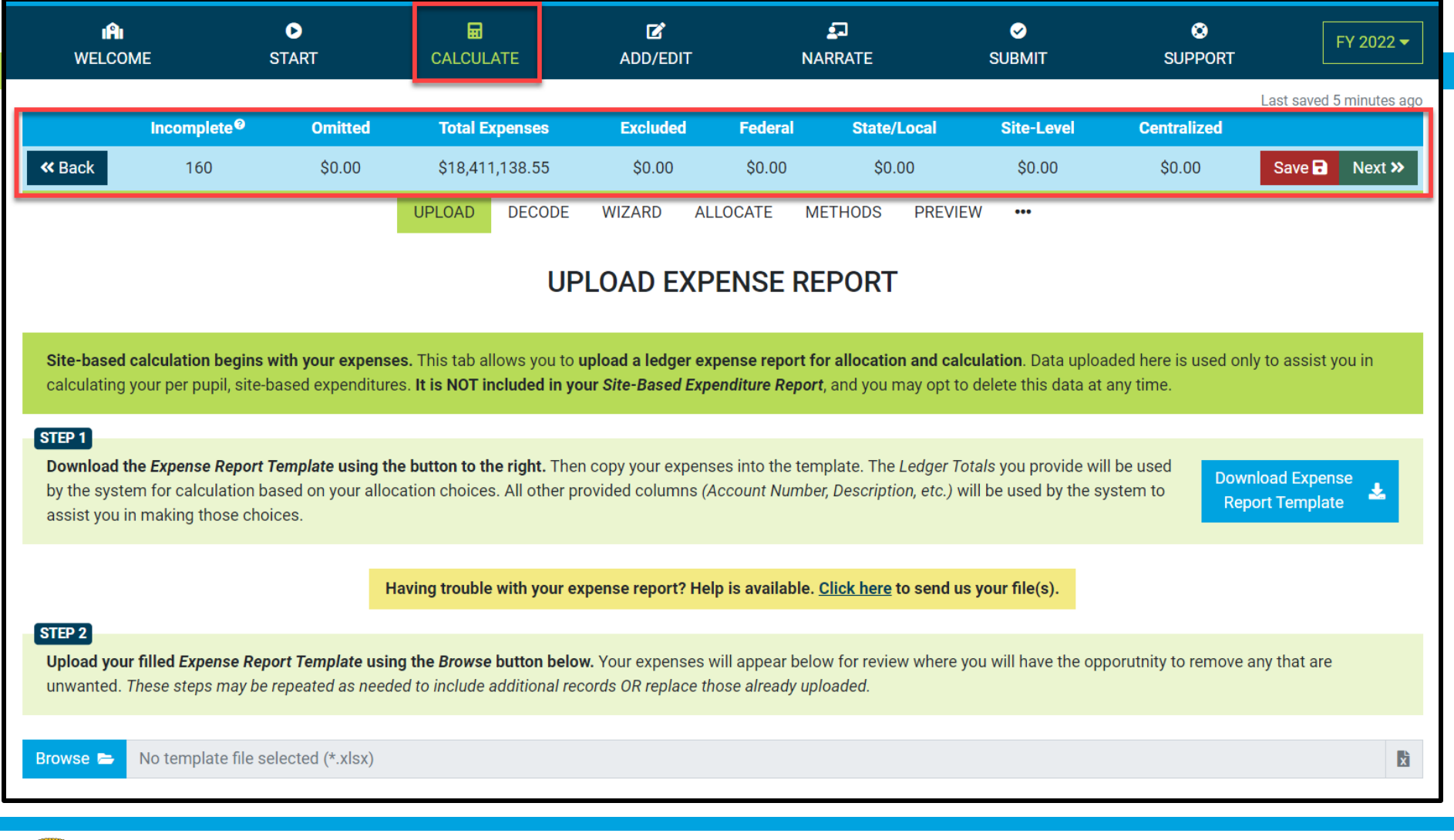

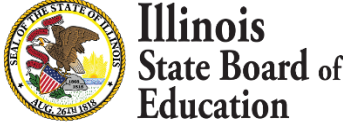

## **Calculate -- > Decode Account Numbers**

| <b>«</b> Back                                                                                                    |                                                                              | TART                                               |                         | ADD/EDIT                  | I               | <br>NARRATE    | ✓<br>SUBMIT                        | SUPPORT                 | FY 2022              |
|----------------------------------------------------------------------------------------------------|------------------------------------------------------------------------------|----------------------------------------------------|-------------------------|---------------------------|-----------------|----------------|------------------------------------|-------------------------|----------------------|
| <b>«</b> Back                                                                                                    |                                                                              | Omitted                                            | Total Expenses          | Excluded                  | Federal         | State/         | ocal Site-Level                    | La                      | ast saved 14 minutes |
|                                                                                                    | 160                                                                          | \$0.00                                             | \$18,411,138.55         | \$0.00                    | \$0.00          | \$0.0          | 00 \$0.00                          | \$0.00                  | Save 🖬 Next >        |
|                                                                                                    |                                                                              |                                                    | UPLOAD DECODE           | WIZARD A                  | LLOCATE         | METHODS        | PREVIEW •••                        |                         |                      |
|                                                                                                    |                                                                              |                                                    |                         |                           |                 |                |                                    |                         |                      |
|                                                                                                    |                                                                              |                                                    | DE                      | CODE ACC                  | OUNT N          | UMBER          | S                                  |                         |                      |
|                                                                                                    |                                                                              |                                                    |                         |                           |                 |                |                                    |                         |                      |
| Most LEAs will                                                                                                    | find their Fund, F                                                           | unction, Object, L                                 | Location, and Sources   | codes very helpful        | while allocatir | ng expenses t  | o sites, disaggregating by so      | ource of funds, and cat | egorizing            |
| expenses as Si                                                                                                    | te-Level or Distric                                                          | t Centralized as d                                 | efined by the Guidance  | . Those Fund, Fund        | tion, Object, L | ocation, and S | Source codes may be upload         | ed in the template with | n your expenses.     |
| Alternatively, <b>t</b>                                                                                             | e settings below                                                             | can be used to ex                                  | tract those codes from  | n your uploaded A         | count Numbe     | rs.            |                                    |                         |                      |
|                                                                                                    |                                                                              |                                                    |                         |                           |                 |                |                                    |                         |                      |
|                                                                                                    |                                                                              |                                                    |                         |                           |                 |                |                                    |                         |                      |
| IMPORTANT: I                                                                                                    | you're interested                                                            | in trying the NE                                   | W Single-Site Allocatio | <b>n Wizard,</b> please k | now the recom   | nmendations i  | t makes are <b>entirely depend</b> | ent on the Fund, Functi | ion, Object, and     |
| (optionally) So                                                                                                    | urce codes you've                                                            | uploaded or deco                                   | oded below.             |                           |                 |                |                                    |                         |                      |
|                                                                                                    |                                                                              |                                                    |                         |                           |                 |                |                                    |                         |                      |
| be found within                                                                                                    | n. NOTE: Decoding                                                            | g works best wher                                  | n your Account Numbe    | rs (and the codes v       | vithin) have co | nsistent widtl | ıs.                                |                         |                      |
| Would you like to                                                                                                   | extract Fund code                                                            | s from your uploa                                  | aded Account Numbers    | s?                        |                 |                | Show Function                      | codes found             |                      |
| 1001000100(10010)                                                                                                   | e Fund codes that                                                            | were uploaded.                                     |                         |                           |                 |                | Function                           | Count                   |                      |
| No, use only th                                                                                                    |                                                                              | count Numbers B                                    | UT only for records up  | oaded without the         | m.              |                |                                    |                         |                      |
| <ul> <li>No, use only th</li> <li>Yes, extract Full</li> </ul>                                                      | nd codes from Ac                                                             | a a consta Microsofta a consta                     |                         |                           | e e el e el     |                | -                                  | 160                     | \$18,411,13          |
| <ul> <li>No, use only th</li> <li>Yes, extract Full</li> <li>Yes, extract Full</li> </ul>                           | nd codes from Ac<br>nd codes from Ac                                         | count Numbers fo                                   | or ALL records. Replace | e any that were upl       | oaded.          |                | –<br>1 codes                       | 160                     | \$18,411,13          |
| <ul> <li>No, use only th</li> <li>Yes, extract Fu</li> <li>Yes, extract Fu</li> <li>Use the slider below</li> </ul> | nd codes from Ac<br>nd codes from Ac<br>to highlight the Fund                | count Numbers fo<br>d digits in your Acco          | unt Number:             | e any that were upl       | oaded.          |                | –<br>1 codes                       | 160                     | \$18,411,13          |
| No, use only th     Yes, extract Fu     Yes, extract Fu     Use the slider below     1 0 E                          | nd codes from Ac<br>ad codes from Ac<br>to highlight the <b>Fun</b><br>0 4 7 | count Numbers fo<br>d digits in your Acco<br>1 9 1 | unt Number:             | e any that were upl       | oaded.          | 1 3 1          | -<br>1 codes<br>0                  | 160                     | \$18,411,13          |

Education

## Calculate -- > Decode Account Numbers

|                                                                                                    | WELCOME                                                                                                    |                                                                                                    | •<br>START                                                                                |                                                                          | CAL                                         | CULATE                                       |                    | ADD                               | Z<br>D/EDIT              |                     |                  | NAF                     | RATE     |                 |                     | SUBMIT                                   | SUPPORT                | FY 202                            |
|----------------------------------------------------------------------------------------------------|----------------------------------------------------------------------------------------------------|----------------------------------------------------------------------------------------------------|-------------------------------------------------------------------------------------------|--------------------------------------------------------------------------|---------------------------------------------|----------------------------------------------|--------------------|-----------------------------------|--------------------------|---------------------|------------------|-------------------------|----------|-----------------|---------------------|------------------------------------------|------------------------|-----------------------------------|
| Interpreter         Output of the first space of the second second humber of the second second humber of the second humber of the second humber of the second h                                                                                                    |                                                                                                    |                                                                                                    |                                                                                           |                                                                          | -                                           |                                              |                    | _                                 |                          |                     |                  |                         |          |                 |                     |                                          |                        | Last saved 1 minut                |
| Interm         Interm         Interm<                                                                                                    | Inco                                                                                                    | mplete®                                                                                              | Om                                                                                        | itted                                                                    | Tot                                         | al Expense                                   | e6                 | Exc                               | uded                     | F                   | edera            |                         | St       | ate/Lo          | ocal                | Site-Level                               | Centralized            |                                   |
| <form></form>                                                                                                    | « Back                                                                                                    | 160                                                                                                  | \$0                                                                                       | .00                                                                      | \$18                                        | (,411,138.5                                  | 55                 | \$0                               | 1.00                     | 1                   | \$0.00           |                         |          | \$0.00          | 3                   | \$0.00                                   | \$0.00                 | Save 🗗 Next                       |
| <form></form>                                                                                                    | Most LEAs will fin                                                                                                    | d their Func                                                                                         | d. Function                                                                               | Object.                                                                  | Location                                    | and Sou                                      | DEC                |                                   | ACC                      | OUN                 |                  |                         | //BI     | ERS             | sites.              | disaggregating by s                      | source of funds, and d | ateoprizing                       |
| BCORDINATE: If you're interested in tyng the NEW Single-Site Allocation Wizard, jeises how the recommendations it makes are entrefy dependent on the Fund, Function, Object, and Optional Ji Doure code you're uploaded of decoded below.         Disk cocam Number used in the questions that follow was ampled from your oploaded expenses. Use the tailors bornach that sample Alccourt Number to specify where each code of for an one and manor france code.         With a control of the function of the function of the records aploaded without them.       Image: Control of the function of the function of the functio                                                                                                    | Alternatively, the se                                                                                                    | evel or Dist                                                                                         | t, Function,<br>trict Central<br>ow can be u                                              | lized as a<br>used to e                                                  | lefined by                                  | , and Sour<br>y the <u>Guid</u><br>ose codes | from y             | des very<br>hose Fur<br>rour uplo | aded Ac                  | tion, 0             | bject,<br>Numt   | Locat<br>Locat<br>pers. | tion, a  | and Sc          | sites, i<br>surce c | assaggregating by s<br>odes may be uploa | ided in the template v | ategonzing<br>vith your expenses. |
| Because theme used in the question: that follow was sampled from your uploaded expenses. Use the ladders beneath that sample Account Number to specify where each code of bound within. NOTE: Becoding works better when your Account Numbers (and the codes within) have consistent widths.   Wind you like to each fund codes from your uploaded Account Numbers (and the codes within) have consistent widths.   I was, satistic Auril codes from Account Numbers (D only for records uploaded without than.   I was, satistic Auril codes from Account Numbers (D only for records uploaded without than.   I was, satistic Auril codes from Account Numbers (D only for records uploaded without than.   I was, satistic Auril codes from Account Numbers (D only for records uploaded without than.   I was, satistic Auril codes from Account Numbers (D only for records uploaded without than.   I was, satistic Auril codes from Account Numbers (D only for records uploaded without than.   I was, satistic Auril codes from Account Numbers (D only for records uploaded without than.   I was satistic Auril (D only mer spinade and minute only (D only for records uploaded without than.   I was satistic Auril (D only mer spinade and minute only (D only for records uploaded without than.   I was satistic Auril (D only mer spinade and minute only (D only for records uploaded without than.   I was satistic Auril (D only mer spinade and minute only (D only for records uploaded without than.   I was satistic Auril (D only mer spinade and minute only (D only for records uploaded without than.   I was satistic Auril (D only mer spinade and minute only (D only for records uploaded without than.   I was satistic Auril (D only for records uploaded without than.   I was sat                                                                                                    | IMPORTANT: If yor<br>(optionally) Source                                                                                                    | u're interes<br>codes you                                                                            | <b>ited in tryin</b><br>I've uploade                                                      | ig the NE<br>ed or dec                                                   | W Single<br>oded be                         | -Site Allor<br>low.                          | cation '           | Wizard, p                         | dease kr                 | now th              | e reco           | mme                     | ndatio   | ons it          | makes               | are entirely depend                      | dent on the Fund, Fur  | iction, Object, and               |
| <form></form>                                                                                                    |                                                                                                    |                                                                                                    |                                                                                           |                                                                          |                                             |                                              |                    |                                   |                          |                     |                  |                         |          |                 |                     |                                          |                        |                                   |
|                                                                                                    | The Account Num                                                                                                    | ber used in                                                                                          | the question                                                                              | ons that                                                                 | follow w                                    | as sample                                    | d from             | your uple                         | oaded e                  | xpens               | es. Us<br>have i | e the                   | slider   | rs ben<br>width | leath ti            | hat sample Account                       | t Number to specify v  | where each code ca                |
| by United to extract Fund codes from Account Numbers PI   0 view, exitant Fund codes from Account Numbers for ALL records uploaded without them.   1   0   0   0   0   0   0   0   0   0   0   0   0   0   0   0   0   0   0   0   0   0   0   0   0   0   0   0   0    0    0    0   0    0    0   0   0    0    0    0   0    0    0    0    0    0    0    0    0    0    0    0    0   0    0    0    0    0    0    0    0    0    0    0    0    0    0    0    0    0    0    0    0    0                                                                                                     | be rear and and                                                                                                    | UTL DOCUS                                                                                            | and months i                                                                              | USER AN A                                                                | 11 9000 - 10                                | putrant real                                 | Harste             | form not                          |                          | and more            | Dartes           |                         | PERCENT. | Present.        | a.                  |                                          |                        |                                   |
| • Vex. exits: 0 from doodes from Account Numbers BUT only for records uploaded without them.       96       96       1       3       1       95       512/221.1         1       0       0       0       1       3       1       0       1       3       1       0       1       3       1       0       1       0       1       0       1       0       1       0       1       0       1       0       1       0       0       0       1       0       0       0       1       0       0       0       1       0       0       0       0       0       0       0       0       0       0       0       0       0       0       0       0       0       0       0       0       0       0       0       0       0       0       0       0       0       0       0       0       0       0       0       0       0       0       0       0       0       0       0       0       0       0       0       0       0       0       0       0       0       0       0       0       0       0       0       0       0       0       0                                                                                                    | Would you like to extra<br>760 records (100%) were                                                                                                    | act Fund co<br>e uploaded w                                                                          | ades from y                                                                               | your uplo                                                                | aded Acr                                    | count Num                                    | nbers?             |                                   |                          |                     |                  |                         |          |                 |                     | Show Fund co                             | des found              |                                   |
| 1 We, extract Fund codes from Account Numbers FUT only for records uploaded without them.       1       9       91/221,1         1 B       B       0       4       91/221,1         20       16       01/161,2         20       16       01/161,2         20       16       01/161,2         20       16       01/161,2         20       16       01/161,2         20       16       01/161,2         20       16       01/161,2         20       16       01/161,2         20       16       01/161,2         20       16       01/161,2         20       16       01/161,2         20       16       01/161,2         20       16       01/161,2         20       16       01/161,2         20       16       01/161,2         20       16       01/161,2         20       16       01/161,2         20       16       01/161,2         20       16       01/161,2         20       16       01/161,2         20       16       01/161,2         20       16       01/161,2                                                                                                    | O No, use only the Full                                                                                                    | und codes th                                                                                         | hat were up                                                                               | ploaded.                                                                 |                                             |                                              |                    |                                   |                          |                     |                  |                         |          |                 |                     | Fund                                     | Count                  |                                   |
| ••••••••••••••••••••••••••••••••••••                                                                                                    | <ul> <li>Yes, extract Fund c</li> <li>Yes, extract Fund c</li> </ul>                                                                                                    | odes from                                                                                            | Account N                                                                                 | umbers E                                                                 | SUT only i                                  | for records                                  | s uploa            | aded with                         | out then                 | n.<br>aaded         |                  |                         |          |                 |                     | 10                                       | 95                     | \$12,721,17                       |
| 1       0       0       4       7       1       9       1       2       6       7       0       0       1       1       0       1       0       1       0       0       1       0       0       1       0       0       1       0       0       1       0       0       1       0       0       1       0       0       1       0       0       1       0       0       1       0       0       1       0       0       1       0       0       1       0       0       1       0       0       1       0       0       1       0       0       1       0       0       1       0       0       1       0       0       1       0       0       1       0       0       1       0       0       1       0       0       1       0       0       1       0       0       1       0       0       1       0       0       1       0       0       1       0       0       1       0       0       1       0       0       1       0       0       1       0       0       1       0                                                                                                    | Use the slider below to h                                                                                                    | tighlight the #                                                                                      | Fund digits in                                                                            | vour Acci                                                                | ount Numb                                   | Actives, may                                 | place a            | iny that                          | lete oper                | oades.              |                  |                         |          |                 |                     | 20                                       | 16                     | \$1,161,37                        |
| Word you like to extract Function codes from your uploaded Account Numbers?         10       0         10       0         10       0         10       0         10       0         10       0         10       0         10       0         10       0         10       0         10       0         10       0         10       0         10       0         10       0         10       0         10       0         10       0         10       0         10       0         10       0         10       0         10       0         10       0         10       0         10       0         10       0         10       0         10       0       0         10       0       0       0       0       0       0       0       0       0       0       0       0       0       0       0       0       0       0 <t< td=""><td>1 9 5 9</td><td>4 7</td><td>1</td><td>9</td><td>. 2</td><td>6</td><td>7</td><td>0</td><td>0</td><td>9</td><td></td><td>1</td><td>2</td><td>1</td><td>0</td><td>30</td><td>4</td><td>\$1,755,50</td></t<>                                                                                                    | 1 9 5 9                                                                                                    | 4 7                                                                                                  | 1                                                                                         | 9                                                                        | . 2                                         | 6                                            | 7                  | 0                                 | 0                        | 9                   |                  | 1                       | 2        | 1               | 0                   | 30                                       | 4                      | \$1,755,50                        |
| Word you like to extract function codes from your uploaded Account Numbers 1   10 records (1000) were uploaded methania function codes.   • 'es, extract function codes from Account Numbers BUT only for records uploaded without them.   • 'es, extract function codes from Account Numbers BUT only for records uploaded without them.   • 'es, extract function codes from Account Numbers BUT only for records uploaded without them.   • 'es, extract function codes from Account Numbers BUT only for records uploaded without them.   • 'es, extract function codes from Account Numbers BUT only for records uploaded without them.   • 'es, extract function codes from your uploaded Account Numbers?   • 'es, extract function codes from your uploaded Account Numbers?   • 'es, extract function codes from your uploaded Account Numbers?   • 'es, extract function codes from your uploaded Account Numbers?   • 'es, extract function codes from Account Numbers BUT only for records uploaded without them.   • 'es extract function codes from Account Numbers BUT only for records uploaded without them.   • 'es extract function codes from Account Numbers BUT only for records uploaded without them.   • 'es extract function codes from Account Numbers BUT only for records uploaded without them.   • 'es extract function codes from Account Numbers BUT only for records uploaded without them.   • 'es extract function codes from Account Numbers BUT only for records uploaded without them.   • Out codes from Account Numbers BUT only for records uploaded without them.   • No use only the Source codes from Account Numbers BUT only for records uploaded without them.   • No use only the Source codes from Account                                                                                                    | 1 0 2 0                                                                                                    | 4 /                                                                                                  |                                                                                           | 9                                                                        | 1 2                                         | 0                                            | 1                  | 8                                 | 0                        | 0                   |                  | 1                       | 3        | 1               | 0                   | 40                                       | 10                     | \$685,70                          |
| Word you like to extract Function codes from your uploaded Account Numbers?   100. use only the Function codes from Account Numbers BUT only for records uploaded without them.   100. Use only the Object codes from Account Numbers for ALL records. Replace any that were uploaded.   100. Use only the Object codes from your uploaded Account Numbers?   100. Use only the Codes from Account Numbers BUT only for records uploaded without them.   100. Use only the Object codes from Account Numbers for ALL records. Replace any that were uploaded.   100. Use only the Object codes from Account Numbers BUT only for records uploaded without them.   100. Use only the Object codes from Account Numbers BUT only for records uploaded without them.   100. Use only the Object codes from Account Numbers BUT only for records uploaded without them.   100. Use only the Object codes from Account Numbers BUT only for records uploaded without them.   100. Use only the Object codes from Account Numbers BUT only for records uploaded without them.   100. Use only the Location codes from Account Numbers BUT only for records uploaded without them.   100. Use only the Location codes from Account Numbers BUT only for records uploaded without them.   100. Use only the Location codes from Account Numbers BUT only for records uploaded without them.   100. Use only the Location codes from Account Numbers BUT only for records uploaded without them.   100. Use only the Location codes from Account Numbers BUT only for records uploaded without them.   100. Use only the Location codes from Account Numbers BUT only for records uploaded without them.   100. Use only the Source codes from Account Numbers BUT only for records uploaded without them.                                                                                                    | 0                                                                                                    |                                                                                                    |                                                                                           | _                                                                        | _                                           |                                              | _                  | _                                 |                          |                     |                  |                         | _        |                 | _                   | 50                                       | 13                     | \$340,23                          |
| <pre>1709 executing findly were splanded without faurubers BUT only for records uploaded without them.<br/>• Yes, extract function codes from Account Numbers BUT only for records uploaded without them.<br/>• Yes, extract function codes from Account Numbers for ALL records. Replace any that were uploaded.<br/>Your the visit were by highlight the function codes from your uploaded Account Numbers?<br/>1 0 E 0 4 7 1 9 1 2 6 7 0 0 0 1 3 0 0<br/>• Yes, extract Object codes from Account Numbers BUT only for records uploaded without them.<br/>• Yes, extract Object codes from Account Numbers BUT only for records uploaded without them.<br/>• Yes, extract Object codes from Account Numbers BUT only for records uploaded without them.<br/>• Yes, extract Object codes from Account Numbers BUT only for records uploaded without them.<br/>• Yes, extract Object codes from Account Numbers BUT only for records uploaded without them.<br/>• Yes, extract Object codes from Account Numbers BUT only for records uploaded without them.<br/>• Yes, extract Object codes from Account Numbers BUT only for records uploaded without them.<br/>• Yes, extract Codes from Account Numbers BUT only for records uploaded without them.<br/>• Yes, extract Codes from Account Numbers BUT only for records uploaded without them.<br/>• Yes, extract Codes from Account Numbers BUT only for records uploaded without them.<br/>• Yes, extract Codes from Account Numbers BUT only for records uploaded without them.<br/>• Yes, extract Codes from Account Numbers BUT only for records uploaded without them.<br/>• Yes, extract Codes from Account Numbers BUT only for records uploaded without them.<br/>• Yes, extract Codes from Account Numbers BUT only for records uploaded without them.<br/>• Yes, extract Codes from Account Numbers BUT only for records uploaded without them.<br/>• Yes, extract Codes from Account Numbers BUT only for records uploaded without them.<br/>• Yes, extract Codes from Account Numbers BUT only for records uploaded without them.<br/>• Yes, extract Codes from Account Numbers BUT only for records uploaded without them.<br/>•</pre> | Would you like to extr                                                                                                    | act Function                                                                                         | n codes fro                                                                               | om your (                                                                | uploaded                                    | Account                                      | Numbe              | ers?                              |                          |                     |                  |                         |          |                 |                     | 60                                       | 5                      | \$183,88                          |
| No use only the Function codes that were uploaded. Yes, extract Function codes from Account Numbers GVT only for records uploaded without them. I 0 1 3 427,4 90 3 3 3135,8 90 0 3 3 3135,8 90 0 0 1 3 1 0 90 0 0 0 1 0 0 0 0 0 0 0 0 0 0 0 0 0 0 0                                                                                                    | 160 records (100%) were                                                                                                    | s ribioisqeq m                                                                                       | ithout Function                                                                           | an codes.                                                                |                                             |                                              |                    |                                   |                          |                     |                  |                         |          |                 |                     | 70                                       | 1                      | \$1,000,00                        |
| • Weis, extract Function codes from Account Numbers for ALL records. Replace any that were uploaded.         • Weis extract Codes from your uploaded Account Numbers?         • O         • O         • O                                                                                                    | No, use only the Fu                                                                                                    | inction code                                                                                         | es that wer                                                                               | e upload                                                                 | ed.                                         |                                              | and the set        |                                   | -                        |                     |                  |                         |          |                 |                     | 80                                       | 13                     | \$427,43                          |
| Product we had we had we h                                                                                      | <ul> <li>Yes, extract Functiv</li> <li>Yes, extract Functiv</li> </ul>                                                                                                    | on codes fr                                                                                          | om Accour                                                                                 | nt Numbe                                                                 | ers for Al                                  | LL records                                   | Repla              | ce any th                         | at were                  | upload              | sed.             |                         |          |                 |                     | 90                                       | 3                      | \$135,83                          |
| 1 0 E 0 4 7 1 9 1 2 6 7 8 0 1 3 1 0      Condend Life Contract Contract Contrac                                                                                                    | Use the slider below to h                                                                                                    | lighlight the F                                                                                      | Function digit                                                                            | ta in your A                                                             | Account N                                   | iumber:                                      |                    | la Course de course               |                          |                     |                  |                         |          |                 |                     | 9 codes                                  |                        |                                   |
| Would you like to extract Object codes from your uploaded Account Numbers?   100 meands [1003] were uploaded without Gaper codes.   \overlap extract Object codes from Account Numbers BUT only for records uploaded without them.   \overlap extract Object codes from Account Numbers for ALL records. Replace any that were uploaded.   1 0   1 0   1 0   2 0   1 0   2 0   2 0   2 0   2 0   2 0   2 0   2 0   2 0   2 0   2 0   2 0   2 0   2 0   2 0   2 0   2 0   2 0   2 0   2 0   2 0   2 0   2 0   2 0   2 0   2 0   2 0   2 0   2 0   2 0   2 0   2 0   2 0   2 0   2 0   2 0   2 0   2 0   2 0   2 0   2 0   2 0   2 0   2 0   2 0    2 <t< td=""><td>1 0 E 0</td><td>4 7</td><td>1</td><td>9</td><td>1 2</td><td>6</td><td>7</td><td>8</td><td>0</td><td>0</td><td></td><td>1</td><td>3</td><td>1</td><td>0</td><td></td><td></td><td></td></t<>                                                                                                    | 1 0 E 0                                                                                                    | 4 7                                                                                                  | 1                                                                                         | 9                                                                        | 1 2                                         | 6                                            | 7                  | 8                                 | 0                        | 0                   |                  | 1                       | 3        | 1               | 0                   |                                          |                        |                                   |
| Would you like to extract Object codes from your uploaded Account Numbers?         160 necords (1003) more uploaded without Object codes.         No, use control the Object codes from Account Numbers BUT only for records uploaded without them.         Yes, extract Object codes from Account Numbers BUT only for records uploaded without them.         1       0       E       0       1       0       1       0       0         100 necords (1003) more uploaded mithout Object codes from your uploaded Account Numbers?       1       0       0       1       0       0       0       1       0       0         100 necords (1003) more uploaded mithout Decation codes from your uploaded Account Numbers?       1       0       0       1       0       0       1       0       0       0       1       0       0       0       0       0       0       0       0       0       0       0       0       0       0       0       0       0       0       0       0       0       0       0       0       0       0       0       0       0       0       0       0       0       0       0       0       0       0       0       0       0       0       0       0       0       0       0       0                                                                                                    | 1 1 1 1 1 1 1 1 1 1 1 1 1 1 1 1 1 1 1                                                                                                    | Service Service                                                                                      |                                                                                           |                                                                          |                                             | 1                                            | 1997               | 1                                 | 120                      | 100                 |                  | 1.50                    | 1        | 199             | 1.00                |                                          |                        |                                   |
| Would you like to extract Location codes from your uploaded Account Numbers?         10 necords (100%) were uploaded without Location codes.         No, use only the Location codes from Account Numbers BUT only for records uploaded without them.         Yes, extract Location codes from Account Numbers BUT only for records uploaded without them.         10       E       0       1       1       0         10       E       0       4       7       1       9       1       2       6       7       0       0       1       3       1       0                                                                                                    | Would you like to extra<br>760 records (100%) were           No, use only the OE           Ves, extract Object           Ves, extract Object           Use the slider below to h           1         0         E | act Object of<br>ruploaded with<br>bject codes<br>codes from<br>codes from<br>ruphlight the 0<br>4 7 | codes from<br>thour Object<br>that were to<br>n Account I<br>n Account I<br>Object digits | i your up<br>codea<br>uploaded<br>Numbers<br>Numbers<br>in your Act<br>9 | L<br>BUT ont<br>for ALL<br>count Num<br>1 2 | y for recor<br>records. R<br>noe:            | ds uplo<br>leplace | ?<br>baded with<br>any that       | hout the<br>were up<br>0 | em.<br>ploaded<br>0 | d.               | 1                       | 3        | 1               | 0                   |                                          |                        |                                   |
| Would you like to extract Lacation codes from your uploaded Account Numbers?         100 necords (100%) were uploaded without Location codes.         No, use only the Location codes from Account Numbers for ALL records. Replace any that were uploaded.         Vese, extract Location codes from Account Numbers for ALL records. Replace any that were uploaded.         Use the slder below to highlight the Location signs in your Account Numbers         100 necords (100%) were uploaded without Surce codes         Vocation codes from Account Numbers         100 necords (100%) were uploaded and without Surce codes         No. use only the Location codes from your uploaded Account Numbers?         100 necords (100%) were uploaded without Surce codes         No. use only the Source codes from Account Numbers BUT only for records uploaded without them.         Vese, extract Source codes from Account Numbers BUT only for records uploaded without them.         Vese, extract Source codes from Account Numbers BUT only for records uploaded without them.         Vese, extract Source codes from Account Numbers BUT only for records uploaded.         Vese, extract Source codes from Account Numbers BUT only for records uploaded.         Vese, extract Source codes from Account Numbers for ALL records. Replace any that were uploaded.         Vese, extract Source codes from Account Numbers BUT only for records uploaded without them.         V                                                                                                    |                                                                                                    |                                                                                                    |                                                                                           |                                                                          |                                             | -0-                                          |                    |                                   |                          |                     |                  |                         |          |                 | _                   |                                          |                        |                                   |
| • Yee, extract Location codes from Account Numbers for ALL records. Replace any that were uploaded.         Use the sider below to highlight the Location digits in your Account Number:         1       0       E       0       4       7       1       9       1       2       6       7       0       0       1       3       1       0                                                                                                    | Would you like to extra<br>160 records (100%) were<br>No, use only the Lo<br>Yes, extract Location                                                                                                    | act Location<br>exploaded wi<br>scation code<br>on codes fin                                         | n codes fro<br>ithout Locativ<br>les that wer<br>rom Accour                               | om your u<br>ion codes.<br>re upload<br>nt Numbe                         | <b>Iploaded</b><br>led.<br>ars BUT c        | Account !                                    | Numbe              | ploaded v                         | without                  | them.               |                  |                         |          |                 |                     |                                          |                        |                                   |
| 1       0       E       0       4       7       1       9       1       2       6       7       0       0       0       1       3       1       0                                                                                                    | <ul> <li>Yes, extract Locator<br/>Use the slider below to h</li> </ul>                                                                                                    | on codes m<br>lighlight the L                                                                        | om Accour<br>Location digit                                                               | nt. Numbe<br>ts in your A                                                | Ins for AL<br>Account N                     | L records.<br>umbec                          | . Repla            | ce any th                         | at were                  | upload              | 5ed.             |                         |          |                 |                     |                                          |                        |                                   |
| Would you like to extract Source codes from your uploaded Account Numbers?         160 moords (1003) mere uploaded without Source codes.         No, use only the Source codes that were uploaded.         Yes, extract Source codes from Account Numbers BUT only for records uploaded without them.         Yes, extract Source codes from Account Numbers for ALL records. Replace any that were uploaded.         Use the slider below to highlight the Source digits in your Account Number:                                                                                                    | 1 0 E 0                                                                                                    | 4 7                                                                                                  | 1                                                                                         | 9                                                                        | 1 2                                         | 6                                            | 7                  | 0                                 | 0                        | 0                   |                  | 1                       | 3        | 1               | 0                   |                                          |                        |                                   |
| Yes, extract Source codes from Account Numbers but only for records uploaded without them. Yes, extract Source codes from Account Numbers for ALL records. Replace any that were uploaded. Use the slider below to highlight the Source digits in your Account Number:                                                                                                    | Would you like to extra<br>160 records (100%) were<br>No, use only the Sc                                                                                                    | act Source<br>e uploaded wi<br>ource codes                                                           | codes from<br>ithout Source<br>s that were                                                | n your up<br>e codes.<br>uploader                                        | iloaded A                                   | Account Ni                                   | umbern             | \$?                               | 0                        |                     |                  |                         |          |                 |                     |                                          |                        |                                   |
|                                                                                                    | <ul> <li>Yes, extract Source</li> <li>Yes, extract Source</li> <li>Use the slider below to I</li> </ul>                                                                                                    | codes from<br>codes from<br>applications                                                             | In Account<br>In Account<br>Source digits                                                 | Numbers<br>Numbers<br>myour Ac                                           | s for ALL                                   | ly for records. F<br>mber:                   | rds upr<br>Replace | oaded wi<br>e any that            | thout th<br>were up      | em.<br>ploade       | d.               |                         |          |                 |                     |                                          |                        |                                   |
|                                                                                                    | 1.0.5.0                                                                                                    | 4 7                                                                                                  | 1                                                                                         | 9                                                                        | 1 2                                         | 6                                            | 7                  | 0                                 | 9                        | 9                   |                  | -                       | 2        |                 | 0                   |                                          |                        |                                   |

Illinois State Board of Education

## **Calculate -- > Decode Account Numbers**

| WELCOM                                                                                                    |                                                                                                    | START                                                                                                    |                                                                                                    | ADD/ED                                                                                                    | IT                                                                                                   |                                                        | SUBMIT                                                                                                    | SUPPORT                                                                                                    | FY 2022                                                                                                    |
|----------------------------------------------------------------------------------------------------|----------------------------------------------------------------------------------------------------|----------------------------------------------------------------------------------------------------|----------------------------------------------------------------------------------------------------|----------------------------------------------------------------------------------------------------|----------------------------------------------------------------------------------------------------|--------------------------------------------------------|----------------------------------------------------------------------------------------------------|----------------------------------------------------------------------------------------------------|----------------------------------------------------------------------------------------------------|
|                                                                                                    | Incomplete <sup>®</sup>                                                                                                    | Omitted                                                                                                    | Total Expenses                                                                                                    | Exclude                                                                                                    | d Federa                                                                                             | l State/Loca                                           | Site-Level                                                                                                    | Centralized                                                                                                    | Last saved 18 minutes                                                                                      |
| « Back                                                                                                    | 160                                                                                                    | \$0.00                                                                                                    | \$18,411,138.55                                                                                                    | \$0.00                                                                                                    | \$0.00                                                                                               | \$0.00                                                 | \$0.00                                                                                                    | \$0.00                                                                                                    | Save 🖬 Next 🗡                                                                                              |
|                                                                                                    |                                                                                                    |                                                                                                    | UPLOAD DECOL                                                                                                    | DE WIZARD                                                                                                    | ALLOCATE                                                                                             | METHODS PR                                             | EVIEW •••                                                                                                    |                                                                                                    |                                                                                                    |
|                                                                                                    |                                                                                                    |                                                                                                    |                                                                                                    |                                                                                                    |                                                                                                    |                                                        |                                                                                                    |                                                                                                    |                                                                                                    |
|                                                                                                    |                                                                                                    |                                                                                                    | Di                                                                                                    | ECODE AC                                                                                                    | COUNTI                                                                                               | NUMBERS                                                |                                                                                                    |                                                                                                    |                                                                                                    |
| Alternatively, f                                                                                                    | he settings belo<br>If you're interest                                                                                                    | ted in trying the NE                                                                                                    | extract those codes fro<br>EW Single-Site Allocat                                                                                                    | om your uploaded<br>ion Wizard, pleas                                                                                                    | e know the reco                                                                                      | bers.<br>ommendations it ma                            | kes are <b>entirely depend</b>                                                                                                    | <b>ent</b> on the Fund, Func                                                                                                    | tion, Object, and                                                                                          |
| INIT OILTAITT.                                                                                                    | in youre interes                                                                                                    | ve uploaded or dea                                                                                                    | coded below.                                                                                                    | ion mzara, picas                                                                                                    | e know the ree                                                                                       |                                                        | kes are entirely depend                                                                                                    | ent on the rund, rund                                                                                                    | tion, object, and                                                                                          |
| (optionally) So<br>The Account I<br>be found with                                                                                                    | Number used in<br>n. NOTE: Decod                                                                                                    | the questions that<br>ing works best whe                                                                                                    | f <b>ollow was sampled f</b><br>en your Account Numb                                                                                                    | rom your uploade                                                                                                    | e <b>d expenses.</b> Us<br>es within) have                                                           | se the sliders beneat<br>consistent widths.            | h that sample Account                                                                                                    | Number to specify wh                                                                                                    | nere each code car                                                                                         |
| (optionally) So<br>The Account I<br>be found with<br>Would you like to<br>160 records (100%<br>No, use only ti<br>Yes, extract Fi<br>Yes, extract Fi                                                                                                    | Number used in<br>n. NOTE: Decod<br>extract Fund co<br>were uploaded wi<br>here Fund codes the<br>ind codes from a<br>ind codes from a                                                                                                    | the questions that<br>ing works best who<br>des from your uplo<br>thout Fund codes.<br>hat were uploaded.<br>Account Numbers<br>Account Numbers                                                                                                    | follow was sampled f<br>en your Account Numb<br>paded Account Numbe<br>BUT only for records u<br>for ALL records. Repla                                                                                                    | rom your uploade<br>bers (and the code<br>ers?<br>ploaded without to<br>ce any that were                                                             | ed expenses. U:<br>es within) have<br>them.<br>uploaded.                                             | se the sliders beneat<br>consistent widths.            | h that sample Account<br>Show Fund cod<br>Show Fund cod<br>Show Function<br>Show Object oc<br>Show Location<br>Show Source c                                                                             | Number to specify wh<br>es found<br>codes found<br>codes found<br>codes found<br>codes found<br>odes found                                                                                                    | nere each code car                                                                                         |
| (optionally) So<br>The Account I<br>be found with<br>Would you like to<br>160 records (100%<br>No, use only ti<br>Yes, extract Fi<br>Yes, extract Fi<br>Use the slider belo                                                                                                    | Number used in<br>n. NOTE: Decod<br>extract Fund cod<br>were uploaded wi<br>he Fund codes the<br>ind codes from ,<br>v to highlight the F                                                                                                    | the questions that<br>ing works best whe<br>des from your uplo<br>ithout Fund codes.<br>hat were uploaded.<br>Account Numbers<br>Account Numbers<br>und digits in your Acc                                                                                                    | follow was sampled f<br>en your Account Numb<br>paded Account Numbe<br>BUT only for records u<br>for ALL records. Repla                                                                                                    | rom your uploade<br>ers (and the code<br>ers?<br>ploaded without i<br>ce any that were                                                               | ed expenses. Uses within) have<br>es within) have<br>them.<br>uploaded.                              | se the sliders beneat<br>consistent widths.            | h that sample Account<br>Show Fund cod<br>Show Fund cod<br>Show Function<br>Show Dbject or<br>Show Location<br>Show Source or<br>30                                                                      | Number to specify wh<br>es found<br>les found<br>codes found<br>codes found<br>codes found<br>des found                                                                                                    | here each code car                                                                                         |
| (optionally) So<br>The Account I<br>be found with<br>Would you like to<br>160 records (100%<br>No, use only ti<br>Yes, extract Fi<br>Yes, extract Fi<br>Use the slider belo<br>100 E                                                                                                    | Number used in<br>n. NOTE: Decod<br>extract Fund co<br>were uploaded wi<br>he Fund codes the<br>ind codes from a<br>with highlight the F<br>0 4 7                                                                                                    | the questions that<br>ing works best whe<br>des from your uple<br>thout Fund codes.<br>hat were uploaded.<br>Account Numbers<br>Account Numbers<br>and digits in your Acc<br>1 9                                                                                                    | tollow was sampled f<br>en your Account Numb<br>oaded Account Numbe<br>BUT only for records u<br>for ALL records. Repla<br>count Number:<br>1 2 6                                                                                                    | rom your uploadd<br>pers (and the cod<br>ers?<br>ploaded without to<br>ce any that were<br>7 0                                                       | ed expenses. U:<br>es within) have<br>them.<br>uploaded.<br>0 0                                      | se the sliders beneat<br>consistent widths.<br>1 3 1 0 | h that sample Account<br>Show Fund cod<br>Show Fund cod<br>Show Function<br>Show Object co<br>Show Location<br>Show Source c<br>30<br>40                                                                 | Number to specify where so found the sound set of the sound set of the sou | nere each code car                                                                                         |
| (optionally) So<br>The Account I<br>be found with<br>Would you like to<br>160 records (100%<br>No, use only ti<br>Yes, extract Fi<br>Use the slider belo<br>10 E                                                                                                    | Number used in<br>n. NOTE: Decod<br>extract Fund co<br>were uploaded wi<br>here Fund codes the<br>ind codes from a<br>w to highlight the F<br>0 4 7                                                                                                    | the questions that<br>ing works best whe<br>des from your uplo<br>thout Fund codes.<br>hat were uploaded.<br>Account Numbers<br>Account Numbers<br>and digits in your Acc<br>1 9                                                                                                    | s follow was sampled f<br>en your Account Numbe<br>paded Account Numbe<br>BUT only for records u<br>for ALL records. Repla<br>rount Number:<br>1 2 6                                                                                                    | rom your uploade<br>bers (and the code<br>ers?<br>ploaded without to<br>ce any that were<br>7 0                                                      | ed expenses. U:<br>es within) have<br>them.<br>uploaded.<br>0 0                                      | se the sliders beneat<br>consistent widths.            | h that sample Account<br>Show Fund cod<br>Show Fund cod<br>Show Function<br>Show Doject oc<br>Show Location<br>Show Source o<br>30<br>40<br>50                                                           | Number to specify where sources found the sound source source sources found sodes found sodes found sodes found 4 10 13                                                                                                    | nere each code car<br>\$1,755,50<br>\$685,70<br>\$340,23                                                   |
| (optionally) So<br>The Account I<br>be found with<br>Would you like to<br>160 records (100%<br>No, use only ti<br>Yes, extract For<br>Use the slider belo<br>100 E<br>Would you like to                                                                                                    | Number used in<br>n. NOTE: Decod<br>extract Fund coo<br>were uploaded wi<br>the Fund codes the<br>ind codes from 1<br>w to highlight the F<br>0 4 7<br>extract Function                                                                                                    | the questions that<br>ing works best whe<br>des from your uplo<br>thout Fund codes.<br>hat were uploaded.<br>Account Numbers<br>Account Numbers<br>und digits in your Acc<br>1 9<br>n codes from your                                                                                                    | Follow was sampled f<br>en your Account Numb<br>baded Account Numbe<br>BUT only for records u<br>for ALL records. Repla<br>rount Number:<br>1 2 6<br>uploaded Account Num                                                                                                    | rom your uploaded<br>errs?<br>ploaded without to<br>ce any that were<br>7 0<br>mbers?                                                                | ed expenses. U:<br>es within) have<br>them.<br>uploaded.                                             | the sliders beneat consistent widths.                  | h that sample Account<br>Show Fund cod<br>Show Fund cod<br>Show Function<br>Show Object co<br>Show Location<br>Show Source c<br>30<br>40<br>50<br>60                                                     | Number to specify where the specify where the specify where the specify where the specify where the specific specific sp | nere each code car<br>\$1,755,50<br>\$685,70<br>\$340,23<br>\$183,88                                       |
| (optionally) So<br>The Account I<br>be found with<br>Would you like to<br>160 records (100%<br>No, use only ti<br>Yes, extract Fi<br>Use the slider belo<br>100 E<br>Would you like to<br>160 records (100%                                                                                                    | Number used in         n. NOTE: Decod         extract Fund co         ware uploaded wi         were uploaded wi         ware of codes from a         ind codes from a         ind codes from a         w to highlight the F         0       4         7         extract Function         were uploaded wi                                                                                                    | the questions that<br>ing works best whe<br>des from your uple<br>thout Fund codes.<br>hat were uploaded.<br>Account Numbers<br>Account Numbers<br>and digits in your Acc<br>1 9<br>n codes from your<br>thout Function codes                                                                                                    | Follow was sampled f<br>en your Account Number<br>baded Account Number<br>BUT only for records u<br>for ALL records. Repla<br>rount Number:<br>1 2 6<br>uploaded Account Num                                                                                                    | rom your uploadd<br>errs?<br>ploaded without t<br>ce any that were<br>7 0<br>mbers?                                                                  | ed expenses. U<br>es within) have<br>them.<br>uploaded.                                              | se the sliders beneat<br>consistent widths.            | h that sample Account<br>Show Fund cod<br>Show Fund cod<br>Show Function<br>Show Object co<br>Show Location<br>Show Source c<br>30<br>40<br>50<br>60<br>70                                               | Number to specify where so found the sound to be sound to be sound | nere each code car<br>\$1,755,50<br>\$685,70<br>\$340,23<br>\$183,88<br>\$1,000,00                         |
| (optionally) So<br>The Account I<br>be found with<br>Would you like to<br>160 records (100%<br>○ No, use only ti<br>○ Yes, extract Fi<br>Use the slider belo<br>1 0 E<br>Would you like to<br>160 records (100%<br>○ No, use only ti<br>○ No, use only ti                                                                   | Number used in       n. NOTE: Decod       extract Fund co       ware uploaded wi       ne Fund codes the       ind codes from i       ware uploaded wi       ware uploaded wi       ind codes from i       ware uploaded wi       ware uploaded wi       ware uploaded wi       ware uploaded wi       ware uploaded wi       ware uploaded wi       ware uploaded wi       ware uploaded wi       ware uploaded wi       ware uploaded wi                                                                                                    | the questions that<br>ing works best whe<br>ithout Fund codes.<br>hat were uploaded.<br>Account Numbers<br>Account Numbers<br>and digits in your Acc<br>1 9<br>n codes from your<br>ithout Function codes.<br>es that were upload                                                                                                | tollow was sampled f<br>en your Account Numbe<br>baded Account Numbe<br>BUT only for records u<br>for ALL records. Repla<br>iount Number:<br>1 2 6<br>uploaded Account Num<br>ded.                                                                                                    | rom your uploade<br>ers?<br>ploaded without<br>ce any that were<br>7 0<br>mbers?                                                                     | ed expenses. Uses within) have them.<br>uploaded.                                                    | the sliders beneat<br>consistent widths.               | h that sample Account<br>Show Fund cod<br>Show Fund cod<br>Show Function<br>Show Object or<br>Show Location<br>Show Source of<br>30<br>40<br>50<br>60<br>70<br>80                                        | Number to specify where s found to be a found to be a foun | nere each code car<br>\$1,755,50<br>\$685,70<br>\$340,23<br>\$183,88<br>\$1,000,00<br>\$427,43             |
| (optionally) So<br>The Account I<br>be found with<br>Would you like to<br>160 records (100%<br>No, use only ti<br>Yes, extract Fi<br>Use the slider belo<br>10 E<br>Would you like to<br>100 E<br>Would you like to<br>100 records (100%<br>No, use only ti<br>Yes, extract Fi<br>Yes, extract Fi                           | Aumber used in<br>n. NOTE: Decod<br>extract Fund coo<br>were uploaded wi<br>ind codes from i<br>ind codes from i<br>v to highlight the F<br>0 4 7<br>extract Function<br>were uploaded wi<br>here Function codes from<br>inter function codes from<br>inter function              | the questions that<br>ing works best whe<br>ithout Fund codes.<br>hat were uploaded.<br>Account Numbers<br>Account Numbers<br>and digits in your Acc<br>1 9<br>n codes from your<br>ithout Function codes.<br>es that were upload<br>om Account Numb                                                                             | i follow was sampled f<br>en your Account Numbe<br>paded Account Numbe<br>BUT only for records u<br>for ALL records, Repla<br>ount Number:<br>1 2 6<br>uploaded Account Num<br>ded.<br>ers BUT only for records<br>ers for ALL records. Ref                                                                                                    | rom your uploade<br>bers (and the code<br>ers?<br>ploaded without to<br>ce any that were<br>7 0<br>mbers?<br>ds uploaded with<br>eplace any that w   | ed expenses. U:<br>es within) have<br>them.<br>uploaded.<br>0 0                                      | se the sliders beneat<br>consistent widths.            | h that sample Account<br>Show Fund cod<br>Show Fund cod<br>Show Function<br>Show Doject or<br>Show Location<br>Show Source of<br>30<br>40<br>50<br>60<br>70<br>80<br>90                                  | Number to specify where sources found the sound sources found codes found codes found codes found for sources found for sources found for sources found for sources found for sources found for sources found for sources for sources for  | nere each code car<br>\$1,755,50<br>\$685,70<br>\$340,23<br>\$183,88<br>\$1,000,00<br>\$427,43<br>\$135,83 |
| (optionally) So<br>The Account I<br>be found with<br>Would you like to<br>160 records (100%<br>No, use only ti<br>Yes, extract Fi<br>Use the slider belo<br>100 E<br>Would you like to<br>100 F<br>Would you like to<br>100 records (100%<br>No, use only ti<br>Yes, extract Fi<br>Sy ex, extract Fi<br>Use the slider belo | Aumber used in<br>n. NOTE: Decod<br>extract Fund coo<br>were uploaded wi<br>here Fund codes the<br>ind codes from ind<br>codes from ind<br>to highlight the F<br>0 4 7<br>extract Function<br>were uploaded wi<br>here Function codes<br>incloin codes from<br>the function codes from<br>ind codes from ind<br>the function codes from<br>the function codes from<br>the function codes fro | the questions that<br>ing works best whe<br>des from your uplo<br>ithout Fund codes.<br>hat were uploaded.<br>Account Numbers<br>Account Numbers<br>and digits in your Acc<br>1 9<br>n codes from your<br>ithout Function codes.<br>es that were upload<br>om Account Numb<br>om Account Numb                                    | I follow was sampled f         en your Account Number         baded Account Number         BUT only for records. Replation         for ALL records. Replation         rount Number:         1       2         ded.         ers BUT only for records records         ded.         ers BUT only for records. Replation         ded.         ers BUT only for records. Replation         ded.         ers BUT only for records. Replation         ded.         ers BUT only for records. Replation         ded.         ers BUT only for records. Replation         ded.         ers BUT only for records. Replation         det det det det det det det det det det                                                                                                    | rom your uploade<br>bers (and the code<br>ers?<br>ploaded without the<br>ce any that were<br>7 0<br>mbers?<br>ds uploaded withe<br>eplace any that w | ed expenses. U:<br>es within) have<br>them.<br>uploaded.<br>0 0                                      | se the sliders beneat<br>consistent widths.            | h that sample Account<br>Show Fund cod<br>Show Function<br>Show Venction<br>Show Doject or<br>Show Location<br>Show Source of<br>30<br>40<br>50<br>60<br>70<br>80<br>90<br>9 codes                       | Number to specify where sources found to be a found to be a found to be  | nere each code car<br>\$1,755,50<br>\$685,70<br>\$340,23<br>\$183,88<br>\$1,000,00<br>\$427,43<br>\$135,83 |
| (optionally) So<br>The Account I<br>be found with<br>Would you like to<br>160 records (100%<br>No, use only ti<br>Yes, extract Fi<br>Use the slider belo<br>1 0 E<br>Would you like to<br>160 records (100%<br>No, use only ti<br>Yes, extract Fi<br>Yes, extract Fi<br>Yes, extract Fi<br>Use the slider belo<br>1 0 F     | Number used in         n. NOTE: Decod         extract Fund co         ware uploaded wi         ware uploaded wi         ind codes from a         ind codes from a         ind codes from a         ware uploaded wi         ware uploaded wi                                                                                                    | the questions that<br>ing works best whe<br>des from your uple<br>thout Fund codes.<br>hat were uploaded.<br>Account Numbers<br>Account Numbers<br>and digits in your Account<br>1 9<br>n codes from your<br>thout Function codes<br>es that were upload<br>om Account Numb<br>om Account Numb<br>innction digits in your<br>1 9 | sound variable for the second second | rom your uploadd<br>pers (and the cod<br>ers?<br>ploaded without to<br>ce any that were<br>7 0<br>mbers?<br>ds uploaded with<br>eplace any that w    | ed expenses. U:<br>es within) have<br>them.<br>uploaded.<br>0 0<br>out them.<br>ere uploaded.<br>0 0 | se the sliders beneat<br>consistent widths.            | h that sample Account<br>Show Fund cod<br>Show Fund cod<br>Show Fund cod<br>Show Dection<br>Show Doject of<br>Show Location<br>Show Source of<br>30<br>40<br>50<br>60<br>70<br>80<br>90<br>90<br>9 codes | Number to specify where so found the sound to be sound to be sound | nere each code car<br>\$1,755,50<br>\$685,70<br>\$340,23<br>\$183,88<br>\$1,000,00<br>\$427,43<br>\$135,83 |

Education

## Calculate -- > Single Site LEA Wizard Introduction

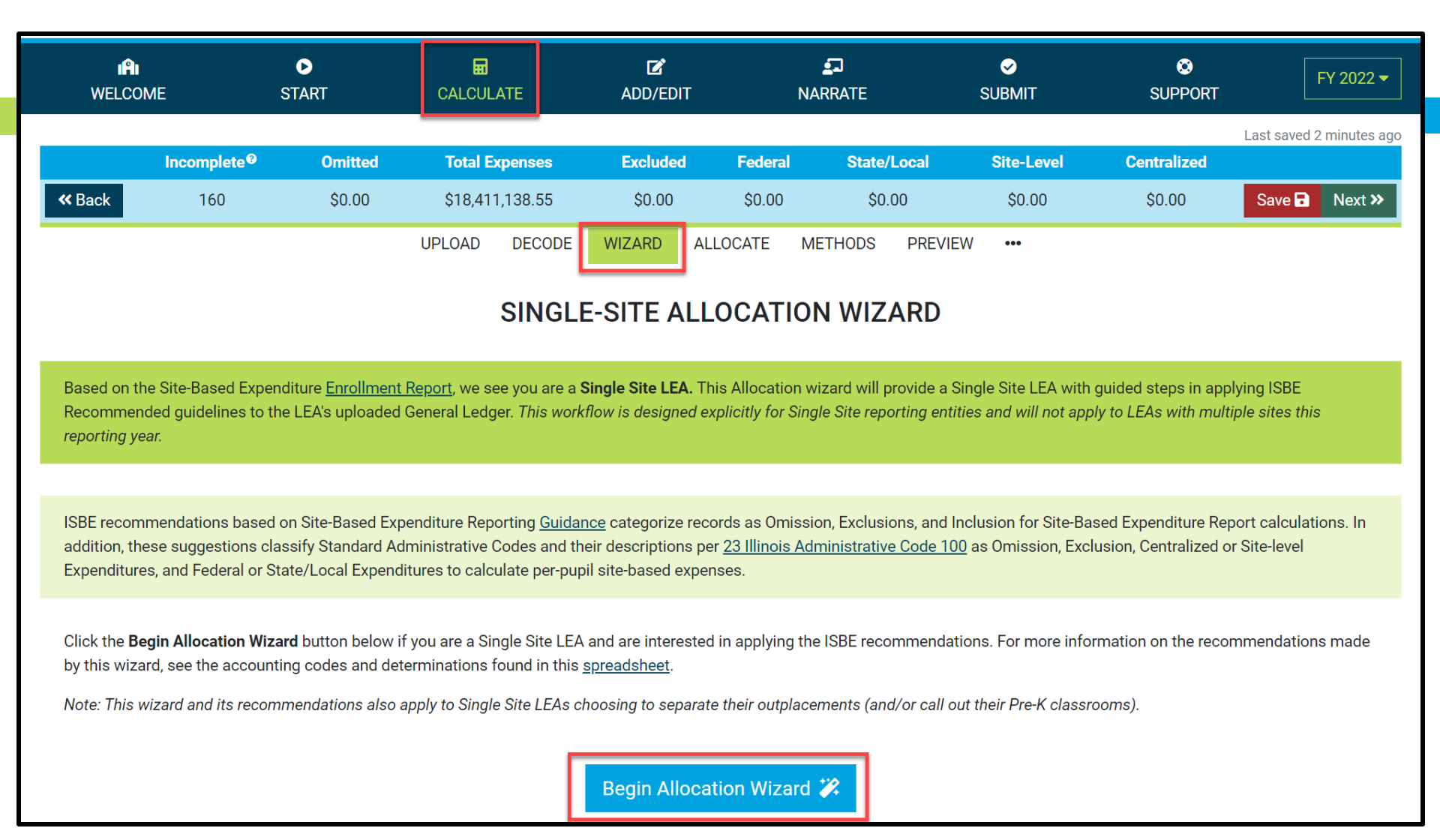

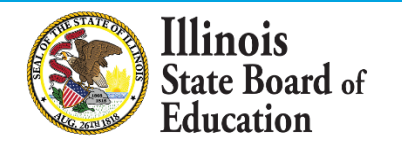

## Calculate -- > Wizard

### **Records Identified as Exclusions and Omissions**

| 12 | IAI<br>WELCOME                                                                                    | C<br>START                                                |                                                                                                    | C PD                                                                                                    | <b>2</b> ]                                                                                                    | ٢                                                     | SUPPORT                                         | FY 2022 -                         |
|----|---------------------------------------------------------------------------------------------------|-----------------------------------------------------------|----------------------------------------------------------------------------------------------------|----------------------------------------------------------------------------------------------------|----------------------------------------------------------------------------------------------------|-------------------------------------------------------|-------------------------------------------------|-----------------------------------|
|    | Incomple                                                                                          | nte <sup>©</sup> On<br>Si                                 |                                                                                                    | Exclusions and                                                                                                    | d Omissions                                                                                                    |                                                       | Centralized                                     | Last saved <1 minute ago          |
|    | Based on the Site-Based<br>Recommended guidelin                                                   | d Expenditure <u>Er</u><br>es to the LEA's u              | Based on ISBE Guidance<br>codes maybe identified a<br>• <i>Omitted</i> from Site-E<br>• <i>Excluded</i> from Site-<br>• <i>Included</i> in Site-Bas<br>Refer to pages xx-xx in the<br>accounting codes found in | for Site-Based Expenditur<br>s follows:<br>Based expenditure reporti<br>Based Per-Pupil expendit<br>sed Per-Pupil expenditure<br>e FY22 SBER Reporting Gu<br>n this <u>spreadsheet</u> for the | re Reporting (SBER) Calcula<br>ng entirely.<br>ure calculations but still re<br>calculations.<br>uidance for a detailed explai<br>rules used by this wizard. | ations, accounting<br>ported.<br>nation. See also the | uided steps in applyi<br>/ to LEAs with multipl | ing ISBE<br>le sites this         |
|    | reporting year.<br>ISBE recommendations<br>addition, these suggesti<br>Expenditures, and Feder    | based on Site-B<br>ions classify Sta<br>ral or State/Loca | Analysis of the expenses<br><b>1 record(s)</b> were ider<br><b>25 record(s)</b> were ider<br><b>120 record(s)</b> were ide<br>Click <i>Next</i> to continue wit                                                 | uploaded by your LEA fou<br>ntified as <b>Omitted</b> .<br>entified as <b>Excluded</b> .<br>dentified as <b>Included</b> .<br>:h Site-Level and District C                                     | and the following:<br>Sentralized expense identific                                                                                                    | cation.                                               | ed Expenditure Repo<br>Ision, Centralized or S  | rt calculations. In<br>Site-level |
|    | Click the <b>Begin Allocatio</b><br>by this wizard, see the a<br><i>Note: This wizard and its</i> | on Wizard butto<br>accounting code<br>a recommendatio     | Cancel ×                                                                                                    |                                                                                                    |                                                                                                    | Next >                                                | mation on the recom<br>oms).                    | mendations made                   |
|    |                                                                                                   |                                                           |                                                                                                    | Begin Allocatio                                                                                                    | n Wizard 🗱                                                                                                    |                                                       |                                                 |                                   |

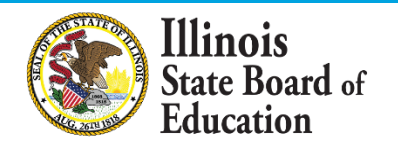

## Calculate -- > Wizard

### Records Identified as Site-Level or District Centralized Expenses

| i <b>r</b> i<br>Welcome                                                                     | <b>D</b><br>START                                       |                                                                                                    | ß                                                                                                | 5                                                          | ۵                             | SUPPORT                                     | FY 2022 🔻                          |
|---------------------------------------------------------------------------------------------|---------------------------------------------------------|----------------------------------------------------------------------------------------------------|--------------------------------------------------------------------------------------------------|------------------------------------------------------------|-------------------------------|---------------------------------------------|------------------------------------|
|                                                                                             |                                                         | ALLOCATION WIZAR                                                                                                    |                                                                                                  |                                                            |                               |                                             | Last saved 4 minutes ago           |
| Incomplet                                                                                   | te <sup>@</sup> On                                      | Sit                                                                                                    | te-Level and Dist                                                                                | rict Centralized                                           |                               | Centralized                                 |                                    |
| <b>« Back</b> 160                                                                           | \$i                                                     |                                                                                                    |                                                                                                  |                                                            |                               | \$0.00                                      | Save 🖬 Next >>                     |
|                                                                                             |                                                         | Based on ISBE Guidance for<br>codes maybe identified as<br>• Site-Level<br>• District Centralized<br>See the accounting codes to | or Site-Based Expenditure<br>follows:<br>found in this <u>spreadsheet</u>                        | e Reporting (SBER) Calcula<br>for the rules used by this v | ations, accounting<br>vizard. |                                             |                                    |
| Based on the Site-Based<br>Recommended guideline<br>reporting year.                         | Expenditure <u>Er</u><br>es to the LEA's u              | Analysis of the expenses u<br><b>83 record(s)</b> were ider<br><b>54 record(s)</b> were ider                                     | uploaded by your LEA fou<br>ntified as <b>Site-Level</b> .<br>ntified as <b>District Central</b> | nd the following:<br><b>ized</b> .                         |                               | juided steps in app<br>y to LEAs with multi | lying ISBE<br>ple sites this       |
| ISBE recommendations I<br>addition, these suggestic<br>Expenditures, and Federa             | based on Site-B<br>ons classify Sta<br>al or State/Loca | Click Next to continue with                                                                                                    | Federal, State, and Local                                                                        | fund identification.                                       |                               | ed Expenditure Rep<br>ision, Centralized o  | ort calculations. In<br>Site-level |
| Click the <b>Begin Allocatio</b><br>by this wizard, see the ac<br>Note: This wizard and its | n Wizard buttor<br>ccounting code:<br>recommendatio     | Cancel X                                                                                                    |                                                                                                  | <b>&lt;</b> B                                              | ack Next >                    | nation on the recor                         | nmendations made                   |
|                                                                                             |                                                         |                                                                                                    | Begin Allocation                                                                                 | n Wizard 🗱                                                 |                               |                                             |                                    |

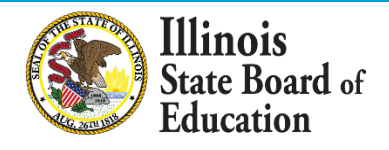

## Calculate -- > Wizard

## Records Identified as Federal or State/Local Source of Funds

| <b>M</b><br>WELCOME                                            | ►<br>START                           |                                                                                                    | ď                                                                                                    | Ð                                                            | 0                             | SUPPORT                                            | FY 2022 🔻               |
|----------------------------------------------------------------|--------------------------------------|----------------------------------------------------------------------------------------------------|----------------------------------------------------------------------------------------------------|--------------------------------------------------------------|-------------------------------|----------------------------------------------------|-------------------------|
|                                                                |                                      | ALLOCATION WIZARI                                                                                                    | 5                                                                                                    |                                                              |                               | Las                                                | st saved 10 minutes ago |
| Incomple                                                       | te <sup>@</sup> On                   |                                                                                                    | Endoral State                                                                                                    | and Local                                                    |                               | Centralized                                        |                         |
| <b>« Back</b> 160                                              | \$                                   |                                                                                                    | Federal, State                                                                                                    | , and Local                                                  |                               | \$0.00                                             | Save 🖬 Next »           |
|                                                                |                                      | Based on ISBE Guidance for<br>codes maybe identified as f<br>• <i>Federal</i> ly funded<br>• <i>State</i> funded<br>• <i>Local</i> ly funded<br>See the accounting codes for | r Site-Based Expenditure<br>ollows:<br>ound in this <u>spreadsheet</u>                                                            | e Reporting (SBER) Calcula<br>, for the rules used by this v | ations, accounting<br>vizard. | -                                                  | 1005                    |
| Recommended guidelin<br>reporting year.                        | es to the LEA's t                    | Analysis of the expenses up<br><b>17 record(s)</b> were ident<br><b>5 record(s)</b> were identii<br><b>133 record(s)</b> were iden                                           | bloaded by your LEA fou<br>tified as <b>Federal</b> ly funde<br>fied as <b>State</b> funded.<br>ntified as <b>Locall</b> y funded | ind the following:<br>ed.<br>d.                              |                               | yulded steps in appiyin<br>y to LEAs with multiple | ig ISBE                 |
| addition, these suggesti<br>Expenditures, and Feder            | ons classify Sta<br>al or State/Loca | Click <i>Next</i> to review a sumn them.                                                                                                    | nary of the determinatio                                                                                                    | ns that will be made if you                                  | I choose to apply             | ision, Centralized or Si                           | te-level                |
| Click the <b>Begin Allocation</b><br>by this wizard, see the a | on Wizard buttor<br>ccounting code:  |                                                                                                    |                                                                                                    |                                                              |                               | mation on the recomm                               | nendations made         |
| Note: This wizard and its                                      | s recommendatio                      | Cancel ×                                                                                                    |                                                                                                    | < B                                                          | ack Next >                    | oms).                                              |                         |
|                                                                |                                      |                                                                                                    | Begin Allocatio                                                                                                    | n Wizard 🗱                                                   |                               |                                                    |                         |

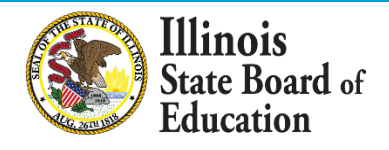

## Calculate -- > Wizard Summary of Recommendations

| 4 | i <b>r</b> i<br>Welcome                                                                                                    | ►<br>START                                                                                         |                                                                  | Ľ                                                                                                    | <b>2</b> 0                                                                                                    | Ø                                 | SUPPORT                                                                                        | FY 2022 -                                                       |
|---|----------------------------------------------------------------------------------------------------|----------------------------------------------------------------------------------------------------|------------------------------------------------------------------|----------------------------------------------------------------------------------------------------|----------------------------------------------------------------------------------------------------|-----------------------------------|------------------------------------------------------------------------------------------------|-----------------------------------------------------------------|
|   | Incomplete<br>K Back 160                                                                                                    | e <sup>ø</sup> On<br>Şi                                                                            | The table below provides in are applied based on ISBE            | D<br>Review and (<br>nsight into the number of<br>Guidance for Site-Based E                                                                                                    | Confirm<br>records affected when reco                                                                                                    | ommendations<br>(R) Calculations. | L<br>Centralized<br>\$0.00                                                                     | ast saved 13 minutes ago                                        |
|   | Based on the Site-Based<br>Recommended guideline<br>reporting year.<br>ISBE recommendations b<br>addition, these suggestio<br>Expenditures, and Federa | Expenditure <u>Er</u><br>s to the LEA's u<br>vased on Site-B<br>ns classify Sta<br>l or State/Loca | Click <b>Confirm</b> to assign the                               | SUMMARY OF RECOM<br>Omitted 1 record<br>Excluded 25 record<br>Included 120 record<br>Site-Level 83 record<br>Centralized 54 record<br>Federal 17 record<br>State/Local 138 record<br>e affected record(s) with 18 | IMENDATIONS<br>I(s) affected<br>rd(s) affected<br>ord(s) affected<br>rd(s) affected<br>rd(s) affected<br>rd(s) affected<br>ord(s) affected<br>SBE recommended reportin | ng guidelines                     | juided steps in apply<br>/ to LEAs with multip<br>ed Expenditure Repo<br>usion, Centralized or | ing ISBE<br>de sites this<br>ort calculations. In<br>Site-level |
|   | Click the <b>Begin Allocation</b><br>by this wizard, see the ac<br>Note: This wizard and its                                                           | n Wizard buttor<br>counting code<br>recommendatio                                                  | Click <b>Cancel</b> if you do not v<br>expense records manually. | vant to apply these recom                                                                                                    | mendations and wish to all                                                                                                    | locate your<br>ck Confirm 🗸       | mation on the recom<br>oms).                                                                   | mendations made                                                 |

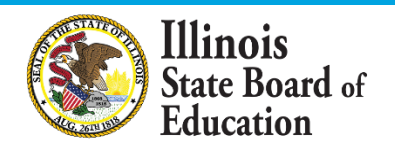

### **Review Omissions**

| ان<br>WELCOME                    | ©<br>START            | <b>⊡</b><br>CALCULATE | C<br>ADD/EDIT      | S<br>NARRATE       |          | ✓ SUBMIT            | SUP                       | <b>9</b><br>Port                        | FY 2022 -       |
|----------------------------------|-----------------------|-----------------------|--------------------|--------------------|----------|---------------------|---------------------------|-----------------------------------------|-----------------|
|                                  |                       |                       |                    |                    |          |                     |                           | Last save                               | d 3 minutes ago |
| Incomplete <sup>®</sup>          | Omitted 3             | Total Expenses        | Excluded 3 Fe      | deral State        | /Local   | Site-Level          | Centrali                  | ized                                    |                 |
| ✓ Back 14                        | \$1,000,000.00        | 612,191,434.26        | \$911,423.77 \$417 | 7,608.02 \$10,862  | 2,402.47 | \$9,093,037.62      | \$2,186,97                | 72.87 Save                              | Next »          |
|                                  | U                     | PLOAD DECC            | DE WIZARD ALLO     | CATE METHODS       | PREVIEW  | •••                 |                           |                                         |                 |
|                                  |                       |                       |                    |                    |          |                     |                           |                                         |                 |
|                                  |                       | ALL                   | OCATE EXPEN        | SES BY REC         | ORD      |                     |                           |                                         |                 |
|                                  |                       |                       |                    |                    |          |                     |                           |                                         |                 |
| All Records   Omitted            |                       |                       |                    |                    |          |                     |                           | ×159 hidden                             | ilter 🕄 🔺       |
| Account Number starts with       | Fund starts with      | Functio               | n starts with      | Object starts with | L        | ocation starts with |                           | Source starts with                      |                 |
| Type (Included/Excluded/Omitted) | Federal & State/Local | Allocati              | on                 | Allocation Method  | A        | llocation Site      |                           | Allocation Category                     |                 |
| Omitted 🗢                        |                       | \$                    | \$                 |                    | \$       |                     | \$                        |                                         | \$              |
| Description includes             | Ledge                 | r Total Range         |                    |                    | N        | atch All or Any     |                           |                                         |                 |
|                                  |                       | t                     | 0                  |                    |          | All of the above    | ÷                         |                                         | lits            |
| Account Number                   | Description           |                       | Ledger Total       | Туре               | Federal  | Sta                 | te/Local                  | Allocation                              |                 |
| 70E000 8110 660 00 1310          | PERM TRANSFER TO ED   | FUND                  | \$1,000,000.00     | Omitted 🔻          | \$0.0    | 0 🖬                 | 100% of incl.<br>\$0.00 🖬 | SBER Enrollment<br>District Centralized | •               |
|                                  |                       |                       |                    |                    |          |                     |                           |                                         |                 |
|                                  |                       |                       |                    |                    |          |                     |                           |                                         |                 |
|                                  |                       |                       |                    |                    |          |                     |                           |                                         |                 |
| l                                |                       |                       |                    |                    |          |                     |                           |                                         |                 |
|                                  |                       |                       |                    |                    |          |                     |                           |                                         |                 |
|                                  |                       |                       |                    |                    |          |                     |                           |                                         |                 |
|                                  |                       |                       |                    |                    |          |                     |                           |                                         |                 |
|                                  |                       |                       |                    |                    |          |                     |                           |                                         |                 |
| 1 (of 160) records               |                       | TOTAL                 | S \$1,000,000.00   |                    | :        | \$0.00              | \$0.00                    |                                         |                 |
| 1 (of 160) records               |                       | TOTAL                 | S \$1,000,000.00   |                    | ;        | \$0.00              | \$0.00                    |                                         |                 |

### **Review Exclusions**

|   | IPI<br>WELCOME              | ●<br>START               | CALCULATE       | C<br>ADD/EDIT     | S<br>NARRATE       | E         | ✓ SUBMIT            | SUPF                      | PORT                                    | FY 2022 🔻     |
|---|-----------------------------|--------------------------|-----------------|-------------------|--------------------|-----------|---------------------|---------------------------|-----------------------------------------|---------------|
|   |                             |                          |                 |                   |                    |           |                     |                           | Last saved                              | <1 minute ago |
|   | Incomplete <sup>®</sup>     | Omitted 🚯                | Total Expenses  | Excluded 🕄 🛛 F    | ederal Stat        | te/Local  | Site-Level          | Centraliz                 | zed                                     |               |
| < | K Back 14                   | \$1,000,000.00           | \$12,191,434.26 | \$911,423.77 \$41 | 7,608.02 \$10,8    | 62,402.47 | \$9,093,037.62      | \$2,186,97                | 2.87 Save 🖬                             | Next »        |
|   |                             | l                        | UPLOAD DECC     | DE WIZARD ALL     | OCATE METHOD       | S PREVIEW | / •••               |                           |                                         |               |
|   |                             |                          |                 |                   |                    |           |                     |                           |                                         |               |
|   |                             |                          | ALL             | OCATE EXPEN       | ISES BY RE         | CORD      |                     |                           |                                         |               |
|   |                             |                          |                 |                   |                    |           |                     |                           |                                         |               |
| A | Il Records   Excluded   X   |                          |                 |                   |                    |           |                     | >                         | <a>135 hidden</a> Fil                   | ter 😂 🔺       |
| А | ccount Number starts with   | Fund starts with         | Functio         | n starts with     | Object starts with | L         | ocation starts with |                           | Source starts with                      |               |
|   |                             | Endarral & Otate (Lanal) | A 11            |                   |                    |           | lle estis en Oite   |                           |                                         |               |
|   | Excluded (Excluded/Omitted) | Federal & State/Local    | Allocati        | on                | Allocation Method  | A         | diocation Site      | ÷                         | Allocation Category                     | \$            |
| D | escription includes         | Ledg                     | er Total Range  |                   |                    | N         | fatch All or Any    |                           |                                         |               |
|   |                             |                          | t               | 0                 |                    |           | All of the above    | \$                        | Inverse Results                         | 6             |
|   |                             | <b>B</b>                 |                 |                   | -                  |           | 0.                  |                           | A11                                     |               |
|   | Account Number              | Description              |                 | Ledger Iotal      | Туре               | Federal   | Sta                 | te/Local                  |                                         |               |
|   | 10E001 2225 540 00 1310     | TECHNOLOGY EQUIPM        | IENT            | \$160,227.9       | 2 Excluded -       | \$0.0     | )0 <b>🖬</b>         | \$0.00                    | SBER Enfoliment<br>Site-Level           | •             |
|   | 10E001 2321 540 00 1310     | SUPT. OFFICE ADDL. EC    | QUIP            | \$916.2           | 7 Excluded -       | \$0.0     | )0 🖬                | 100% of incl.<br>\$0.00 🖬 | SBER Enrollment<br>District Centralized | -             |
|   | 10E001 2520 540 00 1310     | BUSINESS OFFICE EQU      | IPMENT          | \$3,665.0         | 8 Excluded -       | \$0.0     | 0% <b>🖬</b>         | 100% of incl.<br>\$0.00 🖬 | SBER Enrollment<br>District Centralized | •             |
|   | 10E003 2410 540 00 1310     | GEN OFFICE EQUIPMEN      | NT              | \$2,610.1         | 5 Excluded -       | \$0 (     | <sup>0%</sup> 🖬     | 100% of incl.             | SBER Enrollment                         | •             |
|   | 10E013 1130 540 00 1310     |                          |                 | \$526.4           | 6 Excluded -       | ¢0.0      | <sup>0%</sup> 🖬     | 100% of incl.             | SBER Enrollment                         | •             |
|   |                             |                          |                 | ,<br>,            |                    | ŞU.L      | 0%                  | \$U.UU =                  | Site-Level                              |               |
|   | 10E021 1130 540 00 1310     | SCIENCE REPL. EQUIP.     |                 | \$994.5           | 0 Excluded V       | \$0.0     | 00 🖬                | \$0.00 🖬                  | Site-Level                              | •             |
|   | 10F047 1200 540 00 1310     | SPECIAL ED FOUIPMEN      | NT TOTAL        | \$1,030,0         | 0 Excluded -       | 0.0       |                     | 100% of incl.             | SBER Enrollment                         | -             |
|   | 25 (of 160) records         |                          | TOTAL           | .5 \$911,423.7    | /                  |           | \$0.00              | \$0.00                    |                                         |               |

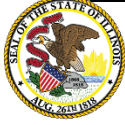

Illinois State Board of Education

**Review Federal Source of Funds** 

|     | <mark>ා</mark> වා<br>WELCOME    | START CA                      |           | <b>⊠</b><br>ADD/EDIT |               | <br>NARRATE                                                                                                    |                    | ⊘<br>SUBMIT        | г s           | SUPPORT         | [              | FY 2022 🔻     |
|-----|---------------------------------|-------------------------------|-----------|----------------------|---------------|----------------------------------------------------------------------------------------------------|--------------------|--------------------|---------------|-----------------|----------------|---------------|
|     |                                 |                               |           |                      |               |                                                                                                    |                    |                    |               |                 | Last saved     | 9 minutes ago |
|     | Incomplete                      | Omitted 🔅 🛛 Total             | Expenses  | Excluded (1)         | Federal       | State                                                                                                    | e/Local            | Site-L             | evel Cer      | tralized        |                |               |
| Ľ   | K Back 14                       | \$1,000,000.00 \$12,1         | 91,434.26 | \$911,423.77 \$4     | 17,608.02     | \$10,86                                                                                                    | 2,402.47           | \$9,093,0          | 037.62 \$2,18 | 36,972.87       | Save 🖬         | Next »        |
|     |                                 | UPLO                          | AD DECOI  | DE WIZARD ALI        | OCATE         | METHODS                                                                                                    | B PREVI            | EW •••             |               |                 |                |               |
|     |                                 |                               |           |                      |               |                                                                                                    |                    |                    |               |                 |                |               |
|     |                                 |                               | ALL       | OCATE EXPE           | NSES E        | BY REC                                                                                                    | CORD               |                    |               |                 |                |               |
|     |                                 |                               |           |                      |               |                                                                                                    |                    |                    |               |                 |                |               |
| A   | II Records   Included ×         | Federal 100% (State/Local 0%) | ×         |                      |               |                                                                                                    |                    |                    |               | <b>×</b> 14/    | hidden Fi      | ter 🕄 \land   |
| A   | account Number starts with      | Fund starts with              | Function  | n starts with        | Object starts | s with                                                                                                    |                    | Location start     | 's with       | Source          | e starts with  |               |
|     | ive (Included/Excluded/Omitted) | Federal & State/Local         | Allocatio | n an                 | Allocation    | 4ethod                                                                                                    |                    | Allocation Sit     | ٩             | Allocat         | tion Category  |               |
| ľ   | Included \$                     | Federal 100% (State/Loca      |           | <b></b>              | Allocation    | include and a second second se | ÷                  | Anocation on       | ¢             | Allocat         | lon outegory   | \$            |
| Ļ   | escription includes             | Ledger Tota                   | Range     |                      |               |                                                                                                    |                    | Match All or A     | Any           |                 |                |               |
|     |                                 |                               | to        |                      |               |                                                                                                    |                    | All of the         | above 🗢       |                 | Inverse Result | s             |
|     | Account Number                  | Description                   |           | Ledger Total         | Tvp           | e I                                                                                                    | Federa             |                    | State/Local   | Alloc           | ation          |               |
|     | 105000 2560 410 00 4210         |                               |           | \$114,906            |               | -<br>d -                                                                                                    | 100% (             | of incl.           | 0%            | BBEI            | R Enrollment   | -             |
|     | 102000 2360 410 00 4210         | FOOD SERVICE FOOD             |           | \$114,900.           |               | u v                                                                                                    | \$114,90           | 6.70 <b>ED</b>     | \$0.00        | Distric         | t Centralized  | •             |
|     | 10E081 2540 410 00 4001         | ESSER GRANT PPE SUPPLIES      | 3         | \$23,073.4           | 14 Include    | d 🔻                                                                                                    | \$23,07            | 3.44 🖬             | \$0.00        | Distric         | R Enrollment   | •             |
|     | 10E082 2210 332 00 4770         | TITLE II CONFERENCES          |           | \$12,088.0           | 0 Include     | d 👻                                                                                                    | 100% (\$12,08      | of incl.<br>8.00 🖬 | 0%<br>\$0.00  | SBEI            | R Enrollment   | •             |
|     | 10E101 1250 215 00 4300         | TITLE I FACULTY TRS           |           | \$13,224.5           | 50 Include    | d 👻                                                                                                    | 100% (<br>\$13,224 | of incl.<br>4.50 🖬 | \$0.00        | SBEI<br>Site-Li | R Enrollment   | •             |
|     | 10E101 1250 222 00 4300         | TITLE I FACULTY HEALTH INS    |           | \$50,992.3           | 32 Include    | d 🔻                                                                                                    | 100% (<br>\$50,993 | of incl.<br>2.32 🖬 | 0%<br>\$0.00  | SBEI<br>Site-Li | R Enrollment   | •             |
|     | 10E101 1250 319 00 4300         | TITLE I INSTR CONTR SERVIC    | E         | \$22,655.3           | 33 Include    | d 🔻                                                                                                    | 100%<br>\$22,65    | of incl.<br>5.33 🖬 | 0%<br>\$0.00  | SBEI<br>Site-L  | R Enrollment   | •             |
| _   |                                 |                               |           | A15 074 -            |               | -                                                                                                    | 100% (             | of incl.           | 0%            | - SBEI          | R Enrollment   |               |
| AIF | 13 (of 160) records             |                               | TOTALS    | S \$417,608.0        | )2            |                                                                                                    | \$417              | ,608.02            | \$0           | ).00            |                |               |

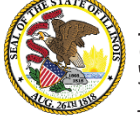

## Calculate -- > Allocate **Review State/Local Source of Funds**

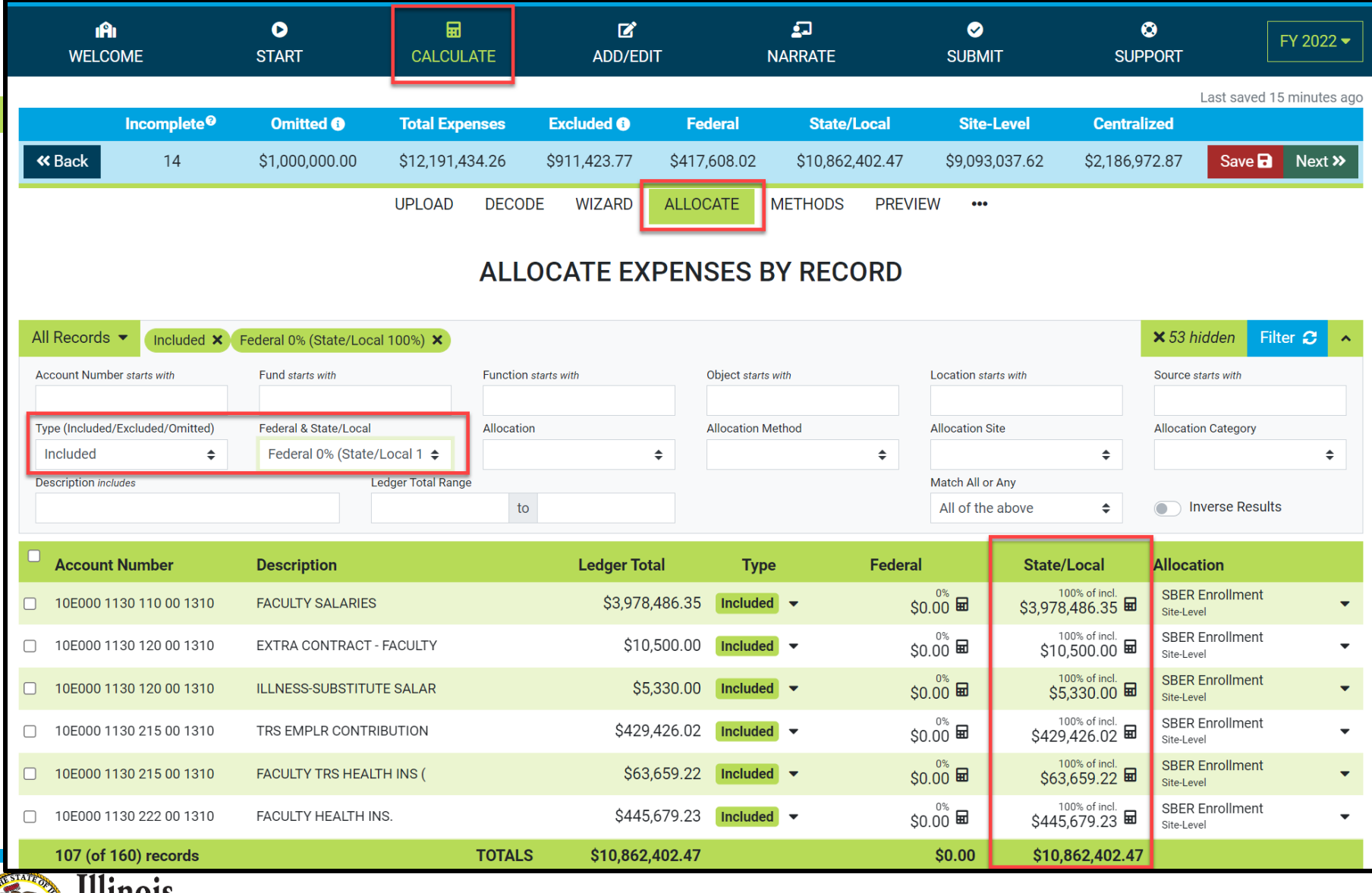

Illinois State Board of Education

## Review GL Records identified as Site-Level Expenditures

|         | ا <b>ڳا</b><br>WELCOME          | C<br>START            | CALCULATE       | C<br>ADD/EDIT     | <b>L</b><br>NARRATE | E SUE            | SMIT SUP                        | <ul> <li>► FY 2022 ▼</li> <li>PORT</li> </ul> |
|---------|---------------------------------|-----------------------|-----------------|-------------------|---------------------|------------------|---------------------------------|-----------------------------------------------|
|         |                                 |                       |                 |                   |                     |                  |                                 | Last saved 23 minutes ago                     |
|         |                                 | Omitted 🚯             | Total Expenses  | Excluded I F      | ederal Sta          | ite/Local Si     | ite-Level Centra                | ized                                          |
| *       | Back 14                         | \$1,000,000.00        | \$12,191,434.26 | \$911,423.77 \$41 | 7,608.02 \$10,8     | 862,402.47 \$9,0 | 093,037.62 \$2,186,9            | 72.87 Save 🖬 Next »                           |
|         |                                 | l                     | JPLOAD DECO     |                   |                     | OS PREVIEW       | •••                             |                                               |
|         |                                 |                       | ALI             |                   | ISES BY RE          | CORD             |                                 |                                               |
| A       | Records                         | Site-Level X          |                 |                   |                     |                  |                                 | ×92 hidden Filter C ∧                         |
| A       | ccount Number starts with       | Fund starts with      | Functio         | on starts with    | Object starts with  | Location         | n starts with                   | Source starts with                            |
|         |                                 |                       |                 |                   |                     |                  |                                 |                                               |
| Ту      | /pe (Included/Excluded/Omitted) | Federal & State/Local | Allocat         | ion               | Allocation Method   | Allocatio        | on Site                         | Allocation Category                           |
| L       | Included 🗢                      |                       | \$              | \$                |                     | \$               | \$                              | Site-Level 🗢                                  |
| De      | escription includes             | Ledge                 | er Total Range  | to                |                     | Match A          | All or Any                      | Inverse Pesults                               |
|         |                                 |                       |                 |                   |                     | All Of           |                                 |                                               |
|         | Account Number                  | Description           |                 | Ledger Total      | Туре                | Federal          | State/Local                     | Allocation                                    |
|         | 10E000 1130 110 00 1310         | FACULTY SALARIES      |                 | \$3,978,486.3     |                     | \$0.00 🖬         | \$3,978,486.35                  | SBER Enrollment                               |
|         | 10E000 1130 120 00 1310         | EXTRA CONTRACT - FAG  | CULTY           | \$10,500.00       | Included            | \$0.00 🖬         | 100% of incl.<br>\$10,500.00 🖬  | SBER Enrollment                               |
|         | 10E000 1130 120 00 1310         | ILLNESS-SUBSTITUTE S  | ALAR            | \$5,330.00        |                     | \$0.00 🖬         | 100% of incl.<br>\$5,330.00 🖬   | SBER Enrollment                               |
|         | 10E000 1130 215 00 1310         | TRS EMPLR CONTRIBU    | τιον            | \$429,426.02      |                     | \$0.00 <b>🖬</b>  | 100% of incl.<br>\$429,426.02 🖬 | SBER Enrollment                               |
|         | 10E000 1130 215 00 1310         | FACULTY TRS HEALTH I  | NS (            | \$63,659.22       |                     | \$0.00 🖬         | 100% of incl.<br>\$63,659.22    | SBER Enrollment                               |
|         | 10E000 1130 222 00 1310         | FACULTY HEALTH INS.   |                 | \$445,679.23      | Included            | \$0.00 🖬         | 100% of incl.<br>\$445,679.23 🖬 | SBER Enrollment                               |
|         | 68 (of 160) records             |                       | TOTAL           | LS \$9,093,037.62 | :<br>               | \$260,355.07     | 7 \$8,832,682.55                |                                               |
| ATEOFIC | Illinois                        |                       |                 |                   |                     |                  |                                 |                                               |

State Board of Education

### *Review GL Records identified as District Centralized Expenditures*

| i <b>fi</b><br>Welcome     |            | ●<br>START             | CALCULATE       | C<br>ADD/ED        | п        | N               | <b></b><br>ARRATE |         | ⊘<br>SUBMIT            | SUP                                              | ©<br>PORT            | [                         | FY 2022 🔻     |
|----------------------------|------------|------------------------|-----------------|--------------------|----------|-----------------|-------------------|---------|------------------------|--------------------------------------------------|----------------------|---------------------------|---------------|
|                            |            |                        |                 | -                  |          |                 |                   |         |                        |                                                  |                      | Last saved                | 4 minutes ago |
| Incom                      | plete®     | Omitted 🕄              | Total Expense   | s Excluded 🕄       | Fed      | ieral           | State/Lo          | ocal    | Site-Level             | Centra                                           | ized                 |                           |               |
| <b>«</b> Back 1            | 8          | \$1,000,000.00         | \$12,191,434.2  | 6 \$911,423.77     | \$417,6  | 608.02          | \$10,862,4        | 02.47   | \$9,093,037.62         | \$1,972,8                                        | 10.33                | Save 🗖                    | Next »        |
|                            |            |                        | UPLOAD D        | ECODE WIZARD       | ALLOC    | ATE N           | IETHODS           | PREVIE  | w •••                  |                                                  |                      |                           |               |
|                            |            |                        |                 |                    |          |                 |                   |         |                        |                                                  |                      |                           |               |
|                            |            |                        | A               | LLOCATE EX         | PENS     | SES B           | Y RECO            | RD      |                        |                                                  |                      |                           |               |
|                            |            |                        |                 |                    |          |                 |                   |         |                        |                                                  |                      |                           |               |
| All Records                | cluded 🗙 D | District Centralized 🗙 |                 |                    |          |                 |                   |         |                        |                                                  | <b>×</b> 112 hi      | dden Fi                   | ter C         |
| Account Number starts with | h          | Fund starts with       | Fu              | nction starts with | (<br>    | Object starts w | vith              |         | Location starts with   |                                                  | Source st            | arts with                 |               |
| Type (Included/Excluded/   | Omitted)   | Federal & State/Local  | All             | ocation            |          | Allocation Me   | thod              |         | Allocation Site        |                                                  | Allocation           | n Category                |               |
| Included                   | ÷          |                        | ÷               |                    | \$       |                 |                   | ÷       |                        | ÷                                                | Distric              | t Centralized             | i 🜩           |
| Description includes       |            | Led                    | ger Total Range |                    |          |                 |                   |         | Match All or Any       |                                                  |                      |                           | _             |
|                            |            |                        |                 | to                 |          |                 |                   |         | All of the above       | ÷                                                |                      | verse Result              | s             |
| Account Number             | r          | Description            |                 | Ledger To          | tal      | Туре            |                   | Federal | St                     | ate/Local                                        | Allocat              | ion                       |               |
| 10E000 2310 317 0          | 00 1310    | BOARD AUDIT FEES       |                 | \$23               | ,200.00  | Included        | •                 | \$0     | .00 🖬                  | 100% of incl.<br>\$23,200.00 🖬                   | SBER E<br>District C | Enrollment<br>Centralized | -             |
| □ 10E001 2321 110 0        | 00 1310    | SUPT. ADMIN. SALAR     | Y 1             | \$140              | ,248.24  | Included        | -                 | \$0     | .00 🖬 \$               | 100% of incl.<br>140,248.24 🖬                    | SBER E               | Enrollment<br>Sentralized | -             |
| 10E001 2321 215 0          | 00 1310    | SUPT TRS               |                 | \$16               | ,565.00  | Included        | -                 | \$0     | .00 🖬                  | 100% of incl.<br>\$16,565.00 🖬                   | SBER E               | Enrollment<br>Centralized | -             |
| 10E001 2321 222 0          | 00 1310    | SUPT. OFFICE HEALTH    | INS.            | \$18               | 3,333.23 | Included        | -                 | \$0     | .00 🖬                  | <sup>100% of incl.</sup><br>\$18,333.23 <b>⊟</b> | SBER E<br>District C | Enrollment<br>Sentralized | -             |
| 10E001 2510 110 0          | 00 1310    | COMPTROLLER SALA       | RY              | \$60               | ,517.13  | Included        | -                 | \$0     | .00 🖬                  | 100% of incl.<br>\$60,517.13 🖬                   | SBER E               | Enrollment<br>Centralized | •             |
| 10E001 2520 222 0          | 00 1310    | BUSINESS OFFICE HE     | ALTH INS        | \$14               | ,228.80  | Included        | -                 | \$0     | .00 🖬                  | <sup>100% of incl.</sup><br>\$14,228.80 <b>⊟</b> | SBER E<br>District C | Enrollment<br>Centralized | •             |
| 10E001 2641 314 0          | 0 1310     |                        | CT SERVICES     | ¢14                | 749 24   | Included        | -                 | 00      | <sup>0%</sup> <b>□</b> | 100% of incl.                                    | SBER E               | Enrollment                |               |
| 48 (of 160) reco           | rds        |                        | TO              | TALS \$1,972       | ,810.33  |                 |                   | \$42,   | 346.25                 | \$1,930,464.08                                   |                      |                           |               |

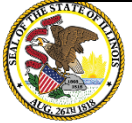

## Review Incomplete Records

| ini<br>Welcome                   | <b>D</b><br>START     |                 | C<br>ADD/EDIT     | ے<br>NARF          | J<br>RATE      | SUBMIT               | SUPF       | <b>)</b><br>Port    | FY 2022 -          |
|----------------------------------|-----------------------|-----------------|-------------------|--------------------|----------------|----------------------|------------|---------------------|--------------------|
|                                  |                       |                 |                   |                    |                |                      |            | Last sav            | ved 33 minutes ago |
| Incomplete <sup>®</sup>          | Omitted 🚯             | Total Expenses  | Excluded I F      | ederal             | State/Local    | Site-Level           | Centrali   | zed                 |                    |
| <b>≪</b> Back 14                 | \$1,000,000.00        | \$12,191,434.26 | \$911,423.77 \$41 | 17,608.02 \$       | 310,862,402.47 | \$9,093,037.62       | \$2,186,97 | 72.87 Save          | e 🖬 Next »         |
|                                  |                       | UPLOAD DECO     | DE WIZARD ALL     | OCATE MET          | HODS PREVI     | EW •••               |            |                     |                    |
|                                  |                       |                 |                   |                    |                |                      |            |                     |                    |
|                                  |                       | ALL             | OCATE EXPER       | NSES BY I          | RECORD         |                      |            |                     |                    |
| Incomplete Records 👻             |                       |                 |                   |                    |                |                      | 2          | <b>≮</b> 146 hidden | Filter             |
| Account Number starts with       | Fund starts with      | Function        | n starts with     | Object starts with |                | Location starts with |            | Source starts with  |                    |
|                                  |                       |                 |                   |                    |                |                      |            |                     |                    |
| Type (Included/Excluded/Omitted) | Federal & State/Local | Allocatio       | on                | Allocation Method  |                | Allocation Site      |            | Allocation Categor  | ry                 |
|                                  | Lad                   | ¢               | \$                |                    | \$             | Match All or Apy     | \$         |                     | \$                 |
|                                  | Lea                   | ger Total Range | 0                 |                    |                | All of the above     | \$         | Inverse Re          | esults             |
|                                  |                       |                 |                   |                    |                |                      |            |                     |                    |
| Account Number                   | Description           |                 | Ledger Total      | Туре               | Federa         | l Sta                | te/Local   | Allocation          |                    |
| 10E000 1205 111 00 3110          | SP.ED FACULTY SALAF   | RIES            | \$999,719.0       | 5 Choose 🝷         |                |                      | _ =        | Choose              | -                  |
| 10E000 1205 112 00 3110          | SP.ED. PARAPROF. SAL  | ARY             | \$205,439.2       | 3 Choose 🔻         |                | ₩                    | _ =        | Choose              | •                  |
| 10E000 1400 111 00 0000          | VOCATIONAL TCHR SA    | ALARY           | \$573,787.1       | 1 Choose 🝷         |                | ₽                    | _ =        | Choose              | •                  |
| 10E000 3000 314 00 1310          | I-JAG CONTRACTED S    | ERVICE          | \$45,000.0        | 0 Choose 🔻         |                | ₩                    | _ =        | Choose              | •                  |
| 10E052 2122 111 00 0000          | GUIDANCE CTR SALAF    | RIES            | \$381,945.0       | 0 Choose 👻         |                |                      | _ =        | Choose              | -                  |
| □ 10E101 1250 112 00 4300        | TITLE I TUTOR SALAR   | 1               | \$239,016.5       | 7 Choose 🔻         |                |                      | _ =        | Choose              | •                  |
| 14 (of 160) records              |                       | TOTAL           | S \$5,219,704.2   | 9                  |                | \$0.00               | \$0.00     |                     |                    |

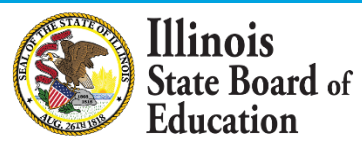

## **Calculate -- > Preview**

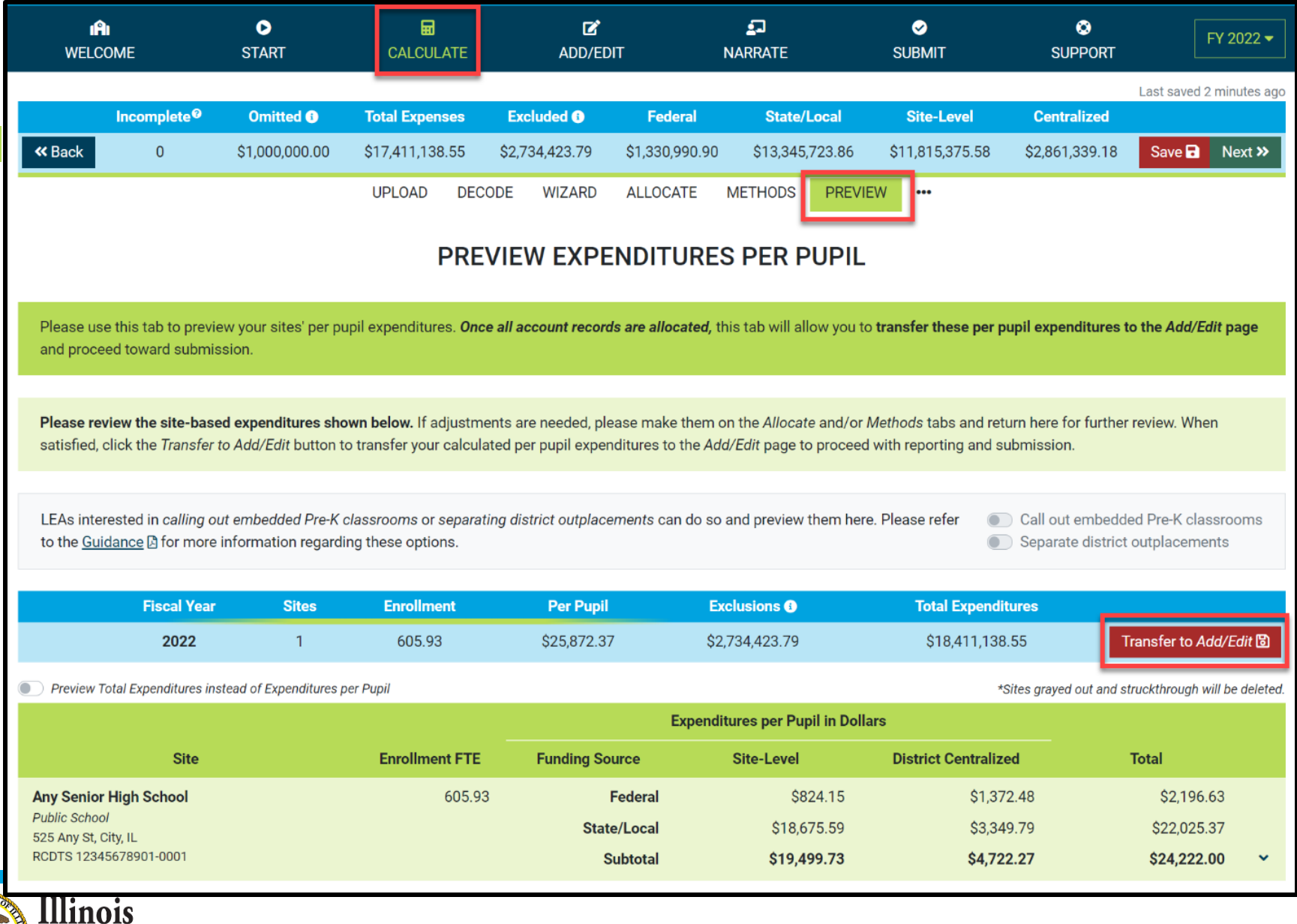

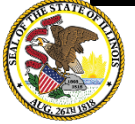

# Add/Edit page

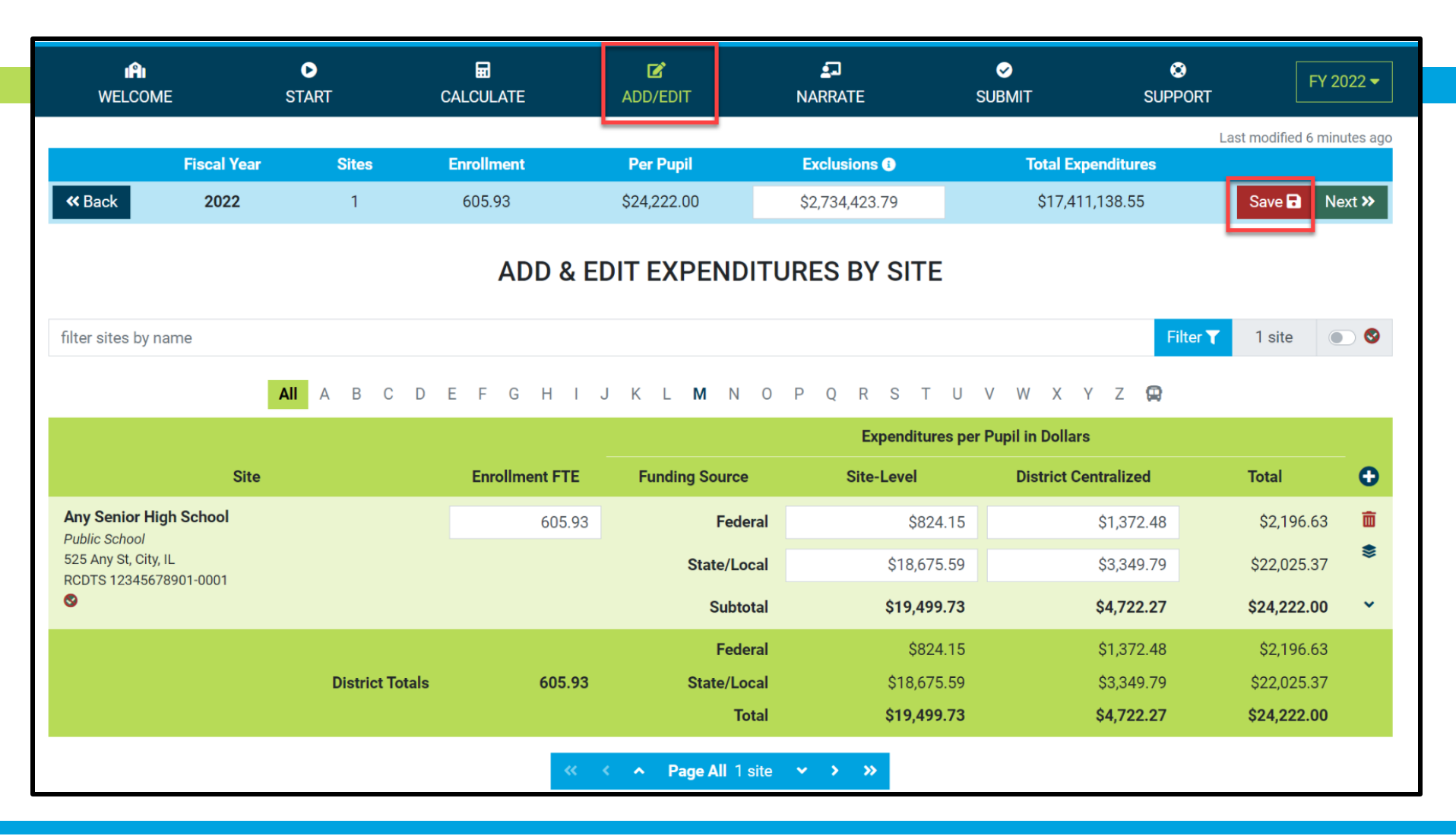

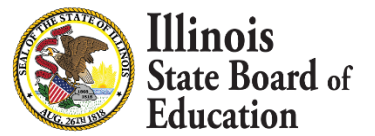

## **District Narrative - Public**

| மீ<br>WELCOM  | E           | ●<br>START | CALCULATE  | C<br>ADD/EDIT | <b>≦</b> ⊐<br>NARRATE | ✓<br>SUBMIT | SUPPORT   | FY 2022 -                |
|---------------|-------------|------------|------------|---------------|-----------------------|-------------|-----------|--------------------------|
|               |             |            |            |               |                       |             | Las       | t modified <1 minute ago |
|               | Fiscal Year | Sites      | Enrollment | Per Pupil     | Exclusions            | Total Exp   | enditures |                          |
| <b>«</b> Back | 2022        | 1          | 605.93     | \$24,222.00   | \$2,734,423.79        | \$17,411    | ,138.55   | Save 🖬 Next »            |

#### **DISTRICT NARRATIVE - PUBLIC**

The Report Card will not only show your site-based expenditure data but will also show student demographic and summative designation data side-by-side. ISBE offers every district the opportunity to give further context and narrative to accompany these data sets.

When scripting your optional narrative for your district, consider the following guiding questions to help you "tell your story."

- What are you looking for in the data?
- · What will principals, teachers, parents, and community members look for in the data?
- · What questions are you interested in asking now that you have these data?
- · What relationship (if any) do you see between spending and outcomes for students?
- · How does these data help you understand your district and tell your story?
- How does your district and community talk about equity, equity of opportunity, spending smart, tradeoffs, and/or return on investment?
- · What initial takeaways or action step ideas do you have from the data?

#### SAMPLE NARRATIVE A

Lumos School District is proud to serve students from diverse backgrounds. Given the many opportunities we want to provide for our students, making the most of every dollar we receive is very important to us. Sometimes we have to make hard choices, since we are only funded to 65% adequacy. This is the second year that we have been able to examine our spending by site. We look forward to using our data to inform our FY23 budget and coordinate with our district and school leaders and community in order to make sure that we are spending in a way that provides equity of opportunity to every school and every student.

#### SAMPLE NARRATIVE B

Nox School District prioritizes serving all students to the best of our ability. These data show how we allocate resources for the sake of serving students. Overall, the amount of spending varies by school due to a lot of factors. For example, our smaller schools do not benefit from the same economies of scale as our larger schools and therefore have somewhat higher per-pupil expenditures. Also, different schools have different needs based on the students that they serve. We also needed to make some emergency expenditures this year to protect student health and ensure that learning could continue remotely. Some of these expenditures benefited all students; other expenditures were targeted to support our most vulnerable students. Our challenge for the year ahead will be to examine how changes to our allocation decisions can affect what principals and teachers are able to accomplish with students even in uncertain circumstances. We will ground our examination in our district strategic plan and goals for all children, which highlight the need to provide rigorous and supportive environments across all schools.

read less

Please tell your optional, public story here...

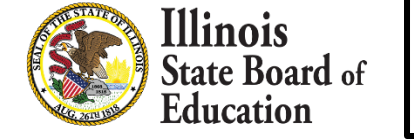

## **District Notes - Internal**

| i <b>A</b> i<br>WELCOM | 1E          | ►<br>START |            | <b>☑</b><br>ADD/EDIT | <b>⊈</b><br>NARRATE | ✓<br>SUBMIT | SUPPORT   | FY 2022 -              |
|------------------------|-------------|------------|------------|----------------------|---------------------|-------------|-----------|------------------------|
|                        |             |            |            |                      |                     |             | Last      | modified 2 minutes ago |
|                        | Fiscal Year | Sites      | Enrollment | Per Pupil            | Exclusions          | Total Exp   | enditures |                        |
| <b>«</b> Back          | 2022        | 1          | 605.93     | \$24,222.00          | \$2,734,423.79      | \$17,411    | ,138.55   | Save 🖬 Next »          |

#### **DISTRICT NOTES - INTERNAL**

Any notes entered into this space will only be visible to ISBE and to your district. ISBE is happy to offer every district the opportunity to make notes regarding this year's reporting process in order to memorialize the process for future years. All information submitted through this application is subject to the Freedom of Information Act (FOIA).

#### When determining what to note in this optional space, consider the following possible topics to address.

- What was difficult in this year's reporting? How did you address the difficulty?
- What allocation methodologies did you use for individual district centralized expenditures that you most want to remember/log? (Line items capturing large quantities of funds or for which you made a particularly deliberate allocation methodology choice may be most worthy of noting here.)
- What will ensure that these data are comparable year over year?

Please enter your optional, internal notes here...

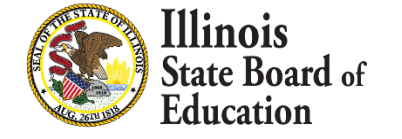

Internal Notes

# **Submit Page**

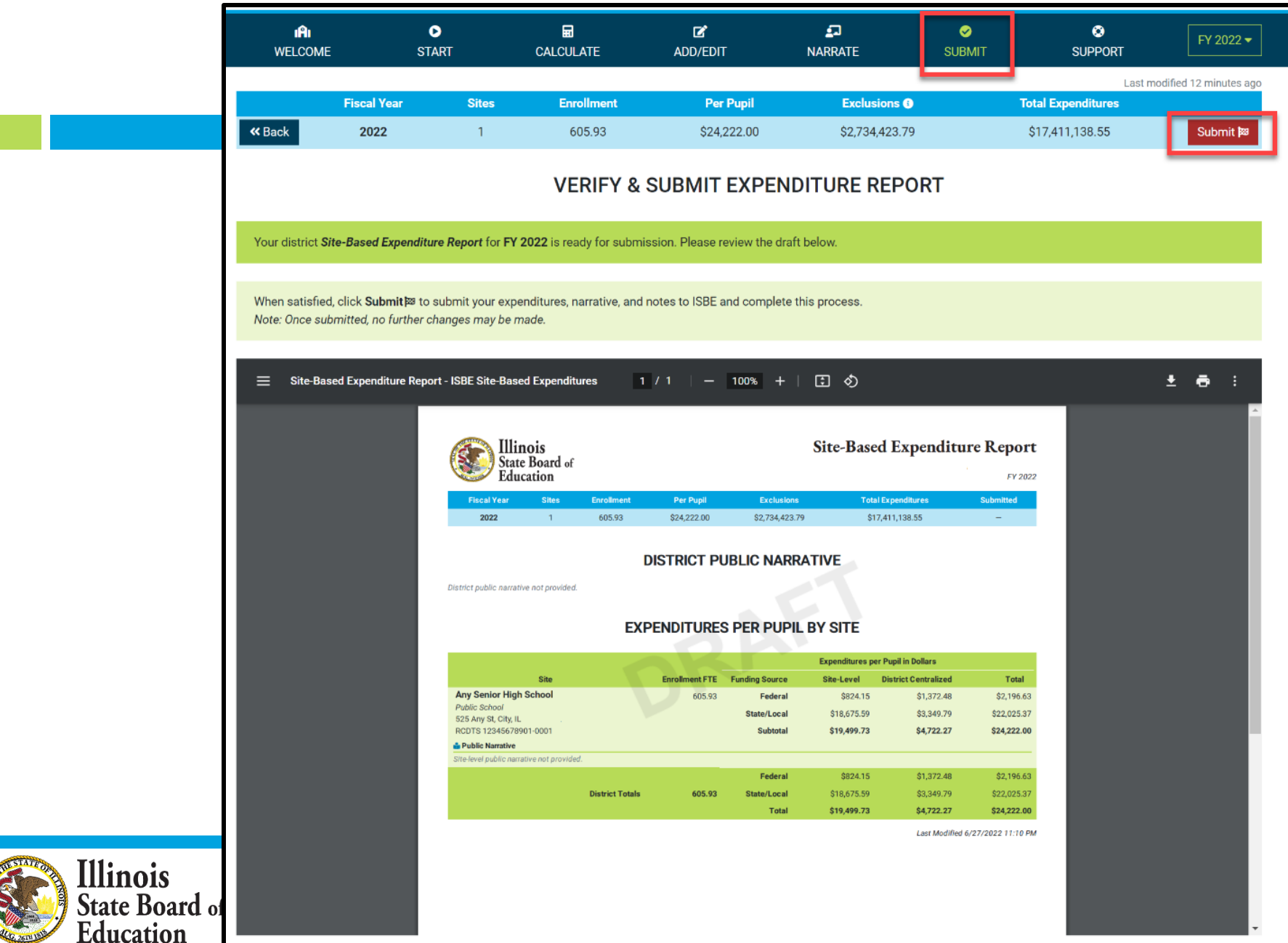

## Submit Page – submission completed, available feedback survey

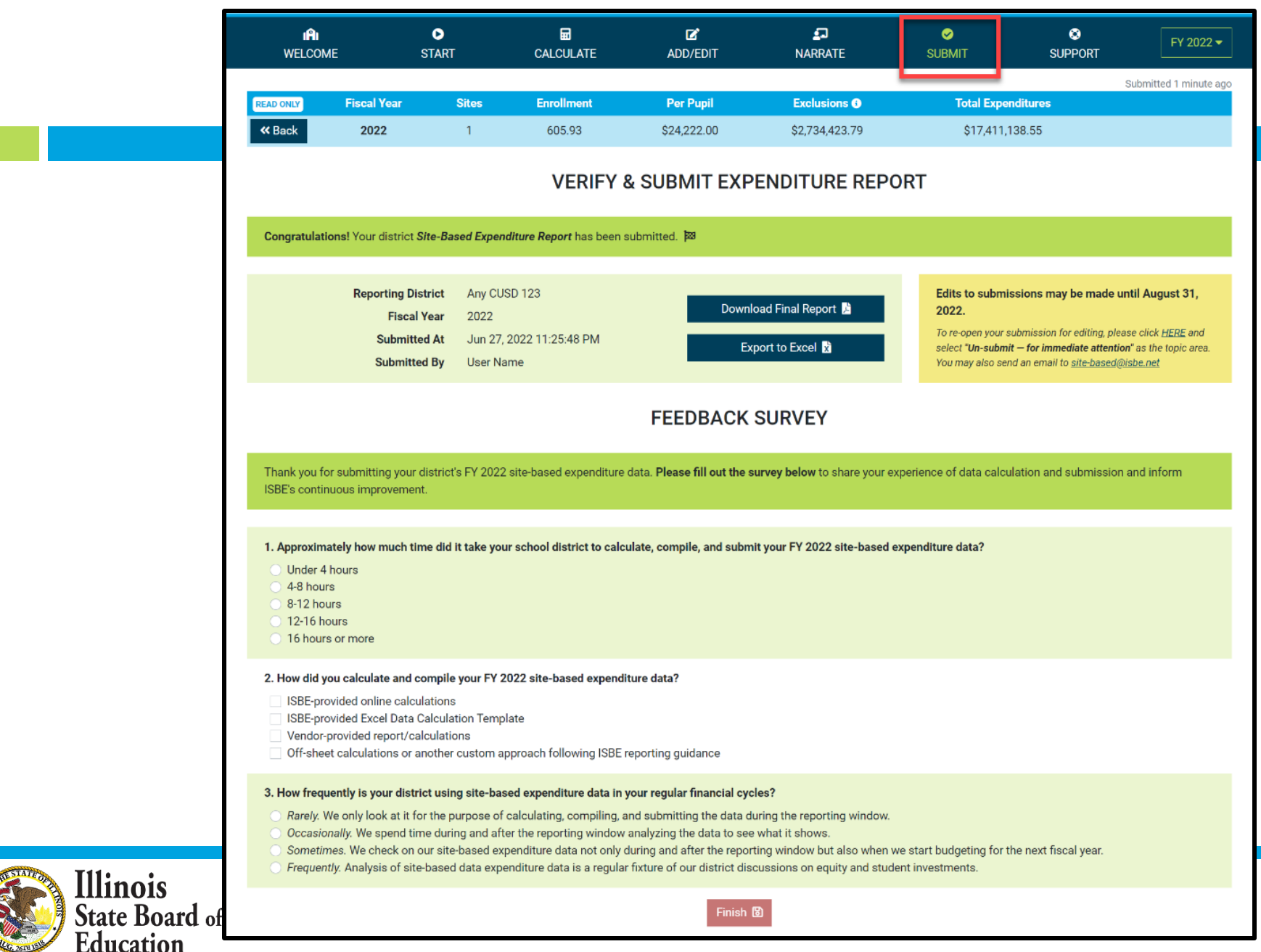

# Start -- > Software/ Vendor Approach

|                                                                                                    | Fiscal Year                                                                        | Sites                                                      | Enrollment                                                                                                    | Per Pupil                                                                                                    | Exclusions                                                          |                                                                                        | Total Expenditures                                                                                                    |                    |
|----------------------------------------------------------------------------------------------------|------------------------------------------------------------------------------------|------------------------------------------------------------|----------------------------------------------------------------------------------------------------|----------------------------------------------------------------------------------------------------|---------------------------------------------------------------------|----------------------------------------------------------------------------------------|----------------------------------------------------------------------------------------------------|--------------------|
| <b>«</b> Back                                                                                                    | 2022                                                                               | 0                                                          | 0                                                                                                    | -                                                                                                    | -                                                                   |                                                                                        | \$0.00                                                                                                    | Next               |
|                                                                                                    |                                                                                    |                                                            |                                                                                                    | GETTING ST                                                                                                    | ARTED                                                               |                                                                                        |                                                                                                    |                    |
| Your responses                                                                                                    | to the questions b                                                                 | elow will help us                                          | guide you through Site                                                                                                    | -Based Expenditure Repo                                                                                                    | rting. Once enabled, the I                                          | Vext <b>&gt;&gt;</b> button abo                                                        | ve will walk you through the                                                                                                   | steps needed t     |
| submit your repo                                                                                                    | ort. As always, in-d                                                               | epth explanation                                           | of all things site-based                                                                                                    | can be found in the <u>SBER</u>                                                                                                    | <u>Guidance</u>                                                     |                                                                                        |                                                                                                    |                    |
| Need help? Click                                                                                                    | the floating 🕑 but                                                                 | tton below to ser                                          | nd us a question at any t                                                                                                    | ime.                                                                                                    |                                                                     |                                                                                        |                                                                                                    |                    |
|                                                                                                    |                                                                                    |                                                            |                                                                                                    |                                                                                                    |                                                                     |                                                                                        |                                                                                                    |                    |
| Select the option                                                                                                    | n below that best o                                                                | lescribes how yo                                           | ou are calculating and co                                                                                                    | ompiling your FY 2022 si                                                                                                    | e-based expenditure dat                                             | a.                                                                                     |                                                                                                    |                    |
| RECOMMEND                                                                                                    | DI would like to (                                                                 | use the ISBE onli                                          | ne tool to calculate my s                                                                                                    | site-based per-pupil exper                                                                                                    | ditures. This option repla                                          | ces the ISBE Excel                                                                     | calculation workbook.                                                                                                    |                    |
| My account                                                                                                    | ting software/vend                                                                 | or calculates site                                         | e-based per-pupil expend                                                                                                    | ditures.                                                                                                    |                                                                     |                                                                                        |                                                                                                    |                    |
| - · ·                                                                                                    | -                                                                                  |                                                            |                                                                                                    |                                                                                                    |                                                                     |                                                                                        |                                                                                                    |                    |
| <ul> <li>I use an off-</li> </ul>                                                                                                    | -sheet (custom) ap                                                                 | proach following                                           | ISBE reporting guidanc                                                                                                    | e.                                                                                                    |                                                                     |                                                                                        |                                                                                                    |                    |
| <ul> <li>I use an off-</li> </ul>                                                                                                    | -sheet (custom) ap                                                                 | proach following                                           | ISBE reporting guidanc                                                                                                    | e.                                                                                                    |                                                                     |                                                                                        |                                                                                                    |                    |
| ○ I use an off.                                                                                                    | -sheet (custom) ap                                                                 | proach following                                           | ISBE reporting guidanc                                                                                                    | e.                                                                                                    |                                                                     |                                                                                        |                                                                                                    |                    |
| U l use an off                                                                                                    | -sheet (custom) ap<br>ng software/vendo                                            | proach following<br>r calculates your                      | ISBE reporting guidanc                                                                                                    | e.<br>penditures?                                                                                                    |                                                                     |                                                                                        |                                                                                                    |                    |
| Vhich accountin     Chalkable                                                                                                    | -sheet (custom) ap<br>ng software/vendo                                            | proach following<br>r calculates your                      | ISBE reporting guidanc                                                                                                    | e.<br>penditures?                                                                                                    |                                                                     | Software U                                                                             | Jnlimited Inc. (SUI)                                                                                                    |                    |
| <ul> <li>I use an off</li> <li>Which accountin</li> <li>Chalkable</li> <li>Skyward</li> </ul>                                                                      | -sheet (custom) ap                                                                 | proach following<br>r calculates your                      | ISBE reporting guidanc<br>site-based per-pupil ex<br>PMA<br>Specia                                                                     | e.<br>penditures?<br>alized Data Systems (SDS                                                                                                    | )                                                                   | Software L<br>Computer                                                                 | Jnlimited Inc. (SUI)<br>Information Concepts / Infin                                                                           | ite Campus         |
| <ul> <li>I use an off</li> <li>Which accountir</li> <li>Chalkable</li> <li>Skyward</li> <li>Power Schol</li> </ul>                                                 | -sheet (custom) ap                                                                 | proach following<br>r calculates your                      | ISBE reporting guidanc<br>site-based per-pupil ex<br>PMA<br>Specia<br>Tyler T                                                          | e.<br>                                                                                                    | )<br>in                                                             | Software L<br>Computer<br>Rycor Soft                                                   | Jnlimited Inc. (SUI)<br>Information Concepts / Infin<br>ware                                                                   | nite Campus        |
| <ul> <li>I use an off</li> <li>Which accountir</li> <li>Chalkable</li> <li>Skyward</li> <li>Power Schot</li> <li>Forecast 5 /</li> </ul>                           | -sheet (custom) ap<br>ng software/vendo<br>sol<br>Analytics                        | proach following<br>r calculates your                      | ISBE reporting guidanc<br>site-based per-pupil ex<br>PMA<br>Specia<br>Tyler T<br>Kirtley                                               | e.<br>: <b>penditures?</b><br>alized Data Systems (SDS<br><sup>:</sup> echnology / Vision / SisF<br>. Tech - CIMS Weidenham                                              | )<br>in<br>mer EMS FMS Alio                                         | Software U<br>Computer<br>Rycor Soft<br>Other: P                                       | Jnlimited Inc. (SUI)<br>Information Concepts / Infin<br>ware<br>ease specify other software/ven                                | nite Campus<br>dor |
| <ul> <li>I use an off</li> <li>Which accountin</li> <li>Chalkable</li> <li>Skyward</li> <li>Power Scho</li> <li>Forecast 5 /</li> </ul>                            | -sheet (custom) ap<br>ng software/vendo<br>pol<br>Analytics                        | proach following<br>r calculates your                      | ISBE reporting guidanc<br>site-based per-pupil ex<br>PMA<br>PMA<br>Specia<br>Tyler T<br>Kirtley                                        | e.<br>s <b>penditures?</b><br>alized Data Systems (SDS<br>Fechnology / Vision / SisF<br>Tech - CIMS Weidenham                                                            | )<br>in<br>mer EMS FMS Alio                                         | <ul> <li>Software I</li> <li>Computer</li> <li>Rycor Soft</li> <li>Other: P</li> </ul> | Jnlimited Inc. (SUI)<br>Information Concepts / Infin<br>ware<br>ease specify other software/ven                                | nite Campus<br>dor |
| <ul> <li>I use an off</li> <li>Which accountin</li> <li>Chalkable</li> <li>Skyward</li> <li>Power Schol</li> <li>Forecast 5 /</li> </ul>                           | -sheet (custom) ap<br>ng software/vendo<br>bol<br>Analytics                        | proach following<br>r <i>calculates</i> your               | ISBE reporting guidanc                                                                                                    | e.<br>penditures?<br>alized Data Systems (SDS<br>"echnology / Vision / SisF<br>"Tech - CIMS Weidenham                                                                    | )<br>in<br>mer EMS FMS Alio                                         | Software L<br>Computer<br>Rycor Soft<br>Other: P                                       | Unlimited Inc. (SUI)<br>Information Concepts / Infin<br>ware<br>ease specify other software/ven                                | nite Campus<br>dor |
| <ul> <li>I use an off</li> <li>Which accountir</li> <li>Chalkable</li> <li>Skyward</li> <li>Power Schol</li> <li>Forecast 5 /</li> <li>You have 2 optic</li> </ul> | -sheet (custom) ap<br>ng software/vendo<br>bol<br>Analytics<br>ons for getting you | proach following<br>r calculates your                      | ISBE reporting guidanc<br>site-based per-pupil ex<br>PMA<br>Specia<br>Tyler T<br>Kirtley                                               | e.<br><b>penditures?</b><br>alized Data Systems (SDS<br><sup>r</sup> echnology / Vision / SisF<br><sup>r</sup> Tech - CIMS Weidenham<br>pu can <i>either</i> upload then | )<br>in<br>mer EMS FMS Alio<br>using the ISBE Excel imp             | Software L<br>Computer<br>Rycor Soft<br>Other: P<br>wort template <sup>©</sup> or y    | Jnlimited Inc. (SUI)<br>Information Concepts / Infin<br>ware<br>ease specify other software/ven<br>you can key them in manuall | hite Campus<br>dor |
| <ul> <li>I use an off</li> <li>Which accountir</li> <li>Chalkable</li> <li>Skyward</li> <li>Power Scho</li> <li>Forecast 5 /</li> <li>You have 2 optic</li> </ul>  | -sheet (custom) ap<br>ng software/vendo<br>pol<br>Analytics<br>ons for getting you | proach following<br>r calculates your<br>r calculation res | ISBE reporting guidanc<br>site-based per-pupil ex<br>PMA<br>Specia<br>Tyler T<br>Kirtley                                               | e.<br><b>:penditures?</b><br>alized Data Systems (SDS<br>'echnology / Vision / SisF<br>'Tech - CIMS Weidenham<br>bu can <i>either</i> upload then                        | )<br>in<br>mer EMS FMS Alio<br>using the ISBE Excel imp             | Software L<br>Computer<br>Rycor Soft<br>Other: P<br>Nort template <sup>9</sup> or      | Jnlimited Inc. (SUI)<br>Information Concepts / Infin<br>ware<br>ease specify other software/ven<br>you can key them in manuall | nite Campus<br>dor |
| <ul> <li>I use an off</li> <li>Which accountir</li> <li>Chalkable</li> <li>Skyward</li> <li>Power Scho</li> <li>Forecast 5 /</li> <li>You have 2 optic</li> </ul>  | -sheet (custom) ap<br>ng software/vendo<br>pol<br>Analytics                        | proach following<br>r calculates your                      | ISBE reporting guidanc<br>site-based per-pupil ex<br>PMA<br>PMA<br>Specia<br>Tyler T<br>Kirtley<br>ults into this website. You         | e.<br><b>:penditures?</b><br>alized Data Systems (SDS<br><sup>r</sup> echnology / Vision / SisF<br><sup>r</sup> ech - CIMS Weidenham<br>pu can <i>either</i> upload them | )<br>in<br>mer EMS FMS Alio<br>using the ISBE Excel imp             | Software L<br>Computer<br>Rycor Soft<br>Other: P                                       | Jnlimited Inc. (SUI)<br>Information Concepts / Infin<br>ware<br>ease specify other software/ven<br>you can key them in manuall | nite Campus<br>dor |
| <ul> <li>I use an off</li> <li>Which accountin</li> <li>Chalkable</li> <li>Skyward</li> <li>Power Scho</li> <li>Forecast 5 /</li> <li>You have 2 optic</li> </ul>  | -sheet (custom) ap<br>ng software/vendo<br>pol<br>Analytics                        | proach following<br>r calculates your                      | ISBE reporting guidanc<br>site-based per-pupil ex<br>PMA<br>PMA<br>Specia<br>Tyler T<br>Kirtley<br>ults into this website. You<br>IMPO | e.<br>spenditures?<br>alized Data Systems (SDS<br>Fechnology / Vision / SisF<br>Tech - CIMS Weidenham<br>ou can either upload then<br>RT                                 | )<br>in<br>mer EMS FMS Alio<br>using the ISBE Excel imp<br>ADD/EDIT | Software L<br>Computer<br>Rycor Soft<br>Other: P                                       | Jnlimited Inc. (SUI)<br>Information Concepts / Infin<br>ware<br>ease specify other software/ven<br>you can key them in manual! | nite Campus<br>dor |

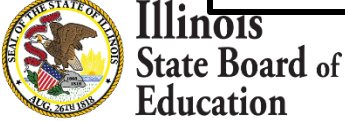

## Start -- > Off-Sheet Approach

|                                                                                                    | Fiscal Year                                                                                                    |                                                            | Sites                                                                            | Enroliment                                                                                                    | Per Pupil                                                                                                    | Exclusions                                                                                           |                                                                               | Total Expenditures                                                                                                    |                    |
|----------------------------------------------------------------------------------------------------|----------------------------------------------------------------------------------------------------|------------------------------------------------------------|----------------------------------------------------------------------------------|----------------------------------------------------------------------------------------------------|----------------------------------------------------------------------------------------------------|----------------------------------------------------------------------------------------------------|-------------------------------------------------------------------------------|----------------------------------------------------------------------------------------------------|--------------------|
| « Back                                                                                                    | 2022                                                                                                    |                                                            | 0                                                                                | 0                                                                                                    | -                                                                                                    | -                                                                                                    |                                                                               | \$0.00                                                                                                    | Next               |
|                                                                                                    |                                                                                                    |                                                            |                                                                                  |                                                                                                    | GETTING STA                                                                                                    | RTED                                                                                                 |                                                                               |                                                                                                    | Rese               |
| Your responses                                                                                                    | to the quest                                                                                                    | ions below v                                               | vill help us g                                                                   | guide you through Site-                                                                                                    | Based Expenditure Repo                                                                                                    | rting. Once enabled, the N                                                                           | <i>lext »</i> button abc                                                      | ve will walk you through the                                                                                                    | steps needed to    |
| submit your repo                                                                                                    | ort. As alway                                                                                                    | s, in-depth e                                              | xplanation c                                                                     | of all things site-based of                                                                                                    | can be found in the <u>SBER</u>                                                                                                    | <u>Guidance</u> 🖪                                                                                    |                                                                               |                                                                                                    |                    |
| Need help? Click                                                                                                    | the floating                                                                                                    | O button be                                                | elow to send                                                                     | l us a question at any ti                                                                                                    | ime.                                                                                                    |                                                                                                    |                                                                               |                                                                                                    |                    |
|                                                                                                    |                                                                                                    |                                                            |                                                                                  |                                                                                                    |                                                                                                    |                                                                                                    |                                                                               |                                                                                                    |                    |
|                                                                                                    |                                                                                                    |                                                            |                                                                                  |                                                                                                    |                                                                                                    |                                                                                                    |                                                                               |                                                                                                    |                    |
|                                                                                                    | 1 below that                                                                                                    | best descril                                               | bes how you                                                                      | are calculating and co                                                                                                    | ompiling your FY 2022 site                                                                                                    | e-based expenditure data                                                                             | l.                                                                            |                                                                                                    |                    |
| Select the option                                                                                                    |                                                                                                    |                                                            |                                                                                  |                                                                                                    |                                                                                                    |                                                                                                    |                                                                               |                                                                                                    |                    |
| Select the option                                                                                                    | 🗊 l would li                                                                                                    | ke to use th                                               | e ISBE onlin                                                                     | e tool to calculate my s                                                                                                    | ite-based per-pupil expen                                                                                                    | ditures. This option replac                                                                          | es the ISBE Exce                                                              | calculation workbook.                                                                                                    |                    |
| Select the option RECOMMENDI My account                                                                                                   | I would ling software                                                                                                    | ke to use the                                              | e ISBE onlin<br>culates site-                                                    | e tool to calculate my s<br>based per-pupil expend                                                                                                    | ite-based per-pupil expen<br>litures.                                                                                                    | ditures. This option replac                                                                          | es the ISBE Exce                                                              | l calculation workbook.                                                                                                    |                    |
| Select the option<br>RECOMMEND<br>My account<br>I use an off-                                                                             | I would ling software<br>sheet (custo)                                                                                                    | ke to use the<br>/vendor cale<br>om) approac               | e ISBE online<br>culates site-<br>h following I                                  | e tool to calculate my s<br>based per-pupil expend<br>ISBE reporting guidance                                                                                                    | ite-based per-pupil expen<br>litures.<br>e.                                                                                                    | ditures. This option replac                                                                          | es the ISBE Exce                                                              | l calculation workbook.                                                                                                    |                    |
| Select the option<br>RECOMMEND<br>My account<br>I use an off-                                                                             | I would ling software<br>sheet (custo)                                                                                                    | ke to use the<br>/vendor cale<br>om) approac               | e ISBE online<br>culates site-<br>h following I                                  | e tool to calculate my s<br>based per-pupil expend<br>ISBE reporting guidance                                                                                                    | ite-based per-pupil expen<br>litures.<br><mark>e.</mark>                                                                                                    | ditures. This option replac                                                                          | es the ISBE Exce                                                              | l calculation workbook.                                                                                                    |                    |
| Select the option<br>RECOMMEND<br>My account<br>I use an off-                                                                             | I would li<br>ing software<br>sheet (custo<br>custo                                                                                                    | ke to use the<br>v/vendor cale<br>om) approac              | e ISBE online<br>culates site-<br><mark>h following l</mark>                     | e tool to calculate my s<br>based per-pupil expend<br>ISBE reporting guidance                                                                                                    | iite-based per-pupil expen<br>litures.<br>e.                                                                                                    | ditures. This option replac                                                                          | es the ISBE Exce                                                              | l calculation workbook.                                                                                                    |                    |
| Select the option                                                                                                    | D I would li<br>ing software<br>sheet (custo<br>g software/                                                                                                    | ke to use th<br>(vendor cale<br>m) approac                 | e ISBE online<br>culates site-<br>h following I<br>ides ledger/                  | e tool to calculate my s<br>based per-pupil expend<br>ISBE reporting guidance<br>expenditure input to yo                                                                                                    | ite-based per-pupil expen<br>litures.<br>e.<br>pur off-sheet calculations                                                                                                    | ditures. This option replac                                                                          | es the ISBE Exce                                                              | l calculation workbook.                                                                                                    |                    |
| Select the option RECOMMEND  My account I use an off- Which accountin Chalkable                                                           | I would li<br>ing software<br>sheet (custo<br>g software/                                                                                                    | ke to use th<br>v/vendor cale<br>m) approac<br>vendor prov | e ISBE online<br>culates site-<br>h following I<br>ides ledger/                  | e tool to calculate my s<br>based per-pupil expend<br>ISBE reporting guidance<br>expenditure input to yo<br>PMA                                                                                                  | ite-based per-pupil expen<br>litures.<br>e.<br>pur off-sheet calculations                                                                                                    | ditures. This option replac                                                                          | Software                                                                      | l calculation workbook.<br>Jnlimited Inc. (SUI)                                                                                                    |                    |
| Select the option<br>RECOMMEND<br>My account<br>I use an off-<br>Which accountin<br>Chalkable<br>Skyward                                  | D I would li<br>ing software<br>sheet (custo<br>g software/                                                                                                    | ke to use th<br>/vendor cale<br>m) approac<br>vendor prov  | e ISBE online<br>culates site-<br>h following I<br>ides ledger/                  | e tool to calculate my s<br>based per-pupil expend<br>ISBE reporting guidance<br>expenditure input to yo<br>O PMA<br>Specia                                                                                      | ite-based per-pupil expen<br>litures.<br>e.<br>our off-sheet calculations<br>alized Data Systems (SDS)                                                                                                    | ditures. This option replac                                                                          | Software                                                                      | l calculation workbook.<br>Unlimited Inc. (SUI)<br>Information Concepts / Infin                                                                              | ite Campus         |
| Select the option<br>RECOMMEND<br>My account<br>I use an off-<br>Which accountin<br>Chalkable<br>Skyward<br>Power Scho                    | D I would li<br>ing software<br>sheet (custo<br>g software/                                                                                                    | ke to use th<br>/vendor cale<br>m) approac                 | e ISBE online<br>culates site-<br>h following I<br>ides ledger/                  | e tool to calculate my s<br>based per-pupil expend<br>ISBE reporting guidance<br>expenditure input to yo<br>PMA<br>Specia<br>Tyler T                                                                             | ite-based per-pupil expen<br>ditures.<br>e.<br>bur off-sheet calculations<br>alized Data Systems (SDS)<br>"echnology / Vision / SisFi                                                                      | ditures. This option replac                                                                          | Software                                                                      | l calculation workbook.<br>Unlimited Inc. (SUI)<br>Information Concepts / Infin                                                                              | ite Campus         |
| Select the option<br>RECOMMEND<br>My account<br>I use an off-<br>Which accountin<br>Chalkable<br>Skyward<br>Power Scho<br>Forecast 5 4    | I would li<br>ing software<br>sheet (custo<br>g software/<br>ol<br>Analytics                                                                                                    | ke to use th<br>/vendor cald<br>m) approac                 | e ISBE online<br>culates site-<br>h following I<br>ides ledger/                  | e tool to calculate my s<br>based per-pupil expend<br>ISBE reporting guidance<br>rexpenditure input to yo<br>PMA<br>Specia<br>Tyler T<br>Kirtley                                                                 | itte-based per-pupil expen<br>ditures.<br>e.<br>bur off-sheet calculations<br>dized Data Systems (SDS)<br>fechnology / Vision / SisFi<br>Tech - CIMS Weidenham                                             | ditures. This option replac<br>?<br>in<br>mer EMS FMS Alio                                           | Software<br>Computer<br>Rycor Sof<br>Other: P                                 | I calculation workbook.<br>Unlimited Inc. (SUI)<br>Information Concepts / Infin<br>tware<br>lease specify other software/ven                                 | ite Campus<br>dor  |
| Select the option  RECOMMEND  My account  I use an off-  Which accountin  Chalkable  Skyward  Power Scho  Forecast 5 /                    | I would li<br>ing software<br>sheet (custo<br>g software/<br>ol<br>Analytics                                                                                                    | ke to use th<br>/vendor calo<br>om) approac                | e ISBE online<br>culates site-<br>h following I<br>ides ledger/                  | e tool to calculate my s<br>based per-pupil expend<br>ISBE reporting guidance<br>expenditure input to yo<br>PMA<br>PMA<br>Specia<br>Tyler T<br>Kirtley                                                           | ite-based per-pupil expen<br>ditures.<br>e.<br>bur off-sheet calculations<br>alized Data Systems (SDS)<br>fechnology / Vision / SisFi<br>Tech - CIMS Weidenhamr                                            | ditures. This option replac<br>?<br>in<br>mer EMS FMS Alio                                           | Software Computer<br>Rycor Sof<br>Other:                                      | l calculation workbook.<br>Jnlimited Inc. (SUI)<br>Information Concepts / Infin<br>tware<br>lease specify other software/ven                                 | ite Campus<br>dor  |
| Select the option  RECOMMEND  My account  I use an off-  Which accountin  Chalkable  Skyward  Power Scho  Forecast 5 A                    | I would ling software<br>sheet (custo<br>g software/<br>ol<br>Analytics                                                                                                    | ke to use th<br>/vendor calo<br>om) approac                | e ISBE online<br>culates site-<br>h following I<br>ides ledger/                  | e tool to calculate my s<br>based per-pupil expend<br>ISBE reporting guidance<br>expenditure input to yo<br>PMA<br>PMA<br>Specia<br>Tyler T<br>Kirtley                                                           | ite-based per-pupil expen<br>ditures.<br>e.<br><b>Dur off-sheet calculations</b><br>alized Data Systems (SDS)<br>fechnology / Vision / SisFi<br>Tech - CIMS Weidenhamr                                     | ditures. This option replac<br>?<br>in<br>mer EMS FMS Alio                                           | Software Computer<br>Rycor Sof<br>Other:                                      | l calculation workbook.<br>Unlimited Inc. (SUI)<br>Information Concepts / Infin<br>tware<br>ease specify other software/ven                                  | ite Campus<br>dor  |
| Select the option  RECOMMEND  My account  I use an off-  Which accountin  Chalkable  Skyward  Power Scho  Forecast 5 /  You have 2 optio  | I would li<br>ing software<br>sheet (custo<br>g software/<br>ol<br>Analytics<br>ns for gettir                                                                                                    | ke to use th<br>/vendor calo<br>om) approac<br>vendor prov | e ISBE online<br>culates site-<br>h following I<br>ides ledger/<br>ulation resul | e tool to calculate my s<br>based per-pupil expend<br>ISBE reporting guidance<br>expenditure input to yo<br>PMA<br>Specia<br>Tyler T<br>Kirtley                                                                  | ite-based per-pupil expen<br>ditures.<br>e.<br><b>Dur off-sheet calculations</b><br>alized Data Systems (SDS)<br>fechnology / Vision / SisFi<br>Tech - CIMS Weidenhamr                                     | ditures. This option replac<br>?<br>in<br>mer EMS FMS Alio<br>using the ISBE Excel imp               | Software  <br>Computer<br>Rycor Sof<br>Other: P                               | I calculation workbook.<br>Unlimited Inc. (SUI)<br>Information Concepts / Infin<br>Iware<br>lease specify other software/ven                                 | ite Campus<br>dor  |
| Select the option RECOMMEND My account I use an off- Which accountin Chalkable Skyward Power Scho Forecast 5 A You have 2 option          | <ul> <li>I would liing software sheet (custor sheet (custor sheet (custor sheet))</li> <li>I software and sheet sheet</li></ul>      | ke to use th<br>/vendor calo<br>m) approac<br>vendor prov  | e ISBE online<br>culates site-<br>h following I<br>ides ledger/                  | e tool to calculate my s<br>based per-pupil expend<br>ISBE reporting guidance<br>expenditure input to yo<br>PMA<br>PMA<br>Specia<br>Tyler T<br>Kirtley<br>Its into this website. Yo                              | ite-based per-pupil expen<br>ditures.<br>e.<br><b>bur off-sheet calculations</b><br>alized Data Systems (SDS)<br>fechnology / Vision / SisFi<br>Tech - CIMS Weidenhamr                                     | ditures. This option replace<br>?<br>in<br>mer EMS FMS Alio<br>using the ISBE Excel impo             | Software  <br>Computer<br>Rycor Sof<br>Other: P                               | I calculation workbook.<br>Unlimited Inc. (SUI)<br>Information Concepts / Infin<br>tware<br>lease specify other software/ven<br>you can key them in manual!  | ite Campus<br>dor  |
| Select the option  RECOMMEND  My account  I use an off-  Which accountin  Chalkable  Skyward  Power Scho  Forecast 5 A  You have 2 option | <ul> <li>I would liing software sheet (custor sheet (custor sheet (custor sheet (custor sheet (custor sheet (custor sheet)))))))))))))))))))))))))))))))))))</li></ul>                                                                                                    | ke to use th<br>/vendor calo<br>m) approac<br>vendor prov  | e ISBE online<br>culates site-<br>h following I<br>ides ledger/                  | e tool to calculate my s<br>based per-pupil expend<br>ISBE reporting guidance<br>expenditure input to yo<br>PMA<br>Specia<br>Tyler T<br>Kirtley<br>Its into this website. Yo                                     | ite-based per-pupil expen<br>litures.<br>e.<br>bur off-sheet calculations<br>alized Data Systems (SDS)<br>echnology / Vision / SisFi<br>Tech - CIMS Weidenhamr                                             | ditures. This option replac<br>?<br>in<br>mer EMS FMS Alio<br>using the ISBE Excel impo              | Software<br>Computer<br>Rycor Sof<br>Other: P                                 | I calculation workbook.<br>Unlimited Inc. (SUI)<br>Information Concepts / Infin<br>tware<br>lease specify other software/ven                                 | iite Campus<br>dor |
| Select the option  RECOMMEND  My account  I use an off-  Which accountin  Chalkable  Skyward  Power Scho  Forecast 5 #  You have 2 option | <ul> <li>I would liing software sheet (custor sheet (custor sheet (custor sheet))</li> <li>I software/analytics</li> <li>Ins for gettir</li> </ul>                                                                                                    | ke to use th<br>/vendor cal<br>m) approac<br>vendor prov   | e ISBE online<br>culates site-<br>h following I<br>ides ledger/                  | e tool to calculate my s<br>based per-pupil expend<br>ISBE reporting guidance<br>expenditure input to yo<br>PMA<br>Specia<br>Tyler T<br>Kirtley<br>Its into this website. Yo                                     | ite-based per-pupil expen<br>ditures.<br>e.<br>bur off-sheet calculations<br>alized Data Systems (SDS)<br>rechnology / Vision / SisFi<br>Tech - CIMS Weidenhamm<br>bu can either upload them               | ditures. This option replac<br>?<br>in<br>mer EMS FMS Alio<br>using the ISBE Excel impo              | Software<br>Computer<br>Rycor Sof<br>Other: P<br>ort template <sup>o</sup> or | I calculation workbook.<br>Unlimited Inc. (SUI)<br>Information Concepts / Infin<br>tware<br>lease specify other software/ven<br>you can key them in manually | ite Campus<br>dor  |
| Select the option  RECOMMEND  My account  I use an off-  Which accountin  Chalkable  Skyward  Power Scho  Forecast 5 A  You have 2 option | <ul> <li>I would liing software sheet (custor sheet (custor sheet (c</li></ul> | ke to use th<br>/vendor calo<br>m) approac<br>vendor prov  | e ISBE online<br>culates site-<br>h following I<br>ides ledger/                  | e tool to calculate my s<br>based per-pupil expend<br>ISBE reporting guidance<br>expenditure input to yo<br>PMA<br>Specia<br>Tyler T<br>Kirtley<br>Its into this website. Yo                                     | ite-based per-pupil expen<br>ditures.<br>e.<br>bur off-sheet calculations<br>alized Data Systems (SDS)<br>'echnology / Vision / SisFi<br>Tech - CIMS Weidenhamr<br>bu can either upload them               | ditures. This option replac<br>?<br>in<br>mer EMS FMS Alio<br>using the ISBE Excel impo<br>ADD/EDIT  | Software  <br>Computer<br>Rycor Sof<br>Other: P                               | I calculation workbook.<br>Unlimited Inc. (SUI)<br>Information Concepts / Infin<br>tware<br>lease specify other software/ven                                 | ite Campus<br>dor  |
| Select the option  RECOMMEND  My account  I use an off-  Which accountin  Chalkable  Skyward  Power Scho  Forecast 5 /  You have 2 option | <ul> <li>I would liing software sheet (custo</li> <li>g software/</li> <li>ol</li> <li>Analytics</li> <li>ins for gettir</li> </ul>                                                                                                    | ke to use th<br>/vendor calo<br>om) approac<br>vendor prov | e ISBE online<br>culates site-<br>h following I<br>ides ledger/                  | e tool to calculate my s<br>based per-pupil expend<br>ISBE reporting guidance<br>expenditure input to yo<br>PMA<br>PMA<br>Specia<br>Tyler T<br>Kirtley<br>Its into this website. Yo<br>Its into this website. Yo | ite-based per-pupil expen<br>ditures.<br>e.<br><b>bur off-sheet calculations</b><br>alized Data Systems (SDS)<br>fechnology / Vision / SisFi<br>Tech - CIMS Weidenhamr<br>bu can <i>either</i> upload them | ditures. This option replace<br>?<br>in<br>mer EMS FMS Alio<br>using the ISBE Excel impo<br>ADD/EDIT | Software I<br>Computer<br>Rycor Sof<br>Other: P                               | I calculation workbook.<br>Unlimited Inc. (SUI)<br>Information Concepts / Infin<br>tware<br>lease specify other software/ven                                 | ite Campus<br>dor  |

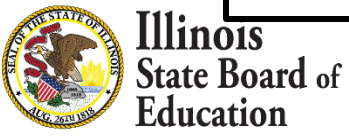

## Import tab – Data Import Template

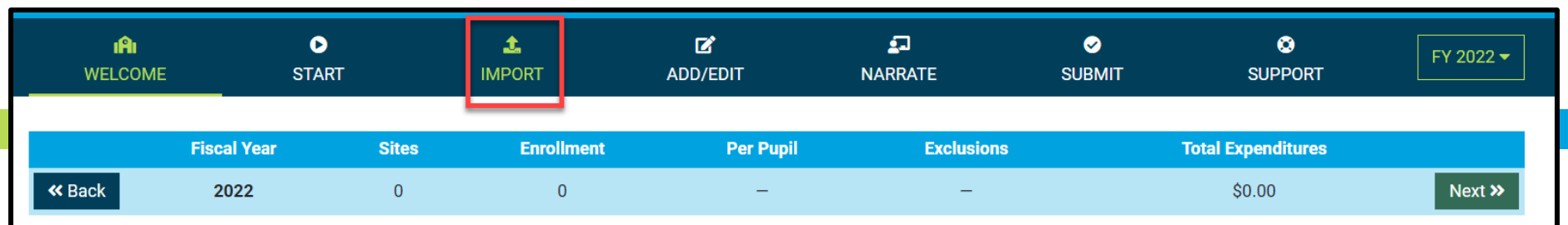

#### IMPORT EXPENDITURES FROM DATA IMPORT TEMPLATE

This page is **optional** and is for use only by LEAs wishing to upload their expenditure data rather than entering the data manually. This page allows LEAs to upload their expenditure data using any Excel file that matches the <u>specifications</u> of the **Data Import Template** available below. LEAs preferring to enter expenditure data manually should skip ahead to the <u>Add/Edit</u> page.

The **Site-Based Expenditure Reporting (SBER) Data Import Template** is available for LEAs wishing to upload their calculated data directly to IWAS instead of manually entering their calculated data on the <u>Add/Edit</u> page. LEAs may also upload data prepared through a vendor if the upload format matches this Data Import Template. This data import template will likely be most beneficial for larger LEAs and/or those who prefer working with Excel. The template can be prepopulated with default sites and enrollments.

#### Select Data Import Template options

- Include default sites and enrollment
- Call out embedded Pre-K classrooms
- Separate district outplacements
- or Export existing data\*

Download Import Template 🔀 💌

Click the *Upload* button below to select a completed *Data Import Template* for upload, validation, and review. A district-level summary of the selected file should then appear. It may be followed by a table displaying errors preventing certain highlighted fields from being imported. Errors may be corrected in Excel and then re-uploaded or may be corrected directly on the <u>Add/Edit</u> page that follows. **Be sure to click Save before continuing to the next page**.

Upload 1 No template file selected (\*.xlsx)

/ FY 2022 🖈

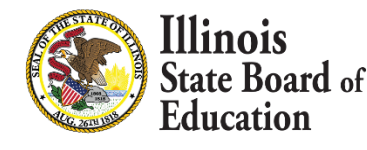

## Data Import Template, blank (available on Import screen)

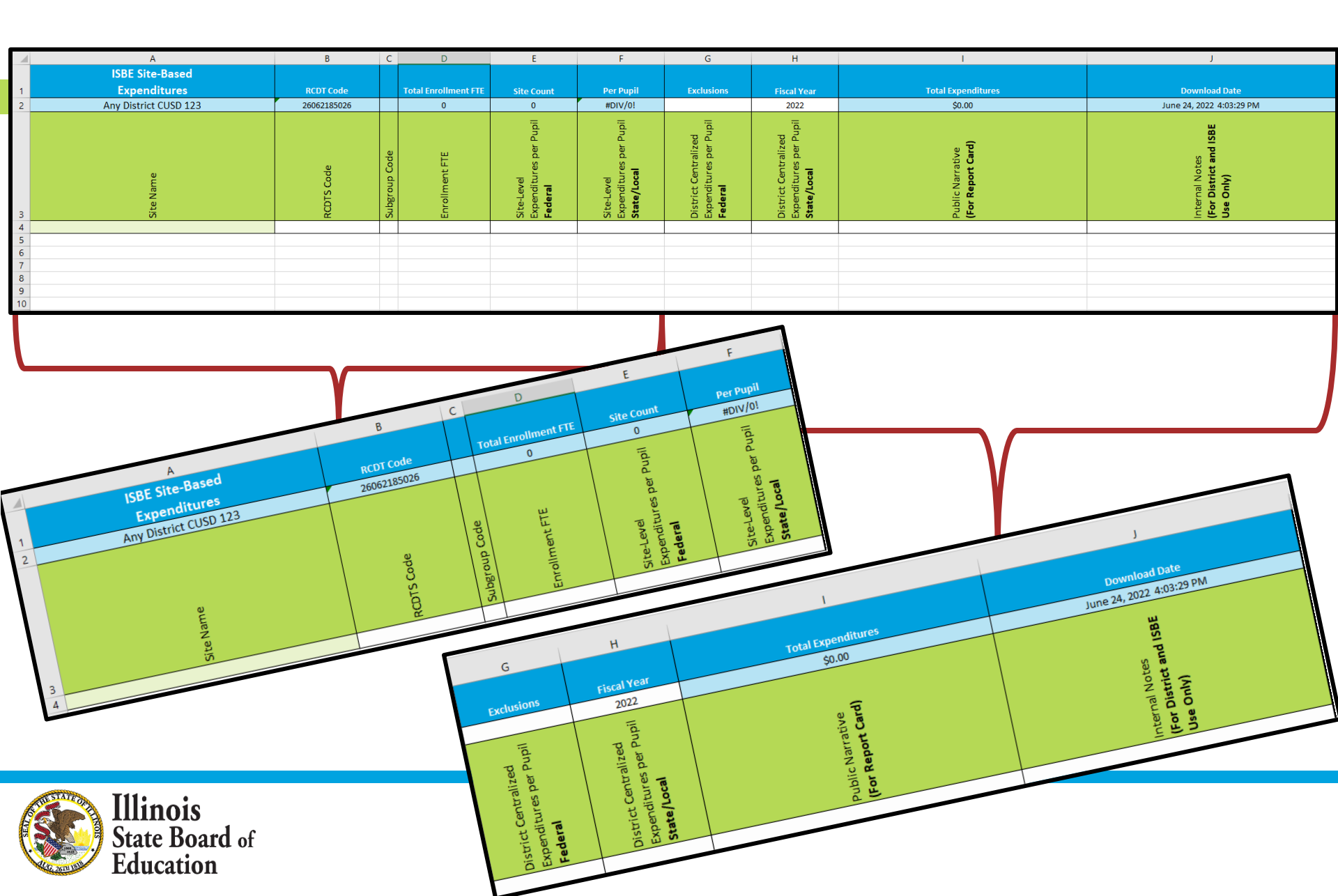

# Add/Edit Page (Blank)

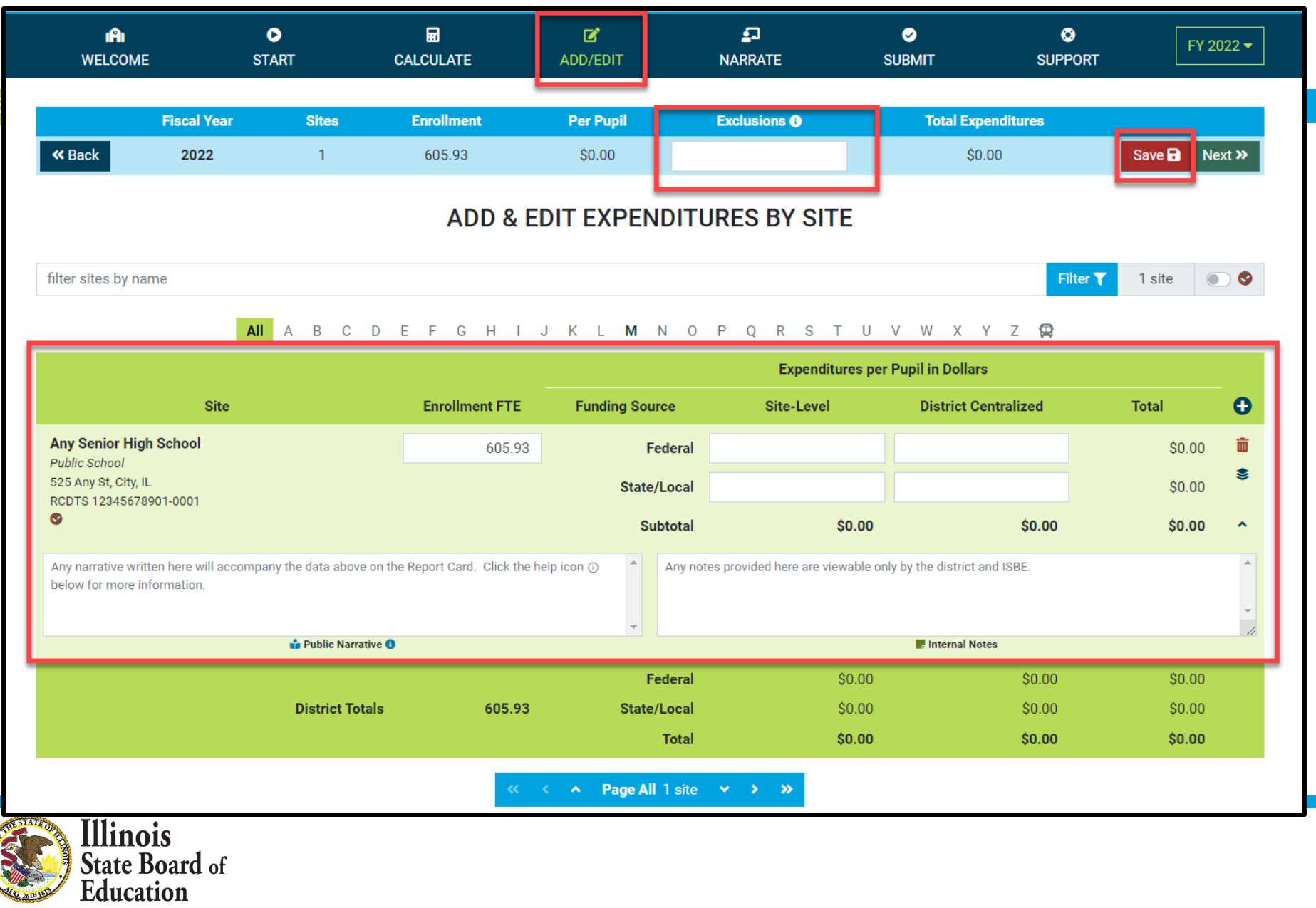

## IWAS System: Support Page

| I <b>A</b> I<br>WELCOME  | <b>D</b><br>START         | 1MPORT                     | <b>C</b><br>ADD/EDIT | <b>S</b><br>NARRATE | SUBMIT | SUPPORT | FY 2022 🔻 |
|--------------------------|---------------------------|----------------------------|----------------------|---------------------|--------|---------|-----------|
|                          |                           |                            | SEND US A Q          | UESTION             |        |         |           |
| This page can be used    | to send us questions ab   | oout Site-Based Expenditu  | re Reporting.        |                     |        |         |           |
| Please confirm your co   | ontact information and th | nen ask your question belo | ow.                  |                     |        |         |           |
| Contact Informati        | ion                       |                            |                      |                     |        |         |           |
| Name                     |                           |                            |                      |                     |        |         |           |
| Email Address            |                           |                            |                      |                     |        |         |           |
| 1                        |                           |                            |                      |                     |        |         |           |
| Phone Number             |                           |                            |                      |                     |        |         |           |
| 111111111                |                           |                            |                      |                     |        |         |           |
| Your Question            |                           |                            |                      |                     |        |         |           |
| choose a topic           |                           |                            |                      |                     |        |         | \$        |
| ask your question(s) her | e                         |                            |                      |                     |        |         | ۸         |
|                          |                           |                            |                      |                     |        |         | -         |
|                          |                           |                            | Send Ques            | stion               |        |         |           |

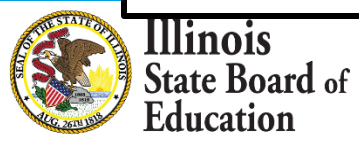

# Please raise your hand or type in the question box for questions & clarifications

# Any questions not answered will be addressed in individual follow-ups or FAQ documents posted at <u>www.isbe.net/site-based</u>

This webinar's slides and recordings will be posted to www.isbe.net/site-based

**OFFICE HOURS** to discuss Site-Based Expenditure Reporting with the ISBE team are available every **Thursday from 9:00 a.m. to 12:00 p.m.** July 7<sup>th</sup> through August 25<sup>th</sup>. **To sign up for a 15-minute slot, visit** <u>https://calendly.com/site-based</u>

# THANK YOU

# Up next: Q&A

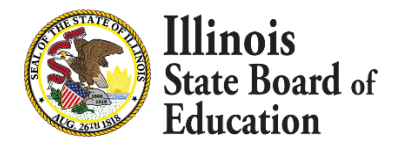